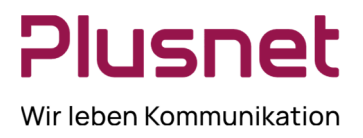

### Inhalt

| 1       | Einle                  | eitung                                                        | 3  |  |  |  |
|---------|------------------------|---------------------------------------------------------------|----|--|--|--|
|         | 1.1 Weitere Ressourcen |                                                               |    |  |  |  |
| 2       | Anm                    | Anmeldung und Einrichtung von Call Center                     |    |  |  |  |
|         | 2.1                    | VoIP-Portal Anmeldung                                         | 4  |  |  |  |
| 3       | Anw                    | endungen für Call Center Supervisor                           | 5  |  |  |  |
|         | 3.1                    | 6                                                             |    |  |  |  |
|         | 3.2                    | Konfiguration Call Center                                     | 6  |  |  |  |
|         | 3.3                    | Allgemein                                                     | 6  |  |  |  |
|         | 3.4                    | Anwendung                                                     | 8  |  |  |  |
|         | 3.5                    | Dienste                                                       | 10 |  |  |  |
|         | 3.6                    | Zusatzmodule                                                  | 11 |  |  |  |
|         | 3.7                    | Mitteilungen                                                  | 12 |  |  |  |
|         | 3.8                    | Bericht                                                       | 13 |  |  |  |
|         | 3.9                    | Info                                                          | 14 |  |  |  |
| 4       | Ges                    | 14                                                            |    |  |  |  |
|         | 4.1                    | Toolbar                                                       | 14 |  |  |  |
|         | 4.2                    | Anrufbehandlung                                               | 15 |  |  |  |
|         | 4.3                    | Anrufdurchführung                                             | 16 |  |  |  |
|         | 4.4                    | Anrufauswertungscodes – Premium Call Center                   | 22 |  |  |  |
| 5       | Kont                   | akte                                                          | 23 |  |  |  |
|         | 5.1                    | Verzeichnisse                                                 | 23 |  |  |  |
|         | 5.2                    | Verzeichnis Agenten                                           | 24 |  |  |  |
|         |                        | 5.2.1 Agenten-Liste einrichten                                | 24 |  |  |  |
|         |                        | 5.2.2 Ändern des ACD-Status eines Call Center Agenten         | 24 |  |  |  |
|         |                        | 5.2.3 Den eigenen ACD-Status ändern                           | 25 |  |  |  |
|         |                        | 5.2.4 Behandlungsoptionen von Anrufen für Call Center Agenten | 26 |  |  |  |
|         | 5.3                    | Verzeichnis Supervisor                                        | 28 |  |  |  |
| 6       | Anru                   | fe in Warteschlange                                           | 29 |  |  |  |
| 7       | Konf                   | erenz                                                         | 34 |  |  |  |
| 8       | Berio                  | chte                                                          | 36 |  |  |  |
|         | 8.1                    | Berichterstattung                                             | 36 |  |  |  |
|         |                        | 8.1.1 Geplante Berichte                                       | 39 |  |  |  |
|         |                        | 8.1.2 Geplante Berichte verwalten                             | 41 |  |  |  |
|         |                        | 8.1.3 Variable Eingabewerte für Berichte                      | 41 |  |  |  |
| Plusnet | t I Ein Unterneh       | imen der EnBW                                                 |    |  |  |  |

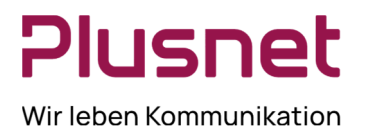

|       | 8.1.4  | Bericht Call Center Aktivität                                   | 43 |
|-------|--------|-----------------------------------------------------------------|----|
|       | 8.1.5  | Bericht Call Center Anrufauswertungscodes - Call Center Premium | 45 |
|       | 8.1.6  | Bericht Call Center Anruf Detail                                | 46 |
|       | 8.1.7  | Bericht Call Center Angebotene Anrufe                           | 47 |
|       | 8.1.8  | Bericht Call Center eingehende Anrufe                           | 50 |
|       | 8.1.9  | Bericht Call Center Service Level Report                        | 51 |
|       | 8.1.10 | Bericht Call Center Verworfene Anrufe                           | 53 |
|       | 8.1.11 | Bericht Call Center Zusammenfassung                             | 54 |
|       | 8.1.12 | Bericht Call Center Überlauf Matrix                             | 54 |
|       | 8.1.13 | Bericht Agenten Aktivität & Aktivitätszeitraum                  | 55 |
|       | 8.1.14 | Bericht Agent An- / Abgemeldet                                  | 57 |
|       | 8.1.15 | Bericht Agenten Anruf Auswertungs Codes Call Center Premium     | 58 |
|       | 8.1.16 | Bericht Agenten Anruf Detail                                    | 59 |
|       | 8.1.17 | Bericht Agenten Anruf                                           | 60 |
|       | 8.1.18 | Bericht Agenten Anrufdauer                                      | 62 |
|       | 8.1.19 | Bericht Agenten Nichtverfügbarkeit                              | 63 |
|       | 8.1.20 | Bericht Agenten Zusammenfassung                                 | 64 |
| 8.2   | Dashb  | oard                                                            | 65 |
|       | 8.2.1  | Warteschlangen Übersichtstabelle                                | 66 |
|       | 8.2.2  | Agenten Übersichtstabelle                                       | 66 |
|       | 8.2.3  | Dashboard bearbeiten                                            | 67 |
| Gloss | sar    |                                                                 | 68 |
| 9.1   | Anrufs | status                                                          | 68 |
| 9.2   | Telefo | nstatus                                                         | 68 |
| 9.3   | ACD -  | - Status                                                        | 69 |
| 9.4   | Anruft | vpen                                                            | 70 |
| 9.5   | Weite  | re Statistikwerte                                               | 71 |
| 9.6   | Schalt | flächen                                                         | 72 |
| 97    | Tastat | urkürzel                                                        | 74 |
| 0.7   | 971    | Allgemeine Tastaturbefehle                                      | 74 |
|       | 972    | Tastaturbefehle für die Menüleiste                              | 76 |
|       | 9.7.3  | Tastaturbefehle für die Telefonverzeichnisse                    | 76 |
|       | 9.7.4  | Steuerungstasten                                                | 77 |
|       | 0      |                                                                 |    |

9

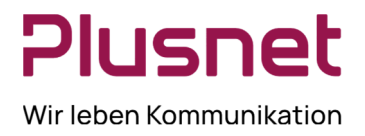

### SUPERVISOR CALL CENTER Client

### 1 Einleitung

Dieses Handbuch enthält Schritt-für-Schritt-Anleitungen und Informationen zum Plusnet Call Center Release 18. Das Plusnet Call Center wird in diesem Handbuch kurz "Call Center" genannt.

Plusnet Call Center ist ein Produkt für die Desktop Kommunikationsverwaltung für Call Center Mitarbeiter (Agents) und Supervisor, die mit der IPfonie<sup>®</sup> Centraflex-Plattform arbeiten. Mit Plusnet Call Center können Sie einen Call Center Arbeitsplatz auf Ihrem Desktop darstellen.

Plusnet Call Center bietet seinen Anwendern folgende Vorzüge:

- Effizientes Gesprächs-Handling und ACD (Automatic Call Distribution automatische Anrufverteilung), unter Berücksichtigung des Verfügbarkeitsstatus der Agents
- Integration von Telefonbüchern, inklusive Click-to-Dial Fähigkeit
- Echtzeitdarstellung der Auslastung von Anruf-Warteschlangen und der Call Center Agenten für den Supervisor
- Berichtswesen f
  ür zur
  ückliegende Auslastung von Anruf-Warteschlangen und Call Center Agenten f
  ür den Supervisor

Neben funktionalem Design nutzt Plusnet Call Center die neuesten Technologie-Plattformen und Kommunikationseinrichtungen.

**Hinweis**: die Funktionalitäten eines Call Centers sind abhängig von den entsprechenden Lizenzen für die einzelnen Nutzer der jeweiligen Funktion, hier Call Center Agenten oder Supervisor. Des weiteren von der Zugehörigkeit zu Warteschlangen, sowie von Unternehmenseinstellungen und individuellen Einstellungen. Für weiterführende Informationen, zu den für Sie freigeschalteten Leistungsmerkmalen, wenden Sie sich bitte an den Enterprise- oder Gruppenadministrator.

In diesem Handbuch werden alle Funktionalitäten für Call Center Agents, Supervisoren und Warteschlangen beschrieben.

#### 1.1 Weitere Ressourcen

Für Applications Server-Verfahren, die von den Enterprise- und Gruppen-Administratoren als auch von Benutzern verwendet werden, empfehlen wir ergänzend die Konsultation folgender Handbücher:

- VoIP-Portal Gruppen-Admin-Handbuch
- VoIP-Portal User-Handbuch
- VoIP-Portal Enterprise-Admin-Handbuch

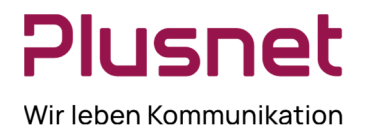

### 2 Anmeldung und Einrichtung von Call Center

Die Anmeldung im Call Center erfolgt über das Web-Portal oder alternativ, sofern diese Option konfiguriert wurde, über den Desktop. Das Anmeldeverfahren ist für Call Center Agenten und Supervisor identisch.

### 2.1 VoIP-Portal Anmeldung

1. Melden Sie sich am Plusnet VoIP-Portal an; öffnen Sie mit Hilfe des Browsers das VoIP-Portal unter der Adresse <u>https://web-b.bmcag.com</u>.

- Geben Sie hier bitte Ihre User ID f
  ür die gew
  ünschte Funktion, Call Center Agent oder Supervisor, und Ihr Password ein.
- Wenn Sie das VolP-Portal zu den Favoriten Ihres Browsers hinzufügen möchten, klicken Sie auf Bookmark this page.
- Um das VoIP-Portal zu betreten, klicken Sie auf Login oder drücken Sie Enter. Wenn Sie sich das erste Mal einloggen, werden Sie anschließend aufgefordert, das Passwort zu ändern.

| User ID  | LOGIN             |
|----------|-------------------|
| Password |                   |
|          | Remember Password |
|          |                   |
|          |                   |
|          |                   |
|          |                   |
|          |                   |

Abb.1 Plusnet Web Portal Anmeldung

2. Wählen Sie aus dem *Starten-* Drop-down Menü, welches sich rechts oben im Logo-Panel befindet, Call Center aus. Call Center wird gestartet und Sie werden automatisch angemeldet.

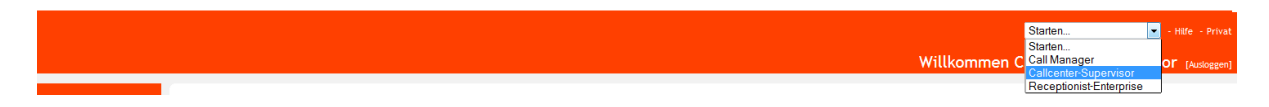

Abb.2 Call Center starten - Supervisor

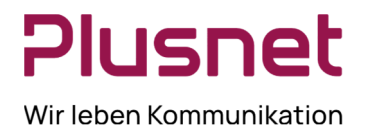

3 Anwendungen für Call Center Supervisor

| Gesprächsanzeige 😵 😵 🕏 🕅    | Kontakte                           | ۳i             | Anrufe in Warteschlange                  | Vi                 |
|-----------------------------|------------------------------------|----------------|------------------------------------------|--------------------|
| Wahlwiederholung            | ▲ Suchen                           | ×              | <ul> <li>DBSTEST 040226323788</li> </ul> | ng 🗠 0/10 (0/20) 🗙 |
|                             | ▲ Enterpriseverzeichnis            | ×              | Keine Elemente zum Anze                  | ioen               |
| Keine Elemente zum Anzeigen | ▲ Gemeinsame Telefonliste          | ×              |                                          |                    |
|                             | <ul> <li>Persönlich</li> </ul>     | / ×            |                                          |                    |
|                             | 🔺 Agenten                          | / ×            |                                          |                    |
|                             | 🔺 Kurzwahl                         | / ×            |                                          |                    |
|                             | <ul> <li>Warteschlangen</li> </ul> | ×              |                                          |                    |
|                             | VERZEICHNISSE                      | Enterprise 💌 🗙 |                                          |                    |
|                             |                                    |                |                                          |                    |
|                             |                                    |                |                                          |                    |
|                             |                                    |                |                                          |                    |
|                             |                                    |                |                                          |                    |
|                             |                                    |                |                                          |                    |
| - Konforonz                 | -                                  |                |                                          |                    |
| * Komerenz Ø                |                                    |                |                                          |                    |
| Keine Elemente zum Anzeigen |                                    |                |                                          |                    |
|                             |                                    |                |                                          |                    |
|                             |                                    |                |                                          |                    |
|                             |                                    |                |                                          |                    |
|                             |                                    |                |                                          |                    |
|                             |                                    |                |                                          |                    |
|                             |                                    |                |                                          |                    |
|                             |                                    |                |                                          |                    |
|                             |                                    |                |                                          |                    |
|                             |                                    |                |                                          |                    |
|                             |                                    |                |                                          |                    |
|                             |                                    |                | ▲ Test Call Center 040226323789          | 😵 0/10 (0/2) 🗙     |

#### Die Call Center-Benutzeroberfläche

Die folgenden Elemente stehen in der Call Center-Benutzeroberfläche zur Verfügung:

- Berichterstattung Liefert Ihnen Call Center Berichte und Statistiken.
- **Dashboard** Echtzeit-Statistik-Darstellungen der Ihnen zugewiesenen Call Center und Call Center Agenten.
- Einstellungen Hier konfigurieren Sie Ihren Call Center Supervisor Client.
- Hilfe
- Abmelden Melden Sie sich vom Call Center Client Supervisor ab.
- Gesprächsanzeige Anzeigebereich der aktuellen Anrufe.
- Kontakte Auflistung der im System vorhandenen Kontaktverzeichnisse.
- Warteschlangenübersicht Anzeigebereich der Anrufe in Warteschlange zum jeweiligen Call Center.
- Konferenz Anzeigebereich der Teilnehmer einer laufenden Konferenz.

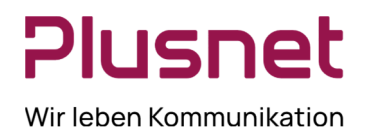

### 3.1 Einstellungen

| Allgemein | Anwendung | Dienste | Zusatzmodule | Mitteilungen | Bericht | Info |
|-----------|-----------|---------|--------------|--------------|---------|------|
|-----------|-----------|---------|--------------|--------------|---------|------|

### 3.2 Konfiguration Call Center

Beim ersten Start von Call Center sind einige Konfigurationen zwingend erforderlich:

1. Klicken Sie im Menü auf den Eintrag *Einstellungen*. Das Dialogfenster Plusnet Call Center – Einstellungen wird im Fenster *Allgemein* angezeigt

### 3.3 Allgemein

| Allgemein Anwendung Dienste         | Zusatzmodule Mitteilungen Bericht Info                                        |  |  |  |  |  |  |  |
|-------------------------------------|-------------------------------------------------------------------------------|--|--|--|--|--|--|--|
| Allgemein                           |                                                                               |  |  |  |  |  |  |  |
| Konto                               | Kennwort ändern                                                               |  |  |  |  |  |  |  |
| Hoteling/Flexible Seating Gastgeber | Gastgeber eingeben                                                            |  |  |  |  |  |  |  |
| Sprache                             | Deutsch (Deutschland)                                                         |  |  |  |  |  |  |  |
| Popup auf dem Bildschirm            | URL eingeben Eingehende Anrufe automatisch einblenden                         |  |  |  |  |  |  |  |
| Datumsformat                        | © MM.TT.JUJ ⊚ TILMMJUJ                                                        |  |  |  |  |  |  |  |
| Zeitformat                          | ⊘ am/pm ⊚ 24 Stunden                                                          |  |  |  |  |  |  |  |
| Arbeitsbereich                      | Arbeitsbereich speichern Arbeitsbereich laden Arbeitsbereich wiederherstellen |  |  |  |  |  |  |  |

| _ | Konto     | Hier können Sie das VolP-Portal-Passwort Ihres Kontos abändern.<br><b>Kennwort ändern</b> besteht aus drei Feldern:<br><i>Altes Kennwort</i> : hier wird das Kennwort eingetragen, welches geändert werden<br>soll. Es ist gleichzeitig die Rückversicherung, dass der ändernde Nutzer tatsächlich<br>der Inhaber des Accounts ist und somit berechtigt zur<br>Änderung.<br><i>Neues Kennwort</i> : in diesem Feld wird das neue Kennwort eingetragen. <i>Kennwort</i><br><i>bestätigen</i> : aus Sicherheitsgründen ist die Wiederholung des neuen Kennwortes in<br>diesem Feld erforderlich. |
|---|-----------|----------------------------------------------------------------------------------------------------|
| - | Hotelgast | Sollten Sie über das Hoteling-Feature verfügen, können Sie hier Ihre<br>Gastkennung eintragen.                                                                                                    |
|   |           |                                                                                                    |

- Sprache Wählen Sie die gewünschte Client Sprache aus.

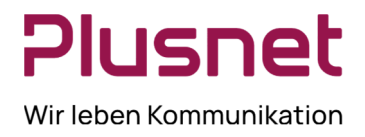

 Popup auf dem Bildschirm
 Öffnet eine URL in Ihrem Standard Browser, die weitere eventuell Informationen zum Anrufer zur Verfügung zu stellen. Die hier hinterlegte URL wird automatisch eingeblendet, wenn der Button aktiviert ist.

#### – Datumsformat

Diese Einstellung legt fest, welches Datumsformat auf allen Berichten ausgewiesen wird. Diese Einstellung gilt für alle Berichte, Standard- und selbst generierte Berichte.

#### - Zeitformat

Wählen Sie eine Darstellungsform für die Uhrzeit: AM/PM oder 24 Stunden-Anzeige. Diese Einstellung wird auf allen Berichten ausgewiesen, Standard- und selbst generierte Berichte. **Hinweis:** Diese Einstellung gilt nicht für die Ereigniszeiträume, diese werden in jedem Bericht im Format "DD:HH:MM:SS" dargestellt.

- **Arbeitsbereich** Speichern Sie die aktuelle Konfiguration Ihres Arbeitsbereichs oder laden Sie eine bereits gespeicherte Konfiguration Ihres Arbeitsbereichs.

Das Aktivieren der Checkbox Arbeitsbereich beim Abmelden immer speichern

bewirkt, dass die Konfiguration Ihres Arbeitsbereichs bei jeder Abmeldung vom Call Center Client automatisch gespeichert wird. Anderenfalls wird bei jeder Abmeldung gefragt, ob die aktuelle Konfiguration des Arbeitsbereichs gespeichert werden soll.

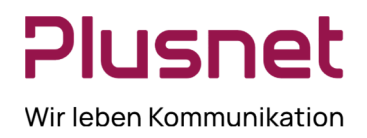

### 3.4 Anwendung

| nwendung                       |                                    |                             |                               |  |
|--------------------------------|------------------------------------|-----------------------------|-------------------------------|--|
| Warteschlangenmitgliedschaften |                                    |                             |                               |  |
| Warteschangenninglieuscharten  | Warteschlange                      | Nummer                      | Nachbereitungsrichtlinie      |  |
|                                | QSC AG Call Center                 | 2 040226323781              | 1:00                          |  |
|                                | Premium Callcenter                 | 040226323788                | 1:00                          |  |
|                                |                                    |                             |                               |  |
| Agentenrichtlinien             | Agenten-ACD-Status nac             | h Anmeldung : 🍐 Verfügbar 🔹 |                               |  |
|                                |                                    | faathaana an f              | Wednesda and Distance         |  |
|                                |                                    |                             | warteschangen onne Richtlinie |  |
|                                | Ausgehende Anrute a                | ais calicenter              |                               |  |
|                                | Ausgehende<br>Anrufer-ID :<br>0402 | 226323781                   |                               |  |
|                                | 0402                               | 226323788                   |                               |  |
|                                |                                    |                             |                               |  |
| Unterbrechen und Überwachen    | Bei Unterbrechung Warnto           | on verwenden                |                               |  |
| Unterbrechen und Überwachen    | Bei Unterbrechung Warnto           | on verwenden                |                               |  |

#### - Warteschlangenmitgliedschaften

Durch setzen des Hakens zur jeweiligen Warteschlange/Call Center melden Sie sich als

Supervisor / Agent im ausgewählten Call Center Premium Callcenter an.

Wird der Haken in der Menüliste vor Warteschlangen gesetzt, sind Sie in allen zur Verfügung stehenden Warteschlangen/Call Center angemeldet.

| • | Warteschlange | Nummer | Nachbereitungsrichtlinie |
|---|---------------|--------|--------------------------|
|---|---------------|--------|--------------------------|

#### - Agentenrichtlinien

Agenten-ACD-Status nach Anmeldung

definieren Sie, wie Ihr User-Status nach Anmeldung im Call Center Client eingestellt sein soll: Verfügbar oder Nicht Verfügbar. Letzterer muss entsprechend der Call Center Konfiguration u.U. um Angabe von *Nichtverfügbarkeits-Codes* ergänzt werden. Diese werden vom Administrator festgelegt, siehe dazu VoIP-Portal Administrator- Handbuch.

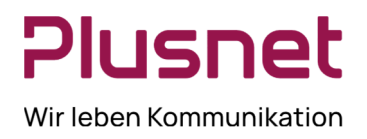

Agenten-ACD-Status nach Anrufstellen Sie ein, wie Ihr Status nach Beendigung eines<br/>Anrufs aus der Call Center Warteschlange lauten soll:<br/>Verfügbar, Nicht Verfügbar (u.U. mit Angabe von<br/>Nichtverfügbarkeit Codes) oder Wrap-UP (wird<br/>empfohlen).Nachbearbeitungstimer festlegen<br/>für Warteschlangen ohne Richtliniedefinieren Sie die Dauer der Nachbearbeitungszeit<br/>von Anrufen aus Warteschlangen, die über keine<br/>Nachbearbeitungsrichtlinie verfügen.

**Hinweis:** Es werden zwei Nachbearbeitungszeiten unterschieden: Zum einen erfolgt die Festlegung der **Nachbearbeitungszeit** auf Enterprise-Ebene in den Agenten-Grundeinstellungen, z.B. 20Sekunden, und Festlegung der **Wrap-up Zeit** für Call Center durch den Gruppen Administrator, z.B. 25Sekunden. Der höhere Wert überschreibt den niedrigeren Wert, es erfolgt keine Kumulation beider Zeiten. Unsere **Empfehlung:** *Agenten-ACD Status nach Anruf* auf *Wrap-up* setzen.

- Ausgehende Anrufe als Call Center

wählen Sie ein Call Center aus, dessen Rufnummer Sie abgehend signalisieren möchten.

| Ausgehende Anrufe als Callcenter |              |  |  |  |  |  |  |
|----------------------------------|--------------|--|--|--|--|--|--|
| Ausgehende                       |              |  |  |  |  |  |  |
|                                  | 040226323781 |  |  |  |  |  |  |
|                                  | 040226323788 |  |  |  |  |  |  |

- Unterbrechen und Überwachen

Es besteht die Möglichkeit die Call Center Agenten mittels eines Warntons darüber zu informieren, dass der Supervisor ein aktives Gespräch überwacht oder unterbrechen wird, aktivieren die Funktion hier.

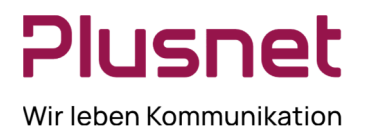

### 3.5 Dienste

| Dienste    |                                                                               |                 |
|------------|-------------------------------------------------------------------------------|-----------------|
| 💋 Standard |                                                                               | Benutzerdienste |
|            | Inaktiv                                                                       |                 |
|            | Bitte nicht stören     Unterdrückt alle Anrufe und sendet sie an Voicemail    |                 |
|            | Ständige Anrufweiterleitung<br>Leitet alle Anrufe an ein Ziel weiter          |                 |
|            |                                                                               |                 |
|            |                                                                               |                 |
|            |                                                                               |                 |
|            |                                                                               |                 |
|            |                                                                               |                 |
|            |                                                                               |                 |
|            |                                                                               |                 |
|            |                                                                               |                 |
|            |                                                                               |                 |
|            |                                                                               |                 |
|            |                                                                               |                 |
|            |                                                                               |                 |
|            |                                                                               |                 |
|            |                                                                               |                 |
|            |                                                                               |                 |
|            | Diensteinstellungen                                                           |                 |
|            | Automatisch alle eingehenden Anrufe an eine angegebene Rufnummer weiterleiten |                 |
|            | Aktiv                                                                         |                 |
|            | C Kingeln                                                                     |                 |
|            | Wetterletten 040226353901                                                     |                 |
|            | Speichern Abbrechen                                                           |                 |
|            |                                                                               |                 |

 Sofern den Benutzern/Agenten die Dienste Generelle Anrufweiterleitung und/oder Bitte nicht stören zugewiesen wurden, können Sie diese hier aktivieren (siehe VoIP-Portal Agent(Administrator)-Handbuch).
 Die Einstellungen werden zum Webportal der Centraflex übertragen.

**Darstellung Icon**: **Darstellung**, **Darstellung**,

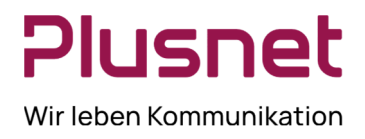

### 3.6 Zusatzmodule

| Allgemein                                                                                                    | Anwendung                                                                               | Dienste | Zusatzmodule                  | Mitteilunge                    | Ber                            | icht                 | Info                  |                 |  |
|----------------------------------------------------------------------------------------------------|-----------------------------------------------------------------------------------------|---------|-------------------------------|--------------------------------|--------------------------------|----------------------|-----------------------|-----------------|--|
| Zusatzmodule                                                                                                    |                                                                                         |         |                               |                                |                                |                      |                       |                 |  |
| Benachric                                                                                                    | Benachrichtigung       Immer         Benachrichtigungen für Anrufe anzeigen       Immer |         |                               |                                |                                |                      |                       |                 |  |
| Microsoft <sup>®</sup> Outlook <sup>®</sup><br>Cutlook-Integration deaktivieren<br>Kontakte abrufen von : Standardkontaktordner v<br>Bevorzugt Outlook-Kontakte für die CLID-Suche verwenden |                                                                                         |         |                               |                                |                                |                      |                       |                 |  |
| LDAP v3                                                                                                    |                                                                                         |         | LDAP-Integra                  | tion aktiviere<br>dung verschl | <br>389<br>✓ R<br>ssein        | ecursive             | 9                     | ]               |  |
|                                                                                                    |                                                                                         |         | Attributzuor                  | rdnung R                       | mote-Attribu                   | it Lok<br><b>cn</b>  | ales Attribut         |                 |  |
|                                                                                                    |                                                                                         |         |                               | si<br>di<br>te                 | splayName<br>ephoneNu          | sn<br>dis<br>mt tele | playName<br>phoneNumt |                 |  |
|                                                                                                    |                                                                                         |         |                               | m<br>h                         | bbile<br>mePhone<br>Hinzufüger | mo<br>hor            | bile<br>nePhone       | 2               |  |
| Authentifizierung erforderlich DN :                                                                                                    |                                                                                         |         |                               |                                |                                |                      |                       |                 |  |
| Programm                                                                                                    | nverknüpfunger                                                                          | n       | Verknüpfung                   | hinzufügen                     | Verknüpfun                     | g entferi            | nen                   |                 |  |
| Aktivitäter                                                                                                    | narchiv                                                                                 |         | Anrufereignis<br>Protokoll Zy | protokollinteg<br>/klus : Wöch | ration deaktiv<br>entlich      | vieren               | ✓ Protokollspe        | icherort öffnen |  |

#### Benachrichtigung

- Fokusfenster für eingehende Anrufe: eingehende Anrufe werden in einem Popup-Fenster angezeigt.
- Benachrichtigung f
  ür Anrufe anzeigen: Definieren Sie, wann ein Popup-Fenster angezeigt werden soll.

#### Outlook

- Aktivieren/ Deaktivieren Sie die Outlook-Integration des Call Center Clients.
- Wählen Sie Ihr bevorzugtes Kontaktverzeichnis.
- Verwenden Sie Outlook zur Namensauflösung von Rufnummern innerhalb Ihres Outlook Kontaktverzeichnis.

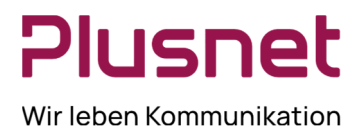

#### - LDAP (Lightweight Directory Access Protocol)

Verbindet Ihren Call Center Client mit Ihrer Domain. Dieses ermöglicht Ihnen den Zugriff auf die Kontakte Ihrer Active Directory. Für die Konfiguration werden Sie sich bitte an Ihren Domain-Administrator.

#### – Programmverknüpfungen

Diese plug-in Software gibt Ihnen die Möglichkeit Call Center Statistiken lokal abzuspeichern.

#### - Aktivitätenarchiv

Die **Anrufereignisprotollintegration** wird durch Klick auf den Button aktiviert oder deaktiviert. Wählen Sie einen Zeitraum für den **Protokollzyklus**. Mit dem Klick auf den Link **Protokollspeicherort** öffnet sich der lokale Pfad, zum Speicherort der Protokolle.

#### 3.7 Mitteilungen

B 4144 - 11-

Die Einstellung *Standard-E-Mail-Anwendung* bewirkt, dass der Call Center Client das Standard E-Mail Programm Ihres Computers zum Versenden von Mitteilungen verwendet.

| Mitteilungen |                                  |
|--------------|----------------------------------|
| Mitteilungen | Verwenden Standard-E-Mail-Anwend |

Wenn Sie jedoch die Einstellung *Benutzerdefinierter SMTP-Server* auswählen, können Sie die Daten Ihres eigenen Mailservers hinterlegen und den integrierten E-Mail Client des Supervisors zum Versenden von Mitteilungen nutzen.

| Namensanzeige :    | QSC AG                |                   |     |
|--------------------|-----------------------|-------------------|-----|
| Antwortadresse :   | business-support@qs   | c.de              |     |
| Standard-Betreff : | IPhonie Centraflex    |                   |     |
| Typ mail :         | Text/Klartext         | *                 |     |
|                    |                       |                   |     |
| Mail Schablone -   |                       |                   |     |
| mail-Schabione .   |                       |                   |     |
|                    |                       |                   |     |
| SMTP host :        | smtp.qsc.de           |                   |     |
| SMTP-Port :        | 25                    |                   |     |
| Ausgehende         | SMTP-Server erfordert | Authentifizierung |     |
|                    |                       | Benutzername :    | QSC |
|                    |                       | Kennwort -        |     |

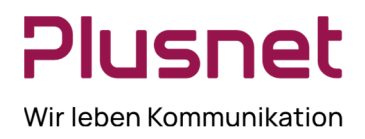

### 3.8 Bericht

In diesem Menü können Standartwerte für die Erstellung von Berichten festgelegt werden. Wenn Sie keine eigenen Werte angeben, werden die Grundeinstellungen des Systems verwendet. Diese Einstellungen können jederzeit Ihrem Bedarf entsprechend abgeändert werden.

| Bericht                               |                                                                                                    |
|---------------------------------------|----------------------------------------------------------------------------------------------------|
| Standardschwellenwerte                | Anrufabschluss :       Anruf mit kurzer       Dauer :       Dienstebene :       Abgebrochener       Anruf :                                                                                                    |
| Standardmäßiger Wochenbeginn<br>(Tag) | Montag 🗸                                                                                                    |
| Standarddienstebenenberechnungen      | <ul> <li>Umleitungszeitweiterleitungen einschließen</li> <li>Alle anderen Weiterverbindungen einschließen</li> <li>Abgebrochene Anrufe ausschließen</li> <li>Alle abgebrochenen Anrufe einschließen</li> <li>Alle abgebrochenen Anrufe einschließen außer bevor Eingangsabschluss</li> <li>Einfügen von abgebrochenen Anrufen, außer in definierten Intervall</li> <li>Festgelegtes Intervall für abgebrochene Anrufe :</li> </ul> |

#### Standardschwellenwerte

Diese Einstellung erlaubt es Ihnen Schwellenwerte festzulegen, die dann automatisch für Reports, die standardmäßig Schwellenwerte benötigen, gezogen werden. Dieses ist sinnvoll, wenn in unterschiedlichen Reports dieselben Schwellenwerte angewendet werden. Ein Standardschwellenwert für einen Report kann jederzeit Ihrem Bedarf entsprechend abgeändert werden.

- Anrufabschluss Diese Einstellung z

   ählt die Anzahl an ACD Gespr
   ächen, die ein Agent in einem Servicelevel innerhalb des Reportzeitraums abgeschlossen hat. Der Anrufabschluss innerhalb eines Servicelevels mit einem Wert zwischen 1 - 7200 Sekunden festgelegt werden.
- Anruf mit kurzer Dauer Diese Einstellung z
   ählt die Anzahl an ACD Gespr
   ächen mit kurzer Dauer, die ein Agent innerhalb des Reportzeitraums abgeschlossen hat. Die kurze Dauer eines ACD Gespr
   ächs kann von Ihnen mit 1 - 7200 Sekunden festgelegt werden.
- Dienstebene (Service Level) Pro Dienstebene (Service Level) wird festgelegt in welchem Zeitraum Anrufe angenommen sein müssen; dieser wird in Sekunden festgelegt. Die Standardeinstellungen sind: 15 Sekunden, 30 Sekunden, 45 Sekunden, 60 Sekunden und 75 Sekunden.
   Hinweis: Die Zeitzähler der Dienstebenen beginnt in dem Moment, zu der ein Anruf in die Warteschlange kommt; auch die Zeitdauer der Einstiegsnachricht (Begrüßungsansage) zählt dazu.

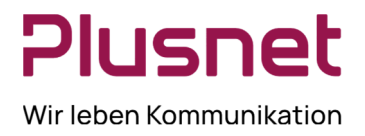

 Abgebrochener Anruf Durchschnittliche Zeitdauer in Minuten und Sekunden, bevor ein Anruf in der Warteschlange des Call Centers vom Anrufer abgebrochen wurde. Weitergeleitete Anrufe und Überlauf-Anrufe werden nicht berücksichtigt.

#### Standardmäßiger Wochenbeginn (Tag)

Diese Einstellung betrifft Intervall basierte Berichte. Wurde für einen Bericht das Intervall *Wöchentlich* eingestellt, kann jeder Wochentag als Wochenbeginn festgelegt werden.

#### Standarddienstebenen-Berechnungen

Die nachfolgenden Optionen erlauben Ihnen die Standardeinstellungen für die Service-Level zu konfigurieren.

- Umleitungszeitweiterleitungen einschließen Die Aktivierung dieser Option bewirkt, dass Anrufe, die aufgrund von Zeitüberschreitung eines definierten Service-Levels weitergeleitet wurden, in die Berechnungen einbezogen werden.
- Alle anderen Weiterverbindungen einschließen Die Aktivierung dieser Option bewirkt, dass Anrufe, die aus anderen Gründen aus definierten Service-Levels weitergeleitet wurden, in die Berechnungen einbezogen werden.
- Abgebrochene Anrufe ausschließen Die Aktivierung dieser Option schließt alle abgebrochenen Anrufe aus der Service-Level Berechnung aus.
- Alle abgebrochenen Anrufe einschließen Die Aktivierung dieser Option schließt alle abgebrochene Anrufe in die Service-Level Berechnung ein.
- Alle abgebrochenen Anrufe einschließen, außer bevor Eingangsabschluss Die Aktivierung dieser Option schließt Anrufe, die erst abgebrochen wurden nachdem die Eingangsansage komplett abgespielt wurde, in Service-Level Berechnung ein.
- Einfügen von abgebrochenen Anrufen, außer im definierten Intervall Die Aktivierung dieser Option schließt nur die Anrufe in Service-Level Berechnung ein, die nach dem festgelegten Zeitintervall abgebrochen wurden. Vorrausetzung dafür ist der Eintrag im nächsten Feld.
- Festgelegtes Intervall f
  ür abgebrochene Anrufe Damit die vorhergehende Option angewendet werden kann, ist es erforderlich in diesem Textfeld ein Zeitfenster festzulegen. Das Intervall kann mit einem Wert zwischen 1 und 7200 Sekunden definiert werden.

#### 3.9 Info

- Version: Benennt die aktuelle Version des Supervisor Client.
- Profil: Anzeige des Servers, auf dem der Supervisor Client konfiguriert ist.

### 4 Gesprächsanzeige

#### 4.1 Toolbar

#### Ansichtseinstellungen

Nach dem Klick auf das Icon können die Einträge unter *Gesprächsanzeige* sortiert werden.

| Gruppieren nach |   | Keiner    |
|-----------------|---|-----------|
|                 | * | Anruf von |

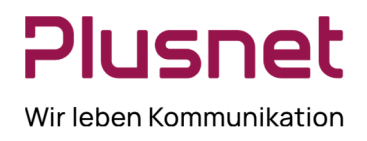

### 4.2 Anrufbehandlung

| Gesprächsanzeige     | 🗘 🕃 🖓                            |
|----------------------|----------------------------------|
| Nummer eingebe       | Weiterverbinden Wahlwiederholung |
| Automatische Antwort |                                  |

| <b>?</b> |                | VOIT         |       |              |                 |               |            |          |      |
|----------|----------------|--------------|-------|--------------|-----------------|---------------|------------|----------|------|
|          | Autom. Antwort | - Aktivieren | 🛜 / c | deaktivieren | Sie die Funktio | n Automatisch | e Antwort. | Einkomme | ende |

Anrufe werden dann automatisch angenommen.

Hinweis: Die Aktivierung der Funktion wird nur durch den blauen Rahmen angezeigt.

# Wartender Anruf Wartender Anruf - Aktivieren Sie die Funktion Wartender Anruf. Hinweis: Die Aktivierung der Funktion wird nur durch den blauen Rahmen angezeigt.

#### Anrufhistorie anzeigen

### Þ

Anrufhistorie Wählen Sie oben rechts in der Gesprächsanzeige den Button Anrufhistorie. Sie haben nun die Möglichkeit sich drei unterschiedliche Anrufhistorien in Listenform anzeigen zu lassen:

| Icenter<br>Anzei | ge Platzierte An | rufe 🗸               |           |   |
|------------------|------------------|----------------------|-----------|---|
| Name             | Nummer           | Datum/Zeit           | 8         |   |
| 08001656540      | 08001656540      | 2013-09-24, 13:59:07 | AUFRUF    | * |
| 08001656540      | 08001656540      | 2013-09-24, 13:59:05 | 8         |   |
| 08001656540      | 08001656540      | 2013-09-24, 13:58:28 | ۲         | = |
| 08001656540      | 08001656540      | 2013-09-24, 13:58:25 | 8         |   |
| 08001656540      | 08001656540      | 2013-09-24, 13:58:21 | ۲         |   |
| 08001656540      | 08001656540      | 2013-09-24, 13:58:17 | 8         |   |
| Callcenter Agen  | 04022632378      | 2013-09-24, 13:39:07 | ۲         |   |
| 08001656540      | 08001656540      | 2013-09-24, 10:59:12 | 8         |   |
| 08001656540      | 08001656540      | 2013-09-24, 10:56:10 | ۲         |   |
| 08001656540      | 08001656540      | 2013-09-24, 10:56:06 | $\otimes$ | - |
| X Alle löschen   |                  |                      | ОК        |   |

Entgangene Anrufe

- Empfangene Anrufe
- Platzierte Anrufe

– Aus der Anrufhistorie kann eine Rufnummer erneut angewählt werden, indem Sie in der Zeile der gewünschten Rufnummer auf *Aufruf* klicken.

Das Löschen einzelner Anrufe aus der Anrufhistorie erfolgt durch
 Klick auf das hinter dem besagten Eintrag. Das Löschen der kompletten Anrufliste erfolgt durch Klick auf den Button
 Alle löschen

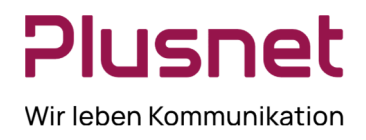

### 4.3 Anrufdurchführung

#### Ad-hoc-Nummer wählen

1. Wählen Sie über das Drop-down Menü eie Call Center Rufnummer aus, mit der Sie abgehend telefonieren möchten. (Diese Option steht nur Agenten zur Verfügung, die mehreren Call Centern zugeordnet sind. Zusätzlich muss die Konfiguration des jeweiligen Call Centers das abgehende Telefonieren mit der Call Center Rufnummer erlauben.)

2. Geben Sie in das Feld Nummer eingeben die gewünschte Zielrufnummer ein.

| Ge | esprächsanzeige   |                   |              |                       |                 |
|----|-------------------|-------------------|--------------|-----------------------|-----------------|
| 0  | Nummer eingebe    |                   |              |                       |                 |
| 3  | Betätigen Sie die | EINGABETASTE hier | oder auf der | Tastatur, der Anruf v | wird aufgebaut. |

#### Wahlwiederholung

1. Klicken Sie auf das Feld Wahlwiederholung.

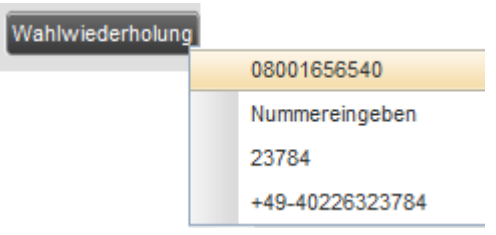

2. Klicken Sie in der angezeigten Wiederwahlliste auf die gewünschte Rufnummer, der Anruf wird automatisch gestartet.

#### Anruf entgegennehmen

Anrufe werden beantwortet indem Sie in der Gesprächsanzeige einen Anruf auswählen und auf die Schaltfläche **ANS** klicken oder den Hörer Ihres Telefons abnehmen.

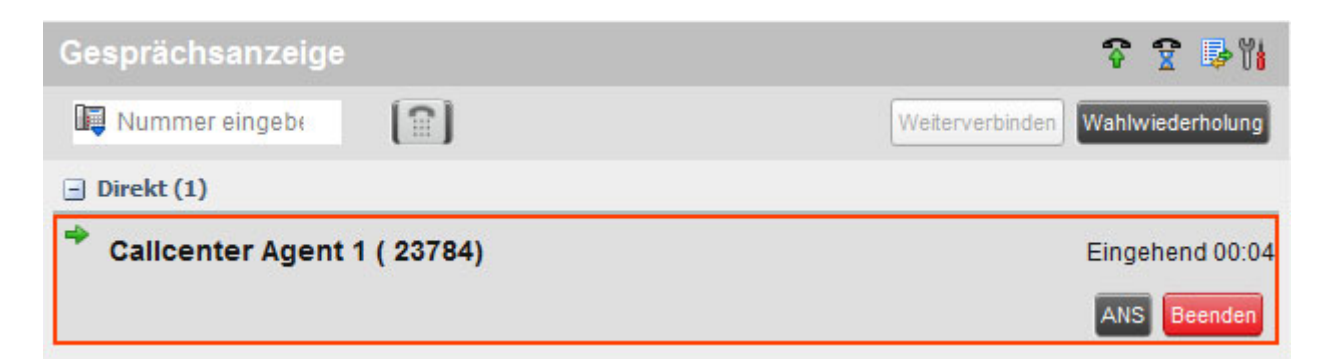

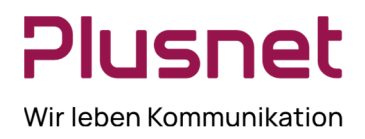

#### Gespräch halten (Diese Funktion ist im Remote Office nicht verfügbar.)

1. Wählen Sie in der Anrufauswahl-Liste einen aktiven Anruf aus.

| 2. Klicken Sie auf die Schaltfläche                                    |                                  |
|------------------------------------------------------------------------|----------------------------------|
| Gesprächsanzeige                                                       | 😚 😭 🦻 🕅                          |
| Nummer eingebe                                                         | Weiterverbinden Wahlwiederholung |
| Premium Callcenter (1)                                                 |                                  |
| 8007375435 (+49 8007375435)<br>Premium Callcenter (tel:+4940226323788) | Aktiv 00:08                      |
|                                                                        | Halten Beenden                   |

Gehaltenes Gespräch wieder aufnehmen (Diese Funktion ist im Remote Office nicht verfügbar).

- 1. Wählen Sie in der Anrufauswahl-Liste einen gehaltenen Anruf aus.
- 2. Klicken Sie auf die Schaltfläche

| Gesprächsanzeige                                                       |                                  |
|------------------------------------------------------------------------|----------------------------------|
| Nummer eingebe                                                         | Weiterverbinden Wahlwiederholung |
| Premium Callcenter (1)                                                 |                                  |
| 8007375435 (+49 8007375435)<br>Premium Callcenter (tel:+4940226323788) | Gehalten 00:24 [00:04]           |
|                                                                        | ANS Beenden                      |

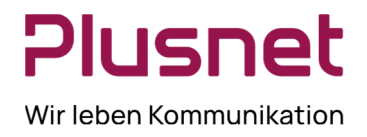

#### Gespräch beenden

- 1. Wählen Sie in der Anrufauswahl-Liste den Anruf, der beendet werden soll.
- 2. Klicken Sie auf die Schaltfläche Beenden

| Gesprächsanzeige                                                    | 🗘 🖞 🖓                            |
|---------------------------------------------------------------------|----------------------------------|
| Nummer eingebe                                                      | Weiterverbinden Wahlwiederholung |
| Premium Callcenter (1)                                              |                                  |
| 8007375435 (+49 8007375435)<br>Premium Callcenter (tel:+49402263237 | 88) Aktiv 00:08                  |
|                                                                     | Halten Beenden                   |

#### Anruf blind vermitteln

Gespräche lassen sich blind vermitteln, wenn diese an Ihrem Telefon aktiv sind, gehalten werden oder eingehen.

1. Wählen Sie unter Kontakte den Kontakt aus, an den Sie den Anruf vermitteln möchten.

2. Klicken Sie auf den Button III um den Anruf an den ausgewählten Kontakt zu vermitteln.

| Kontakte                   | Ϋ́́å                                    |
|----------------------------|-----------------------------------------|
| <ul> <li>Suchen</li> </ul> | ×                                       |
| Agent                      | Beginnt mit Alle Verzeichnis v          |
| Agent 1, Callcenter        | Enterpriseverzeichnis                   |
| Agent 2, Callcenter        | Enterpriseverzeichnis<br>AUFRUF EXT TXR |
| +4940226323786             |                                         |
| CC, Agent                  | Enterpriseverzeichnis                   |

#### Anruf Vermitteln mit Rückfrage

Gespräche lassen sich mit Rückfrage vermitteln, wenn diese an Ihrem Telefon aktiv sind, gehalten werden oder klingeln.

- 1. Wählen Sie unter Kontakte den Kontakt aus, an den Sie den Anruf vermitteln wollen.
- 2. Klicken Sie auf Aufruf, der eingehende Anruf wird dadurch automatisch auf Halten gesetzt.
- 3. Wenn Ihr Anruf beantwortet wird, sprechen Sie mit dem Teilnehmer.
- 4. Klicken Sie auf den Button und der Anruf wird vermittelt.

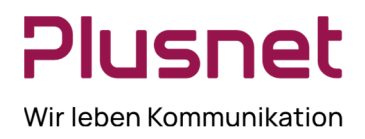

| Kontakte                         |             | ۲i                 |
|----------------------------------|-------------|--------------------|
| ▼ Suchen                         |             | ×                  |
| super                            | Beginnt mit | Alle Verzeichnis 🗸 |
| O Supervisor, CC<br>040226323785 |             | Supervisors        |

#### Anruf an Supervisor weiterreichen

Für die Weiterreichung eines Anrufs an den Supervisor gibt es zwei Varianten. Wählen Sie zunächst unter der **Registerkarte Kontakte** den gewünschten **Supervisor** aus.

**1. Eskalation**: Dieses ermöglicht vorab die Rücksprache mit Supervisor während der Kunde *gehalten* wird. Die Aktion wird durch Klick auf das Icon Eskalation der auf die Anrufschaltfläche ESC eingeleitet.

| * Supervisors  | 🍇 84 🥖 🗙                    |
|----------------|-----------------------------|
| Supervisor, CC | An Supervisor weiterreichen |
| 040226323785   | AUFRUF ESC EXT              |

**2. Notruf**: Dieses initiiert sofort eine Konferenz mit allen Teilnehmern und wird durch Klick auf das Icon Notruf oder die Anrufschaltfläche EMER EMER Weingeleitet.

| * Supervisors  | 8e 88 🥖 🗙            |
|----------------|----------------------|
| Supervisor, CC | Notruf an Supervisor |
| 040226323785   |                      |

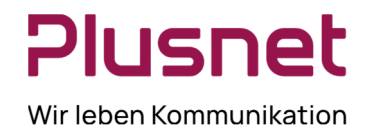

#### Anrufen aus der Suche

1. Wählen Sie über das Drop-down Menü lie Call Center Rufnummer aus, mit der Sie abgehend telefonieren möchten.

- 2. Klicken Sie unter der Registerkarte Kontakte auf die Option Suchen.
- 3. Wählen Sie aus, welche Verzeichnisse durchsucht werden sollen und definieren Sie Ihre Suchkriterien.

| Kontakte |             | ۳ <mark>،</mark>   |
|----------|-------------|--------------------|
| ▼ Suchen |             | ×                  |
|          | Beginnt mit | Alle Verzeichnis 🗸 |

4. Betätigen Sie die EINGABETASTE (Enter) auf der Tastatur.

5. Wählen Sie aus dem Suchergebnis den Kontakt aus, den Sie anrufen möchten und klicken Sie im Kontakt auf die Schaltfläche AUFRUF.

#### Anrufen aus einem Verzeichnis

- 1. Wählen Sie unter Kontakte das gewünschte Zielverzeichnis aus.
- 2. Markieren Sie den Kontakt, den Sie anrufen möchten.
- 3. Klicken Sie im Kontakt auf den Button

| ▼ Kurzwahl                                              | / ×    |
|---------------------------------------------------------|--------|
| 2 QSC AG / Projektline<br>Geschäftsnummer : 08001656540 | AUFRUF |
| 3 QSC AG / Business Support                             |        |

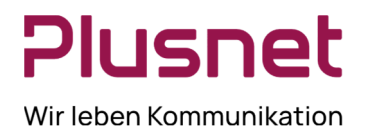

#### Anruf blind weiterreichen

So geben Sie einen Anruf blind, ohne Rücksprache, an einen Kontakt weiter:

1. Wählen Sie während eines Gesprächs (oder während ein Anrufer an Ihrem Telefon klingelt) den Kontakt aus, an den Sie den Anruf weiterreichen möchten.

### 2. Klicken Sie auf die Schaltfläche (Weiterverbinden).

| Kontakte                                                               | Ϋ́́                |
|------------------------------------------------------------------------|--------------------|
| <ul> <li>Suchen</li> </ul>                                             | ×                  |
| <ul> <li>Enterpriseverzeichnis</li> </ul>                              | ×                  |
| <ul> <li>Gemeinsame Telefonliste</li> </ul>                            | ×                  |
| A Persönlich                                                           | / ×                |
| ▼ Agenten                                                              | / ×                |
| Agent 1, Callcenter                                                    | Verfügbar          |
| +49-40226323784                                                        | ACD AUFRUF EXT TXR |
| 040226323781@gsc.de: Verbunden<br>Premium_Callcenter@gsc.de: Verbunden | Weiterverbinden    |

#### E-Mail an Kontakt versenden

Der Call Center Client erlaubt Ihnen einen Kontakt, mit im System hinterlegter E-Mail Adresse EMAL anzuschreiben.

| Kontakte            | ۳i                                        |
|---------------------|-------------------------------------------|
| ▼ Suchen            | ×                                         |
| Ag                  | Beginnt mit Enterprise V                  |
| Agent 1, Callcenter | Enterpriseverzeichnis<br>AUFRUF EXT EMAIL |
| Agent 2, Callcenter | Enterpriseverzeichnis                     |
| Agent 3, Callcenter | Enterpriseverzeichnis                     |
| CC, Agent           | Enterpriseverzeichnis                     |

- 1. Wählen Sie einen Kontakt mit hinterlegter E-Mailadresse aus und klicken Sie auf
- 2. Verfassen Sie Ihre Nachricht und klicken Sie dann wie gewohnt auf Senden.

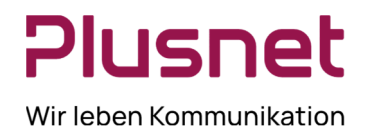

### 4.4 Anrufauswertungscodes – Premium Call Center

Zu einem Premium Call Center können Anrufauswertungscodes konfiguriert sein, welche als zusätzliches auswertbares Attribut einem ACD-Telefonat zugeordnet werden können. Die Codes werden für spezielle Ereignisse oder für Kommentare definiert und markieren den Anruf.

Der Auswertungscode kann während eines aktuellen Anrufs zugeordnet werden oder dem letzen Anruf, sofern sich der Call Center Agent noch in der Nachbearbeitungszeit befindet.

#### Auswertungscode einem laufenden Gespräch zuordnen

Klicken Sie in der Gesprächsanzeige auf den gewünschten Anruf und wählen Sie unter **Disposition** den zutreffenden Auswertungscode aus.

| Gesprächsanzeige                          | T 2 🕫                                        |
|-------------------------------------------|----------------------------------------------|
| Nummer eingebe                            | Weiterverbinden Wahlwiederholung             |
| QSC AG Call Center 2 (1)                  |                                              |
| D007075405 (140 0007075405)               | 3-34.7 S 13-2                                |
| OSC AG Call Center 2 (tel:+4940226323781) | Aktiv 00:0                                   |
| QSC AG Call Center 2 (tel:+4940226323781) | Aldiv 00:0<br>Haten Beenden                  |
| QSC AG Call Center 2 (tel:+4940226323781) | Aktiv 00:0<br>Haten Beenden<br>Disposition : |
| QSC AG Call Center 2 (tel:+4940226323781) | Aktiv 00:0<br>Haten Beenden<br>Disposition : |

#### Auswertungscode nachträglich einem Anruf zuordnen

Klicken Sie während Ihrer **Nachbearbeitungszeit** auf den Button Auswertungscode.

| Gesprächsanzeige | S S 💷 🤊 🕅        |
|------------------|------------------|
| Nummer eingebi   | Wahlwiederholung |

Wählen Sie im Drop-down Menü den Anrufauswertungscode für das zuletzt getätigte ACD-Gespräch aus.

| Dispositionscodes festlegen |                          |  |
|-----------------------------|--------------------------|--|
| Auswählen :                 |                          |  |
|                             | 111 - Verkauf            |  |
| Vahlwiederho                | 333 - Meeting            |  |
| •                           | 4789 - Verkauf Partner 1 |  |

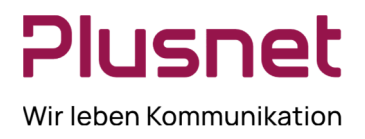

### 5 Kontakte

| Kontakte                                    |                |  |
|---------------------------------------------|----------------|--|
| ▲ Suchen                                    | ×              |  |
| <ul> <li>Enterpriseverzeichnis</li> </ul>   | ×              |  |
| <ul> <li>Gemeinsame Telefonliste</li> </ul> | ×              |  |
| A Persönlich                                | / X            |  |
| Agenten                                     | / ×            |  |
| Supervisors                                 | යි: 🖉 🗙        |  |
| Kurzwahl                                    | / ×            |  |
| Warteschlangen                              |                |  |
| <ul> <li>Outlook</li> </ul>                 | ×              |  |
| VERZEICHNISSE                               | Enterprise 😽 🗙 |  |

Der Klick auf das Icon 🔀 blendet das jeweilige Kontaktverzeichnis oder die Option komplett aus. Das Icon 🖉 zeigt an, dass das Kontaktverzeichnis oder die Option editiert (anlegen, löschen) werden kann.

### Ansichtseinstellungen

Nach dem Klick auf das Icon kann die Ansichtsdarstellung der **Registerkarte Kontakte** definiert werden.

| Ansicht   | • | Verzeichnisse |   |                   |
|-----------|---|---------------|---|-------------------|
| Gruppe    | • | Namensanzeige | * | Nachname, Vorname |
| Sortieren | • |               |   | Vorname,Nachname  |

### 5.1 Verzeichnisse

- Das Suchen einer Telefonnummer erfolgt über die Definition von Suchkriterien und Festlegung zu durch suchender Verzeichnisse unter diesem Punkt.
- Im Enterpriseverzeichnis werden alle Centraflex-Anschlüsse des Unternehmens gelistet.
- Die Gemeinsame Telefonliste enthält die in Ihrer Gruppe häufig gewählten Telefonnummern und wird von Gruppenadministrator erstellt.
- Persönlich Dieses Verzeichnis beinhaltet alle privaten Kontakte, die Sie in Ihrem VoIP-Portal unter der Option Ausgehende Anrufe – Persönliche Telefonliste angelegt haben.

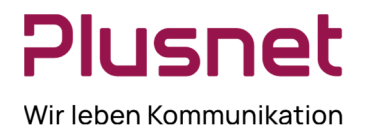

- Das Verzeichnis Kurzwahl listet alle Kurzwahlnummern auf, die für Sie für den Kurzwahldienst konfiguriert wurden oder die von Ihnen in Ihrem VoIP-Portal unter der Option Ausgehende Anrufe -Kurzwahl 8 eingerichtet wurden.
- Outlook enthält die in Ihrem Outlook-Verzeichnis enthaltenen Kontakte.
- 5.2 Verzeichnis Agenten

#### 5.2.1 Agenten-Liste einrichten

#### Call Center Agenten beobachten durch Supervisor

In der Registerkarte Kontakte können Supervisor über den Punkt Agenten, Call Center Agenten beobachten und deren ACD-Status ändern.

#### Liste der zu beobachtenden Agenten einrichten

Klicken Sie im Karteireiter Agenten auf das Symbol *M*, es öffnet sich das Menü Überwachte Agenten.

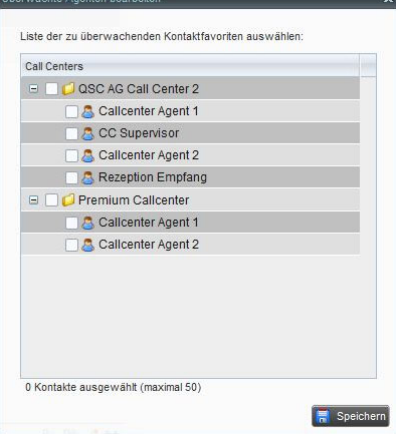

Markieren Sie die Agenten der jeweiligen Call Center, die Sie überwachen möchten und klicken Sie danach auf Speichern.

### 5.2.2 Ändern des ACD-Status eines Call Center Agenten

Der Supervisor kann den ACD-Status des Call Center Agenten ändern. Wählen Sie unter Agenten den Call Center Agenten aus.

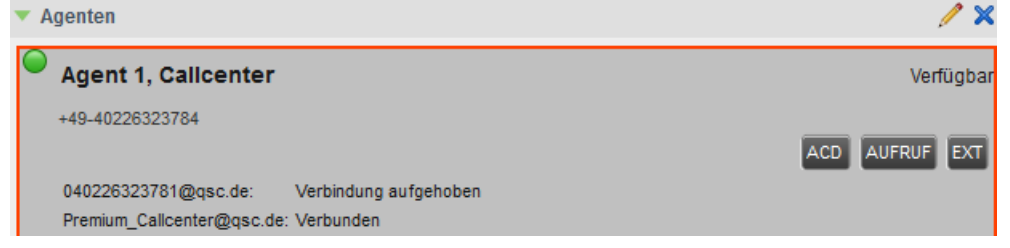

#### Der Anrufstatus eines Call Center Agents kann sein:

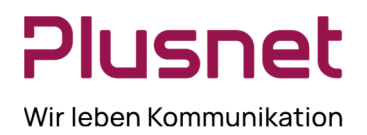

Verfügbar für den Empfang eines Anrufs, <br/>
Besetzt, <br/>
Bitte nicht stören, <br/>
Klingelnd, <br/>
Generelle Anrufweiterleitung, <br/>
Abmelden.

Der genaue Status des Agenten wird dem Supervisor auch in **Textform**, rechts oben im Fenster, angezeigt.

Klicken Sie auf den Button ACD, es öffnet sich das ACD-Menü. Klicken Sie auf den gewünschten "neuen" ACD-Status.

#### Es stehen folgende ACD-Status für Call Center Agenten zur Verfügung:

🔍 Angemeldet - Verfügbar für den Empfang eines Anrufs, Ϙ Wrap-up – Nachbearbeitung, für Anrufer

#### vorübergehend nicht erreichbar, 🔎 Abmelden und

| ▼ Agenten                                        | / ×                                     |
|--------------------------------------------------|-----------------------------------------|
| Agent 1, Callcenter                              | Verfügbar                               |
| Agent 2, Calicenter                              | Abmelden                                |
| +49-40226323786                                  | ACD AUFRUF EXT                          |
| Premium_Callcenter@qsc.de: Verbindung aufgehoben | Verfügbar<br>Nicht verfügbar<br>Wrap-up |

Besetzt - Nicht verfügbar für den Empfang von Anrufen.

Der ACD-Status **Nicht verfügbar** erfordert, entsprechend der Konfiguration des Call Centers, die Spezifikation der *Nicht-Verfügbarkeit* durch Angabe eines Codes. Eine Auswahl wird rechts neben dem schwarzen Pfeil angeboten. Die Codes werden vom Administrator festgelegt (siehe VoIP-Portal Administrator-Handbuch).

| ls | sto | ein Agent <b>nicht ang</b> | <b>jemeldet</b> wird ebenfalls dieses l | con angezeigt 🔎 und als T | ext Abmelden. |
|----|-----|----------------------------|-----------------------------------------|---------------------------|---------------|
|    |     | Agent 1, Callcenter        |                                         | Abmelden                  |               |
|    |     | +49-40226323784            |                                         | SMN ACD AUFRUF EXT        |               |
|    |     | 040226323781@qsc.de:       | Verbunden                               |                           |               |
|    |     | Premium_Callcenter@qsc.de  | : Verbunden                             |                           |               |

### 5.2.3 Den eigenen ACD-Status ändern

Sollte der Supervisor gleichzeitig Agent in einem Call Center sein, kann dieser seinen ACD Status oben rechts im Clientmenü anpassen.

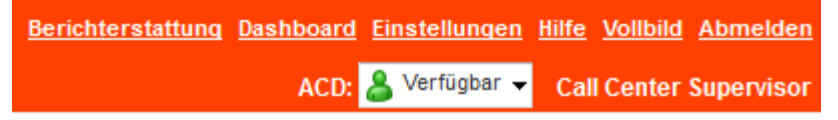

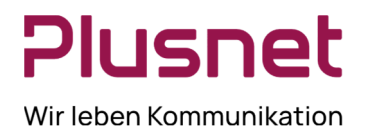

#### ACD-Status mit Icon-Darstellung in der Eigenansicht:

Verfügbar für den Empfang eines Anrufs.

- Nachbearbeitung vorübergehend für Anrufer nicht erreichbar.
- **Nicht verfügbar** für den Empfang von Anrufen. Der ACD-Status **Nicht verfügbar** erfordert, entsprechend der

Konfiguration des Call Centers, die Spezifikation der *Nicht-Verfügbarkeit* durch Angabe eines Codes. Eine Auswahl wird rechts neben dem schwarzen Pfeil angeboten. Die Codes werden vom Administrator festgelegt.

### 5.2.4 Behandlungsoptionen von Anrufen für Call Center Agenten

#### Anruf bei einem Agenten deponieren

Diese Funktion erlaubt es dem Supervisor einen Anruf bei einem besetzten Agenten (Kontakt) zu deponieren. Sobald der Kontakt das zum "Deponier"-Zeitpunkt aktive Gespräche beendet hat, wird der deponierte Anruf vermittelt.

- 1. Wählen Sie in der Gesprächsanzeige einen aktiven oder gehaltenen Anruf aus.
- 2. Wählen Sie den Kontakt aus, bei dem Sie den Anruf deponieren wollen. Der Anrufstatus des ausgewählten Kontakts muss *Besetzt* oder *Klingelnd* sein.
- 3. Klicken Sie auf

Der Anruf ist nun beim ausgewählten Kontakt deponiert. Wird der Anruf nicht innerhalb des zuvor im VoIP – Portal definierten Zeitrahmens vom Kontakt angenommen/beantwortet, wird das Gespräch zurückgeholt und ist in der Gesprächsanzeige dargestellt.

#### Stilles Mithören durch Supervisor bei einem Call Center Agenten

Diese Funktion steht nur im Premium Call Center zur Verfügung und es müssen dem Supervisor folgende drei Dienste zugewiesen sein: Direkte Anrufübernahme, Einmischen und Call Center Monitoring.

Diese Funktion erlaubt es dem Supervisor Gespräche eines "überwachten" Call Center Agents mitzuhören, ohne von den anderen Gesprächsteilnehmern bemerkt oder gehört zu werden.

*Stilles Mithören* kann für ein bereits laufendes Gespräch oder für das nächste Gespräch eines Call Center Agenten aktiviert werden.

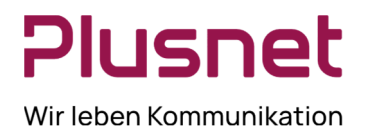

#### Aktives Gespräch eines Agenten mithören

1. Wählen Sie unter **Agenten** den Call Center Agenten aus, dessen aktives Gespräch Sie mithören oder überwachen wollen.

| Agent 1, Calicenter                  | Verfügba                     |
|--------------------------------------|------------------------------|
| +49-40226323784                      | Anruf 1: +4940226323786 00:1 |
|                                      | SM SMN ACD AUFRUF EXT BARGE  |
| 040226323781@qsc.de: Verbunden       |                              |
| Premium_Calicenter@qsc.de: Verbunden | Agent überwächen             |

2. Klicken Sie auf den Button <sup>31</sup>, um sich auf den Anruf zu schalten.

3. Es wird eine Konferenz initialisiert, in welcher der Supervisor standardmäßig stumm geschaltet ist.

4. Sie können das Gespräch verlassen, indem Sie im Darstellungsbereich **Konferenz** auf die Schaltfläche VERLASSEN klicken

#### Das nächste Gespräch eines Agenten mithören

1. Wählen Sie unter Kontakte einen Agenten aus.

2. Klicken Sie auf den Button

3. Sobald der Call Center Agent das nächste Gespräch annimmt, wird automatisch eine Konferenz zwischen dem Anrufendem, dem Call Center Agent und Supervisor aufgebaut, in welcher der Supervisor standardmäßig stumm geschaltet ist.

4. Sie können das Gespräch verlassen, indem Sie im Darstellungsbereich **Konferenz** auf die Schaltfläche VERLASSEN klicken

#### Einmischen in ein mitgehörtes / überwachtes Gespräch

Sollten es notwendig sein direkt in das Gespräch einzugreifen, kann der Supervisor im Darstellungsbereich

Konferenz auf die Schaltfläche Klicken, die Stummschaltung wird aufgehoben und der Supervisor kann mit allen Teilnehmern kommunizieren.

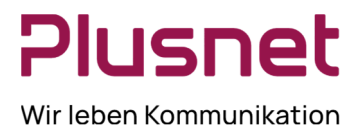

#### Gesprächsübernahme vom Call Center Agent

1. Wählen Sie unter **Agenten** einen Call Center Agenten aus, dem gerade ein Gespräch angeboten wird  $\Theta$ .

2. Mit dem Klick auf ANS übernehmen Sie den Anruf.

| ▼ Agenten                                                              | / ×                           |
|------------------------------------------------------------------------|-------------------------------|
| Agent 1, Calicenter                                                    | Verfügbar                     |
| +49-40226323784                                                        | Anruf 1: +4940226323786-00:10 |
|                                                                        | SMN ACD AUFRUF EXT ANS        |
| 040226323781@qsc.de: Verbunden<br>Premium_Callcenter@qsc.de: Verbunden | Annahme                       |
| Agent 2, Callcenter                                                    | Verfügbar                     |

### 5.3 Verzeichnis Supervisor

#### Agenten beobachten den Anrufstatus des Call Center Supervisors

In der Registerkarte **Kontakte** können Agenten über den Punkt Supervisor, den **Anrufstatus** eines Call Center Supervisor "beobachten".

| Kontakte                                    | បីតំ     |
|---------------------------------------------|----------|
| Suchen                                      | ×        |
| <ul> <li>Enterpriseverzeichnis</li> </ul>   | ×        |
| <ul> <li>Gemeinsame Telefonliste</li> </ul> | ×        |
| Persönlich                                  | / ×      |
| <ul> <li>Supervisors</li> </ul>             | 🍰 24 🦯 🗙 |

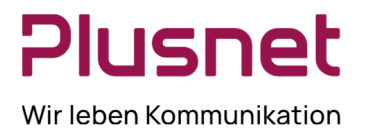

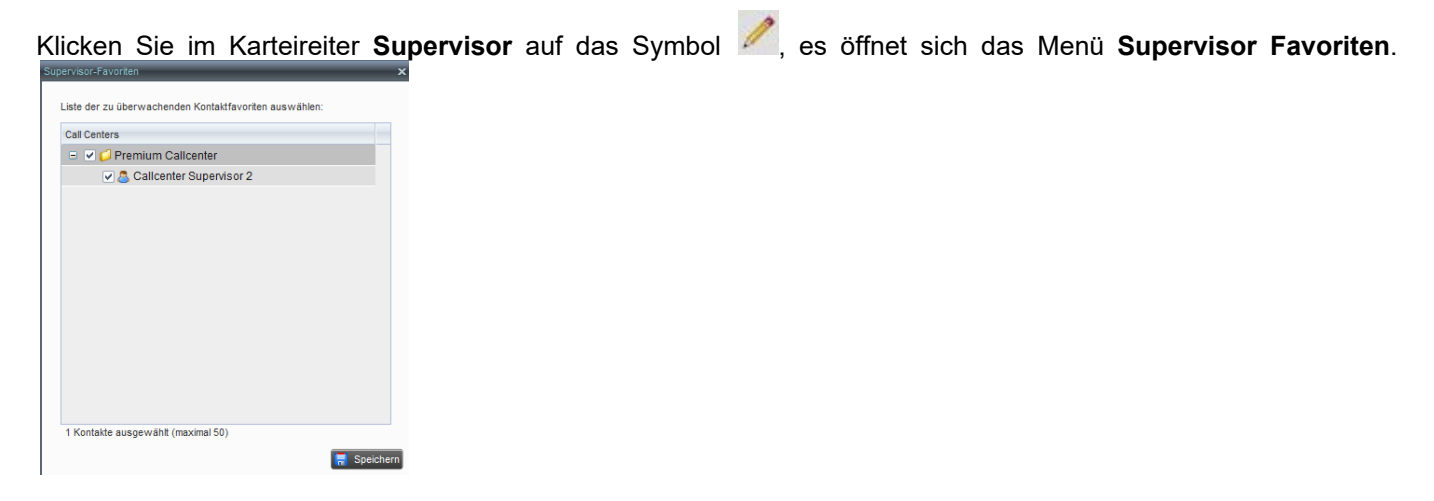

Markieren Sie zum entsprechenden Call Center den Supervisor, welchen Sie beobachten möchten, und klicken Sie danach auf *Speichern*.

### 6 Anrufe in Warteschlange

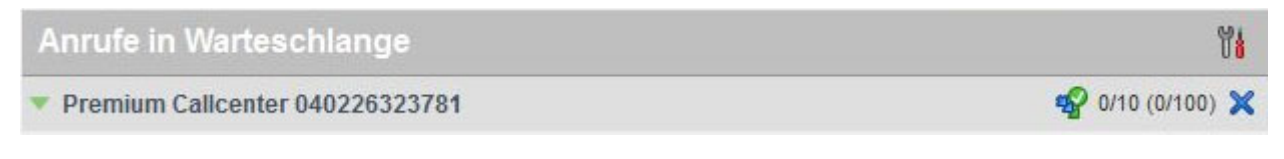

#### Ansichtseinstellungen

Nach dem Klick auf das Icon können die Einträge unter Anrufe in Warteschlange sortiert werden.

|   |                                |   | Ansicht     |   |
|---|--------------------------------|---|-------------|---|
|   |                                |   | Gruppe      | ľ |
|   | Längste Wartezeit              |   | Sortieren • |   |
| ~ | Längste Wartezeit in Priorität |   |             |   |
|   |                                | - |             |   |

Das Icon Service Mode in der Zeile eines Call Centers/einer Warteschlange weist darauf hin, dass der Service Mode zur Warteschlange aktiviert ist und diese somit vom Supervisor überwacht wird. Der Klick auf das Icons aktiviert die Überwachung oder die Nachtschaltung eines Call Centers (siehe auch VoIP-Portal Administrator-Handbuch).

Der Klick auf das Icon X blendet die jeweilige Warteschlange aus.

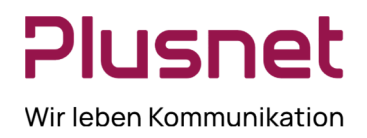

0.01

#### Warteschlangenfavoriten bearbeiten und Überwachung aktivieren

Das Überwachen einer Call Center Warteschlange initiieren Sie, indem Sie im Bereich Anrufe in Warteschlange

| auf | den Button 🂴     | klicken und danach au     | f Dialog "Warteschlangenfavoriten bearbeiten" |
|-----|------------------|---------------------------|-----------------------------------------------|
|     | Ansicht          | •                         |                                               |
|     | Gruppe           | +                         |                                               |
|     | Sortieren        | +                         |                                               |
| _   |                  |                           |                                               |
|     | Dialog "Wartesch | langenfavorit bearbeiten" | (wahlweise Klick auf das Icon Service Mode).  |

#### Es öffnet sich das Fenster Warteschlangenfavoriten bearbeiten.

In diesem Fenster werden die dem Supervisor / Agenten im VoIP Portal zugeordneten Wartschlangen angezeigt.

| Warteschlangen                                                                                                    | favoriten bearbeiten              | 1, Galicenter                      |                         | Abr             | nelden           |             | ×       |
|----------------------------------------------------------------------------------------------------|-----------------------------------|------------------------------------|-------------------------|-----------------|------------------|-------------|---------|
|                                                                                                    |                                   |                                    |                         |                 |                  |             |         |
| Wählen Sie ein                                                                                                    | e Liste der bevorzugten Callcente | er, die überwacht werden sollen.   |                         |                 |                  |             |         |
| Überwachen                                                                                                    | Warteschlangenname                | Außerkraftsetzen des Nachtdienstes | Weiterleitung erzwingen | Nummer eingeben | Summe der Anrufe | Priorität 0 | Priorit |
| <b>v</b>                                                                                                    | QSC AG Call Center 2              |                                    |                         | 040226323781    | 10               | 4           | 2       |
| Image: A start of the start of the start | Premium Callcenter                |                                    |                         | 040226323785    | 10               | 4           | 2       |
| 4                                                                                                    |                                   |                                    |                         |                 |                  |             |         |
| 2 / 2 Ausgewä                                                                                                    | hlte Warteschlange (maximal 5)    |                                    |                         |                 |                  | 🦷 Spe       | eichern |

Damit dem Call Center Supervisor / Agenten die *Anrufe in Warteschlange* angezeigt werden, muss <u>einmalig</u> **Überwachen** zum entsprechenden Call Center durch Setzen des Hakens aktiviert werden. (Wird der Haken wieder entfernt, werden die *Anrufe in Warteschlange* zum entsprechenden Call Center nicht mehr angezeigt.)

Sichern Sie die Aktivierung durch den Klick auf den Button

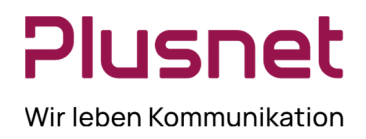

#### Außerkraftsetzen des Nachdienstes und Weiterleitung erzwingen Premium Call Center

Die im Voice Portal konfigurierten Einstellungen zu einem Call Center können hier manuell überschrieben werden.

- Der Haken zum Feld Außerkraftsetzen des Nachtdienstes außerkraftsetzen des Nachtdienstes bewirkt die sofortige Aktivierung der Nachtschaltung des Call Centers, unabhängig von der Tageszeit.
- Alle eingehenden Anrufe eines Call Centers werden weitergeleitet, nachdem der Haken zum Feld
   Weiterleitung erzwingen Weiterleitung erzwingen gesetzt wurde und im Feld Nummer eingeben die gewünschte Rufnummer hinterlegt wurde.

Sichern Sie die jeweilige Konfiguration durch den Klick auf den Button 🗮 Speichern.

#### Anruf in Wartschleife positionieren

Klicken Sie in der Registerkarte Anrufe in Warteschlange auf die gewünschte Call Center Warteschlange.
 Wählen Sie den Anruf aus, der neu platziert werden soll.

| Anrufe in Warteschlange                                       | ۳i                 |
|---------------------------------------------------------------|--------------------|
| QSC AG Call Center 2 040226323781                             | 🚀 2/10 (2/30) 🗙    |
| - Priorität 0 (2)                                             |                    |
| Z Callcenter Agent 1 (40226323784)                            | 00:21 [00:21]      |
| Priorität 0, Position 1<br>QSC AG Call Center 2 (40226323781) | NEU ORDNEN ABRUFEN |
| CC Supervisor (40226323785)                                   | 00:08 [00:08]      |

3. Klicken Sie in dem Anruf unten rechts auf den Button und verschieben Sie den Anruf durch Klick auf die gewünschte Position in der Warteschlange.

| Zalicenter Agent 1 (40226323784)                            |     | 02         | :36 [02:36] |
|-------------------------------------------------------------|-----|------------|-------------|
| Priorität 0, Position 1<br>Premium Callcenter (40226323788) | NEU | ORDNEN     | ABRUFEN     |
| Calicenter Agent 2 (40226323786)                            |     | 2          |             |
| Cancenter Agent 2 (40220020700)                             |     | 3          |             |
| 🖾 Unbekannt                                                 |     | Nach hinte | en senden   |

Die neue Position wird nach Abschluss der Aktion hinter *Position* angezeigt.

#### Anruf aus der Warteschleife holen

1. Wählen Sie in der Registerkarte Anrufe in Warteschlange die gewünschte Warteschlange aus.

2. Klicken Sie auf den Anruf den Sie annehmen möchten.

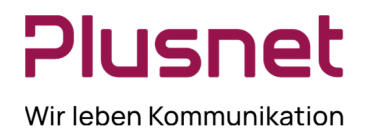

3. Klicken Sie nun auf den Button ABRUFEN

4. Beantworten Sie den abgerufenen Anruf.

#### Anruf aus der Warteschleife vermitteln

1. Wählen Sie den zu vermittelnden Anruf in der Warteschleife aus.

2. Geben Sie unter der Registerkarte **Gesprächsanzeige** die Rufnummer ein, an den Sie den Anruf vermitteln möchten.

3. Klicken Sie auf den Button Weiterverbinden

| QSC                           |                             |                                  |                                           |                | <u>Berichterstattung Dashboar</u><br>ACD: <mark>&amp; Nic</mark> | d <u>Einstellungen Hilfe</u> <u>Vollbild</u> <u>Abmelden</u><br>htverfügbar000 - Call Center Supervisor |
|-------------------------------|-----------------------------|----------------------------------|-------------------------------------------|----------------|------------------------------------------------------------------|----------------------------------------------------------------------------------------------------|
| Gesprächsanzeige              |                             | <u> ବ ହ ⊳</u> %                  | Kontakte                                  | Ŭ <b>i</b>     | Anrufe in Warteschlange                                          | Ϋ́́ι                                                                                                    |
| 🛺 Nummer eingebe              | î                           | Weiterverbinden Wahlwiederholung | ▲ Suchen                                  | ×              | Call Center Premium 1 040226323788                               | 🍄 1/10 (1/20) 🗙                                                                                         |
|                               | Kalas Planata aun Assalas   |                                  | <ul> <li>Enterpriseverzeichnis</li> </ul> | ×              | Priorität 0 (1)                                                  |                                                                                                    |
|                               | Keine Liemente zum Anzeigen |                                  | ▲ Gemeinsame Telefonliste                 | ×              | T Unbekannt                                                      | 00:19 (00:19)                                                                                           |
|                               |                             |                                  | <ul> <li>Persönlich</li> </ul>            | / ×            | Priorität 0, Position 1<br>Call Center Premium 1 (40226323788)   | ABRUFEN                                                                                                 |
|                               |                             |                                  | Agenten                                   | / ×            | Call Center Premium 1 (40220323700)                              |                                                                                                    |
|                               |                             |                                  | <ul> <li>Kurzwahl</li> </ul>              | / ×            |                                                                  |                                                                                                    |
|                               |                             |                                  | Warteschlangen                            | ×              |                                                                  |                                                                                                    |
|                               |                             |                                  | VERZEICHNISSE                             | Enterprise 💌 🗙 |                                                                  |                                                                                                    |
| <ul> <li>Konferenz</li> </ul> |                             | ×                                |                                           |                |                                                                  | 🕶 arro (az) 🗶                                                                                           |
|                               |                             |                                  |                                           |                | Vaina Elemente sum Assaines                                      |                                                                                                    |
|                               | Neng Zemenia zun Alzeigen   |                                  |                                           |                |                                                                  |                                                                                                    |

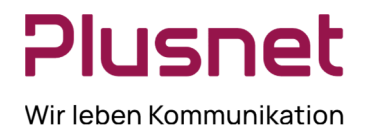

#### Das nächste Gespräch einer Warteschlange mithören/überwachen Premium Call Center

Diese Funktion steht nur im Premium Call Center zur Verfügung und es müssen dem Supervisor folgende drei Dienste zugewiesen sein: *Direkte Anrufübernahme, Einmischen* und *Call Center Monitoring.* 

- 1. Wählen Sie unter Kontakte, Verzeichnis Warteschlangen, die gewünschte Premium Call Center Warteschlange aus.
- 2. Klicken Sie im ausgewählten Call Center auf den Sutton.

| ×<br>×     |
|------------|
| ×          |
| ×          |
|            |
| / ×        |
| / ×        |
| 🎥 🍂 🦯 🗙    |
| / X        |
| ×          |
|            |
| SMN AUFRUF |
|            |
|            |

- 3. Sobald der nächste Anruf zum ausgewählten Call Center von einem Agenten angenommen wird, wird automatisch eine Konferenz zwischen dem Anrufenden, dem Agenten dieses Call Centers und dem Supervisor aufgebaut, der Supervisor ist standardmäßig stumm geschaltet.
- 4. Sie können das Gespräch verlassen, indem Sie im Darstellungsbereich **Konferenz** auf die Schaltfläche VERLASSEN klicken.

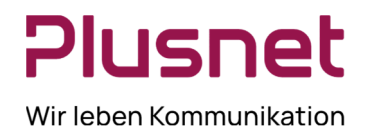

### 7 Konferenz

#### Konferenz Starten

- 1. Geben Sie während eines Gesprächs eine Rufnummer ein oder wählen Sie einen Kontakt aus.
- 2. Das erste Gespräch wird gehalten und der Anruf zum zweiten Teilnehmer vermittelt.
- 3. Klicken Sie nun auf die Schaltfläche CONF, um die Konferenz zu beginnen.

| Gesprächsanzeige            | 🗘 🕈 🖗                            |
|-----------------------------|----------------------------------|
| Nummer eingebe              | Weiterverbinden Wahlwiederholung |
| 🖃 Direkt (2)                |                                  |
| Callcenter Agent 2 ( 23786) | Gehalten 00:27 [00:25]           |
|                             | ANS Beenden                      |
| Callcenter Agent 1 ( 23784) | Aktiv 00:17                      |
|                             | Halten CONF TXR Beenden          |

#### Konferenz Halten

Eine Konferenz wird durch den Klick auf den Button <sup>Halten</sup> auf Halten gesetzt. Die anderen Teilnehmer können das Gespräch fortsetzen.

| ▼ Konferenz                   | Beenden Halten VERLASSEN 💥    |
|-------------------------------|-------------------------------|
| 🖧 Callcenter Agent 2 ( 23786) | Aktiv 00:17<br>Halten Beenden |
| 🖧 Callcenter Agent 1 ( 23784) | Aktiv 00:11<br>Halten Beenden |

#### Halten der Konferenz aufheben

Das Halten einer Konferenz wird unter *Konferenz* durch Klick auf den Button ANS aufgehoben.

| ▼ Konferenz                   | Beenden ANS VERLASSEN 💥       |
|-------------------------------|-------------------------------|
| Å Callcenter Agent 2 ( 23786) | Aktiv 00:54<br>Halten Beenden |
| Å Callcenter Agent 1 ( 23784) | Aktiv 00:48<br>Halten Beenden |

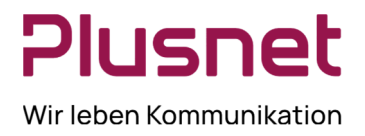

#### Konferenz verlassen

Wenn Sie eine laufende Konferenz verlassen möchten, klicken Sie unter Konferenz auf den Button VERLASSEN die anderen Teilnehmer können das Gespräch fortsetzen.

| ▼ Konferenz                   | Beenden Halten VERLASSEN 💥    |
|-------------------------------|-------------------------------|
| 🖧 Callcenter Agent 2 ( 23786) | Aktiv 00:17<br>Halten Beenden |
| 🖧 Callcenter Agent 1 ( 23784) | Aktiv 00:11<br>Haiten Beenden |

#### Einen Teilnehmer aus der Konferenz abmelden

So melden Sie einen einzelnen Teilnehmer aus der Konferenz ab:

1. Aus der *Teilnehmer-Liste* unter *Konferenz* wählen Sie den Teilnehmer aus, dessen Teilnahme beendet werden soll.

2. Anschließend klicken Sie auf den roten Button Beenden

| <ul> <li>Konferenz</li> </ul> | Beenden Halten VERLASSEN 💥    |
|-------------------------------|-------------------------------|
| 🖧 Callcenter Agent 2 ( 23786) | Aktiv 00:17<br>Halten Beenden |
| 🖧 Callcenter Agent 1 ( 23784) | Aktiv 00:11<br>Halten Beenden |

#### Konferenz beenden

Die Konferenz wird durch den Klick auf den **schwarzen** Button <sup>Beenden</sup> für alle Teilnehmer beendet.

| ▼ Konferenz                   | Beenden Halten VERLASSEN 💥    |
|-------------------------------|-------------------------------|
| 🖧 Callcenter Agent 2 ( 23786) | Aktiv 00:17<br>Halten Beenden |
| Å Callcenter Agent 1 ( 23784) | Aktiv 00:11<br>Halten Beenden |

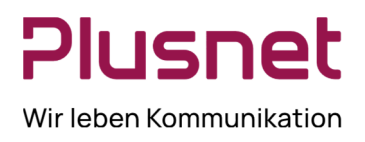

# 8 Berichte

| Berichterstattung | <u>Dashboard</u> | <u>Einstellungen</u> | <u>Hilfe</u> | <u>Vollbild</u> | Abmelden   |
|-------------------|------------------|----------------------|--------------|-----------------|------------|
|                   | ACD:             | 💄 Verfügbar 👻        | Cal          | I Center        | Supervisor |

### 8.1 Berichterstattung

In diesem Bereich des Call Centers werden zusätzlich zu den Standard-Reports weitere Berichtsmöglichkeiten angeboten und ermöglichen somit, sofern gewünscht, eine erweiterte Berichterstattung. Sie haben die Möglichkeit beide Berichtsarten zu testen und ggfs. auf eine neue Berichtsart zu wechseln. Es werden hier Agenten- und Call Center Berichte angeboten. *Berichterstattung* ermöglicht darüber hinaus geplante Berichte anhand von definierten Vorlagen zu erstellen.

| Bericht                            |                                           |  |
|------------------------------------|-------------------------------------------|--|
| <ul> <li>Berichtseingal</li> </ul> | be                                        |  |
| Vorlage :                          | ~                                         |  |
|                                    | Agenten Aktivitäts Report                 |  |
|                                    | Agenten An- / Abgemeldet Report           |  |
|                                    | Agenten Anruf Auswertungs Code Report     |  |
|                                    | Agenten Anruf Detail Report               |  |
|                                    | Agenten Anruf Report                      |  |
|                                    | Agenten Anrufdauer Report                 |  |
|                                    | Agenten Nicht-Verfügbarkeits Report       |  |
|                                    | Agenten Zusammenfassungs Report           |  |
|                                    | Call Center Aktivität                     |  |
|                                    | Call Center Anruf Auswertungs Codes Repor |  |
|                                    | Call Center Anruf Detail Report           |  |
|                                    | Call Center Report angebotene Anrufe      |  |
|                                    | Call Center Report eingehende Anrufe      |  |
|                                    | Call Center Service Level Report          |  |
|                                    | Call Center Verworfene Anrufe Report      |  |
|                                    | Call Center Zusammenfassungs Report       |  |
|                                    | Call Center Überlauf Matrix Report        |  |
|                                    | Geplante Berichte                         |  |

Wählen Sie den gewünschten Bericht aus erforderlichen Felder in der sich dann öffnenden Maske.

Nachstehend die Abbildung der Eingabemaske eines Beispielberichts, hier Call Center Aktivität.

und ergänzen Sie die
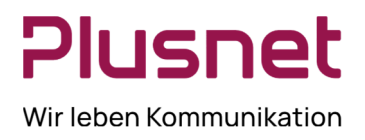

| Berichtseingabe Vorlage: [call Center Aktivität]  Umfang: Alle Call-Centers Callcenter DINIS Leistunassarameter ausblenden Dienstebene:  Umleitungszeitweiterleitungen in Dienstebene einschließen Andere Weterverbindungen in Dienstebene einschließen Abgebrochene Anrufe ausschließen Alle abgebrochenen Anrufe einschließen Alle abgebrochenen Anrufe einschließen außer bevor Eingangsabschluss Enfügen von abgebrochenen Anrufen, außer in definierten Intervall Intervalt für abgebrochenden Anruf:  Typ:  Historisch © Echtzet © Geplant Startdatum: 14/01/2014 III Startzeit: 00:00 HH:MM Enddatum: 14/01/2014 III Startzeit: 00:00 HH:MM                                                                                                    |                                     |                                                                            |                                            |                                                                                    |
|----------------------------------------------------------------------------------------------------|-------------------------------------|----------------------------------------------------------------------------|--------------------------------------------|------------------------------------------------------------------------------------|
| Vorlage : Call Center Aktivität  Umfang :  Alle Cal-Centers Callcenter Dienstebene :  Umfang :  Umfatungszeitweiterietungen in Dienstebene einschließen Abgebrochene Anrufe ausschließen Abgebrochene Anrufe einschließen Alle abgebrochenen Anrufe einschließen Alle abgebrochenen Anrufe einschließen Einfügen von abgebrochenen Anrufe in definierten Interval  Intervalt für abgebrochenden Anruf :  Typ :  Historisch Echtzet O:0:00 HH:MM Enddatum : 14/01/2014 Endzet : 00:00 HH:MM Probenahme: igiglich                                                                                                    | <ul> <li>Berichtseingabe</li> </ul> |                                                                            |                                            |                                                                                    |
| Leistungsparameter ausblenden         Dienstebene :         Umlettungszeitweiterleitungen in Dienstebene einschließen         Andere Weiterverbindungen in Dienstebene einschließen         Abgebrochene Anrufe ausschließen         Ø Alle abgebrochenen Anrufe einschließen         Ø Alle abgebrochenen Anrufe einschließen         Ø Alle abgebrochenen Anrufe einschließen         Ø Alle abgebrochenen Anrufe einschließen außer bevor Eingangsabschluss         © Einfügen von abgebrochenen Anrufen, außer in definierten Intervall         ntervall für abgebrochenden Anruft         Typ :       Historisch         © Echtzett       © Geplant         Startdatum :       13/01/2014         Inderzet :       00.00         HH:MM         Probenahme :       täglich                                                                                                    | Vorlage : Call Center A<br>Jmfang : | ktivität v<br>Callcenter                                                   | DNIS                                       |                                                                                    |
| Umelungszetweterleitungen in Dienstebene einschließen     Andere Weiterverbindungen in Dienstebene einschließen     Andere Weiterverbindungen in Dienstebene einschließen     Abgebrochene Anrufe ausschließen     Alle abgebrochenen Anrufe einschließen außer bevor Eingangsabschluss     Elnfügen von abgebrochenen Anrufen, außer in definierten Intervall      Typ:      Wistorisch     Echtzet     Geplant      Typ:     Aistorisch     Startdatum:     13/01/2014     Startzet:     00.00     HH:MM  Probenahme:     [täglich     ]                                                                                                    | Diensteben                          | Leistungsparame                                                            | ter ausblend                               | den                                                                                |
| Abgebrochene Anrufe ausschließen     Oenstebenenoptionen     Oenstebenenoptionenon     Oenstebenenoptionenon     Oenstebenenoptionenon     Oenstebenenoptionenon     Oenstebenenoptionenon     Oenstebenenoptionenon     Oenstebenenoptionenon     Oenstebenenoptionenon     Oenstebenenoptionenon     Oenstebenenoptionenon     Oenstebenenoptionenonon     Oenstebenenoptionenonon     Oenstebenenoptionenon     Oenstebenenoptionenonon     Oenstebenenoptionenonononononon     Oenstebenenoptionenonononononon     Oenstebenenoptionenononononononononononononononononono |                                     | Umleitungszo                                                               | eitweiterleitur<br>erverbindung            | ngen in Dienstebene einschließen<br>gen in Dienstebene einschließen                |
| Enfügen von abgebrochenen Anrufen, außer in definierten Intervall      Typ:      Historisch     Echtzet     Geplant      Startdatum:     13/01/2014     Botzet:     00:00     HH:MM Enddatum:     14/01/2014     Endzet:     00:00     HH:MM Probenahme:     Itäglich                                                                                                    | Dienstebenenoptione                 | <ul> <li>Abgebroche</li> <li>Alle abgebro</li> <li>Alle abgebro</li> </ul> | ene Anrufe a<br>ochenen Anr<br>ochenen Anr | usschließen<br>ufe einschließen<br>rufe einschließen außer bevor Eingangsabschluss |
| Typ :          Historisch         Echtzeit         Geplant           Startdatum :         13/01/2014         13/01/2014         HH:MM           Enddatum :         14/01/2014         Endzeit :         00:00           HH:MM         Probenahme :         15/01/2014         Endzeit :                                                                                                    | ntervall für abgebrochenden Anru    | C Einfügen vo                                                              | n abgebroch                                | enen Anrufen, außer in definierten Intervall                                       |
| Startdatum :         13/01/2014         Startzeit :         00:00         HH:MM           Enddatum :         14/01/2014         Endzett :         00:00         HH:MM           Probenahme :         täglich         V         V         V                                                                                                    | Typ :      Historisc                | h 🔘 Echtz                                                                  | eit 🔘                                      | ) Geplant                                                                          |
| Enddatum : 14/01/2014 III Endzeit : 00:00 HH:MM<br>Probenahme : İtâğlich 🗸                                                                                                    | Startdatum : 13/01/2                | 2014 🛄 Startzeit :                                                         | 00:00                                      | HH:MM                                                                              |
| Probenahme : täglich                                                                                                    | Enddatum : 14/01/2                  | 2014 🛄 Endzeit :                                                           | 00:00                                      | HH:MM                                                                              |
|                                                                                                    | Probenahme : täglich                | ~                                                                          |                                            |                                                                                    |
| Ausgabeformat : HTML                                                                                                    | Ausgabeformat : HTML                | ~                                                                          |                                            |                                                                                    |

Der Klick auf **Bericht ausführen** generiert den Bericht im gewünschten Ausgabeformat und wird im Feld **Berichtsausgabe** des Call Center Client angezeigt.

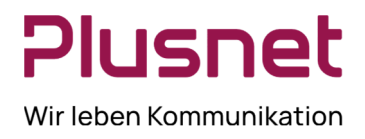

Nachstehend die Abbildung einer Berichtsausgabe, hier im Beispiel Call Center Aktivität.

| <ul> <li>Berichtseingabe</li> </ul> |                                                                        |
|-------------------------------------|------------------------------------------------------------------------|
| Vorlage : Call Center Al            | ktivität 🗸 🗸                                                           |
| Umfang :      Alle Call-Centers     | Calcenter ODNIS                                                        |
| Dienstebene                         | Leistungsparameter ausbienden                                          |
|                                     | V Ilmleitunszeitweiterleitunnen in Dienstehene einschließen            |
|                                     | Andere Weiterverbindungen in Dienstebene einschließen                  |
|                                     | Abnahrachana Anrufa ausechliaßan                                       |
|                                     |                                                                        |
| Dienstebenenoptioner                | ■ Alle abgebrochenen Annufe einschließen außer haunr Eingenneshenbluse |
|                                     |                                                                        |
|                                     |                                                                        |
| Intervall für abgebrochenden Anrul  |                                                                        |
| Typ : () Historisch                 | n 🕐 Echtzeit 🕐 Geplant                                                 |
| <ul> <li>Berichtsausgabe</li> </ul> |                                                                        |
| Call Center Aktivit                 | tĤt - Mehrere Call Center - Daily                                      |
| Begin:                              | 13-01-2014, 00:00                                                      |
| Ende:                               | 14-01-2014, 00:00                                                      |
| Zeitzone:                           | (GMT+01:00) Europe/Berlin                                              |
| Erstellt:                           | 21-01-2014, 10:53                                                      |
|                                     |                                                                        |
|                                     | Call Center Aktivität                                                  |
|                                     |                                                                        |

#### Vorhalten der Berichtswerte

Die Speicherdauer des jeweiligen Berichts ist abhängig vom gewählten Berichtsintervall.

| BERICHT / INTERVALL                  | VORHALTEDAUER |
|--------------------------------------|---------------|
| 15 Minuten Intervall                 | 90 Tage       |
| 30 Minuten Intervall                 | 90 Tage       |
| 60 Minuten Intervall                 | 397 Tage      |
| Berichte mit Detail Daten            | 60 Tage       |
| Berichte mit Log-in / Log-out Werten | 90 Tage       |

Die Speicherdauer ist allgemeingültig festgelegt, Änderungen sind nicht möglich.

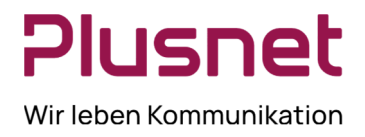

### 8.1.1 Geplante Berichte

Diese Option ermöglicht es, nach der Wahl eines der angebotenen Berichte, diesen Ihren Anforderungen entsprechend detaillierter zu definieren und zu einem gewünschten Zeitpunkt automatisch ausführen zu lassen. **Voraussetzung** ist, dass nach der Auswahl des Berichts in der **Berichtseingabe-Maske** zur Option

| _ | Typ die Funktion Geplant | Тур : | Historisch | Chtzeit | Geplant | ausgewählt wird. |
|---|--------------------------|-------|------------|---------|---------|------------------|

Die von Ihnen auf diese Weise konfigurierten Reports werden unter der Option Geplante Berichte gelistet.

| Berichtseingabe         |            |            |            |  |
|-------------------------|------------|------------|------------|--|
| Тур: 🔘                  | Historisch | 🔘 Echtzeit | Geplant    |  |
| News                    |            |            |            |  |
| eschreibung :           |            |            |            |  |
| /iederholung : täglich  |            |            | 1 · Tan(e) |  |
| reactioning . Lagicin   |            | : (a) Jede | n ing(c)   |  |
| eenden : 💿 Nie          |            |            |            |  |
| 🔘 Nach                  | Vorko      | mmen :     |            |  |
| © Von                   | 21/01/2015 |            |            |  |
|                         |            |            |            |  |
|                         |            |            |            |  |
| Startdatum :            | 21/01/2014 | 12:00      | HH:MM      |  |
| Zeitfenster : Letzter : | 1 Tag      |            |            |  |
| Probenahme : tägli      | :h         | ~          |            |  |
| Ausgabeformat : PDF     |            | ~          |            |  |
|                         |            |            |            |  |
|                         |            |            |            |  |
| mofänger :              |            |            |            |  |
|                         |            |            |            |  |
|                         |            |            |            |  |
|                         |            |            |            |  |
|                         |            |            |            |  |
|                         |            |            |            |  |
|                         |            |            |            |  |

- Typ: Geplant anklicken.
- Geben Sie dem Bericht einen **Namen** und ergänzen Sie diesen eventuell eine kurze **Beschreibung**, es erleichtert später die Identifizierung des Berichts.
- Wiederholung definiert das Intervall, in welchem der Bericht wiederholt werden soll. Zur Auswahl stehen die Optionen:
  - Nie: Der Bericht wird einmalig ausgeführt. Zusätzlich muss festgelegt werden, wann (Datum/Uhrzeit) der Bericht ausgeführt werden soll.

|  | Wiederholung : Nie | Y | Startdatum : | 14/01/2014 | 12:00 | HH:MM |
|--|--------------------|---|--------------|------------|-------|-------|
|--|--------------------|---|--------------|------------|-------|-------|

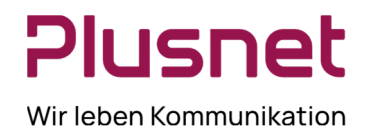

- Täglich: Erfordert die Ergänzung, nach wie vielen Tagen der Bericht erneut ausgeführt werden soll. Wiederholung : täglich : Tag(e) Y 1
- Wöchentlich: Geben Sie die Anzahl der Wochen an, nach denen der Bericht erneut ausgeführt werden soll und legen Sie den Wochentag der Reporterstellung fest.

: 💿 Jeden

| Wiederholung : wöchentlich |            | Wiederholung<br>alle | 1       | : Woche(n)<br>am |          |          |
|----------------------------|------------|----------------------|---------|------------------|----------|----------|
| (                          | Sonntag    |                      | Montag  |                  | Dienstag | Mittwoch |
| (                          | Donnerstag |                      | Freitag |                  | Samstag  |          |

Monatlich: Legen Sie fest, ob der Bericht an einem definierten Tag des Monats ausgeführt werden soll oder an einem bestimmten Wochentag des Monats.

| Wiederholung : monatlich | ~ | . 💿 Tag 1 | : v    | on je | 1       |   | : Monat(e) |   |            |
|--------------------------|---|-----------|--------|-------|---------|---|------------|---|------------|
|                          |   | ⊚ Der     | Erster | ~     | Sonntag | ~ | : von je   | 1 | : Monat(e) |

Jährlich: Definieren Sie, nach wie vielen Jahren der Bericht erneut ausgeführt werden soll. Legen Sie danach fest, ob der Bericht an einem bestimmten Datum eines Monats ausgeführt wird (Aktivierung Zeile EIN) oder an einem bestimmten Wochentag eines Monats (Aktivierung Zeile AM).

| Wiederholung : Jährlich | Wiederholung 1 | : Jahr(e)          |                    |
|-------------------------|----------------|--------------------|--------------------|
|                         | in 💿 Ein       | : Januar 💌 :       | 1                  |
|                         |                | : Erster 🔽 : Monta | g 💌 : de Februar 💌 |

Beenden: Bei sich wiederholenden Berichten können Sie bei Bedarf ein Enddatum für das Wiederholungsintervall festlegen. Wählen Sie als Endzeitpunkt entweder die Anzahl von Wiederholungen

|                         | Beenden : | Nie  |            |
|-------------------------|-----------|------|------------|
|                         |           | Nach | Vorkommen  |
| oder ein genaues Datum. |           | Von  | 14/01/2015 |
| 0                       |           |      |            |

Berichtszeitrahmen:

Bei sich nicht wiederholenden Berichten muss der Zeitrahmen für die Datenerhebung festgelegt werden. Zeitfenster: 01/01/2014 : 12:00 нн-мм : 14/01/2014 🗰 : 12:00 HH:MM

Bei sich wiederholenden Berichten muss der Startzeitpunkt für den Bericht gesetzt werden und der

|                                                   | Startdatum :  | 14/01/2014      | 12:00 | HH:MM |
|---------------------------------------------------|---------------|-----------------|-------|-------|
| Zeitrahmen für die Datenerhebung bestimmt werden. | Zeitfenster : | Letzter : 1 Tag | *     |       |

- Ausgabeformat: Legen Sie das Ausgabeformat für den Bericht fest: PDF, XLS oder HTML.
- Empfänger: Hinterlegen Sie die E-Mail Adresse/n des/der Berichtsempfänger/s.
- Geplanten Bericht hinzufügen: Nach Eingabe aller gewünschten bzw. erforderlichen Parameter wird der \_ Bericht nach dem Klick auf diesen Button Geplanten Bericht hinzufügen angelegt und zum definierten Zeitpunkt an die eingetragenen Empfänger versandt. Der Bericht ist unter Geplante Berichte gespeichert.

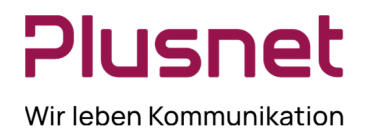

### 8.1.2 Geplante Berichte verwalten

Klicken Sie auf Berichte und wählen Sie anschließend im Drop-down Menü **Geplante Berichte** aus, es öffnet sich das Übersichtsfenster *Geplante Berichte*.

| Name *                     | Beschreibung               | Vorlage                          | Aktion |
|----------------------------|----------------------------|----------------------------------|--------|
| Agenten Anruf Detail       | Agenten Anruf Detail       | Agenten Anruf Detail Report      | 🛃 🚳    |
| Service Level Woechentlich | Service Level Woechentlich | Call Center Service Level Report | R. 5   |

- Bearbeiten Nach dem Klick auf den Button Bearbeiten öffnet sich der Geplante Bericht XY und die gewünschten Parameteränderungen können getätigt werden.
- 🛛 🚔 Löschen Der Klick auf den Button *Löschen* entfernt den entsprechenden Bericht unwiederbringlich.

#### 8.1.3 Variable Eingabewerte für Berichte

Die zur Berichterstellung benötigten Eingabeparameter hängen vom jeweils ausgewählten Bericht ab. Die Tabelle beinhaltet die durch Sie wählbaren und variabel einstellbaren Werte und deren Kurzbeschreibung.

| Übersicht | der | variablen  | Eingabewerte | für | Berichte |
|-----------|-----|------------|--------------|-----|----------|
| Obersient | uci | Variabicii | Lingabewerte | iui | Denenice |

| Eingabe Feld                | Beschreibung                                                                                                    | Erlaubte Werte                                                                                                    |
|-----------------------------|----------------------------------------------------------------------------------------------------|----------------------------------------------------------------------------------------------------|
| Vorlage                     | Auflistung aller vorhandenen Reports.                                                                                                    | Treffen Sie Ihre Auswahl.                                                                                                    |
| Umfang                      | Call Center Reports über alle Call Center oder für ein spezifisches Call Center / DNIS (Dialed Nos Ident Service).<br>Agent Reports: für alle Agenten oder einen spezifischen Agenten                                                                                                    | Treffen Sie Ihre Auswahl.                                                                                                    |
| Anrufabschluss              |                                                                                                    | Pro Anrufabschluss-Ebene/Level<br>wird ein Wert zwischen <b>1 -7200</b><br><b>Sekunden</b> festgelegt, in<br>welchem Anrufe angenommen<br>sein müssen. |
| kurze Anrufdauer            | Anzahl der " <b>kurzen" ACD- Anrufe,</b> die von Call Center<br>Agents im gesetzten Zeitrahmen bearbeitet wurden.                                                                                                    | Die maximale Dauer eines<br>"kurzen" Anrufs kann mit einem<br>Wert zwischen <b>1 -7200</b><br><b>Sekunden</b> festgelegt werden.                       |
| Service Level / Dienstebene | Festlegung von bis zu <b>5 Service Level /</b><br><b>Dienstebenen</b> , zu denen Berechnungen für Call<br>Center/DNIS durchgeführt werden.                                                                                                    | Pro Ebene/Level wird ein Wert zwischen <b>1-7200 Sekunden</b> festgelegt.                                                                              |
| Service Level Optionen      | Festlegung von bestimmten Anrufarten die in Service<br>Level Berechnungen einfließen sollen.<br>-Umleitungszeitweiterleitungen einschließen<br>Anrufe einbeziehen, die aufgrund Zeitüberschreitung<br>des Service-Levels weitergeleitet wurden.<br>- Alle anderen Weiterverbindungen einschließen<br>Anrufe, die aus anderen Gründen weitergeleitet<br>wurden. einbeziehen. | <b>Aktivierung/Deaktivierung</b> der<br>jeweiligen Anrufart.                                                                                           |

Plusnet | Ein Unternehmen der EnBW Zentrale: Plusnet GmbH – Rudi-Conin-Straße 5a – 50829 Köln info@plusnet.de – www.plusnet.de

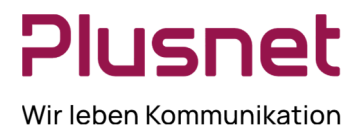

|                                            | <ul> <li>Wählen Sie eine der nachfolgenden Optionen:</li> <li>Abgebrochene Anrufe ausschließen schließt alle abgebrochenen Anrufe aus.</li> <li>Alle abgebrochenen Anrufe einschließen</li> <li>Alle abgebrochenen Anrufe einschließen, außer bevor Eingangsabschluss. Schließt Anrufe ein, die nach der Eingangsansage abgebrochen wurden.</li> <li>Einfügen von abgebrochenen Anrufe ein, die nach festgelegtem Intervall Schließt Anrufe ein, die nach festgelegtem Intervall abgebrochen wurden.</li> <li>Voraussetzung: Definition des nächsten Punkts.</li> </ul>                                                                                                    |                                                                      |
|--------------------------------------------|----------------------------------------------------------------------------------------------------|----------------------------------------------------------------------|
| Abgebrochene Anrufe Intervall              | Die in diesem festzugelegenden Zeitfenster<br>abgebrochene Anrufe werden in der Berichtserstellung<br>nicht berücksichtigt.                                                                                                    | 1 -7200 Sekunden                                                     |
| Zielvorgabe Service Level<br>(Dienstebene) | <b>Zielvorgabe</b> für den Anteil der <b>Anrufe</b> , die im jeweiligen Service Level bearbeitet werden sollen.                                                                                                    | Zielvorgabe in %                                                     |
| Berichtstyp                                | Aktivieren Sie <b>historische Berichte</b> : Zeitraum vom<br>eingetragenen Start- bis zum eingetragenen Enddatum.<br>Oder <b>Echtzeitberichte</b> : Daten vom eingetragenen<br>Startdatum bis zur Gegenwart; wobei der gegenwärtige<br>Zeitpunkt mit Echtzeitdaten aktualisiert wird.<br><b>Echtzeitberichte</b> für <b>einzelne Agenten</b> beinhalten die<br>Daten für jedes Zeitintervall, wobei das letzte<br>Zeitintervall Echtzeitdaten beinhaltet (in Abhängigkeit<br>vom Aktualisierungszeitpunkt). Wenn das Zeitintervall<br>umspringt, werden die Daten der vorletzten Zeiteinheit<br>gesichert und in den historischen Daten wiedergegeben,<br>im letzten Zeitintervall werden die Echtzeitdaten<br>gespiegelt | Historisch / Echtzeit                                                |
| Startdatum                                 | In diesem Pflichtfeld tragen Sie durch Klick auf das<br>Kalendersymbol das Startdatum für den <b>Bericht</b> ein.<br>Wie weit das Datum zurückliegen kann, hängt von dem<br>gewählten Intervall ab:<br>-halbstündlicher Intervall: max. 180 Tage zurück<br>-stündlicher Intervall: max. 365 Tage zurück<br>-täglicher Intervall: max. 730 Tage zurück                                                                                                    | MMM,DD,YYYY                                                          |
| Startzeit                                  | <b>Uhrzeit</b> (Stunde und Minute), zu der der Bericht<br>beginnen soll. Wählen Sie die Darstellungsform für die<br>Uhrzeit: AM/PM oder 24 Stunden-Anzeige.                                                                                                    | 1:00 am bis 12:59 am oder 1:00pm<br>bis 12:59pm, oder 0:00 bis 23:59 |
| Enddatum                                   | Das <b>Enddatum</b> des Berichts wird nach dem Klick auf das Kalendersymbol festgelegt. Es ist ein Pflichtfeld, wenn <i>Historischer Bericht</i> ausgewählt wurde.                                                                                                    | MMM,DD,YYYY                                                          |
| Uhrzeit Ende                               | <b>Uhrzeit</b> (Stunde und Minute), zu der der Bericht enden<br>soll. Wählen Sie die Darstellungsform für die Uhrzeit:<br>AM/PM oder 24 Stunden-Anzeige. Es ist ein Pflichtfeld,<br>wenn <i>Historischer Bericht</i> ausgewählt wurde.                                                                                                    | 1:00 am bis 12:59 am oder 1:00pm<br>bis 12:59pm, oder 0:00 bis 23:59 |
| Darstellung Datennahme                     | Diese Option steht nur bei intervallbasierten Berichten<br>zur Auswahl und legt das Intervall für die<br>Berichtsdarstellung fest. Beispiel 60 Minuten (stündlich):<br>Die Informationen werden während des ganzen<br>Berichtszeitraums pro Stunde dargestellt.                                                                                                    | 15 oder 30Minuten, stündlich, 1<br>Tag;, 1 Woche; 1 Monat            |

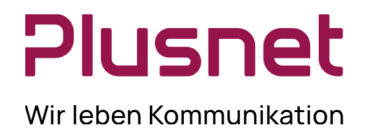

| Ausgabeformat       Die Berichtsausgabeformate PDF oder HTML werden         im Feld Berichtsausgabe des Call Center Client         angezeigt. Die Wahl des Formats XLS erzeugt eine         Excel-Datei, die gespeichert werden kann. | PDF, XLS, oder HTML |
|----------------------------------------------------------------------------------------------------|---------------------|
|----------------------------------------------------------------------------------------------------|---------------------|

#### 8.1.4 Bericht Call Center Aktivität

| BEZEICHNUNG                      | BESCHREIBUNG                                                             |
|----------------------------------|--------------------------------------------------------------------------|
| Anrufe in der Queue              | Anzahl der Anrufe, die das Call Center erhalten hat.                     |
| Queue verlassene Anrufe          | Anzahl der Anrufe, die die Warteschleife nach wählen einer Zahl          |
|                                  | verlassen haben (fakultative CC Profileinstellung).                      |
| Anrufe verworfen                 | Anrufanzahl, die während der Wartezeit in der CC Warteschlange von       |
|                                  | Anrufenden abgebrochen wurden.                                           |
| Anrufe Agenten angeboten         | Anzahl der Anrufe, die an einem Agententelefon klingelten.               |
| Anrufe beantwortet               | Anzahl der von Call Center Agenten angenommen Anrufe.                    |
| Anrufe beantwortet in x Sekunden |                                                                          |
| (angeboten)                      |                                                                          |
|                                  |                                                                          |
| Überlauf Anrufe - Zeit           | Anrufe, die nach der eingestellten Überlaufzeit (Call Center Einstellung |
|                                  | /Routing Regeln/Uberlauf) in den Uberlauf geroutet wurden.               |
|                                  | Anzahl zurückgeworfener Anrufe: nach X Ruftönen am Agententelefon        |
| Anrufe zurückgeworfen            | erfolgt die Weiterleitung zum nächsten CC Agenten oder an eine           |
|                                  | Rufnummer (CC Einstellung /Routing Regeln / Zurückgeworfene Anrufe).     |
| Anrufe zurückgeworfen und        | Anzahl zurückgeworfener Anrufe mit Weitervermittlung (CC/Routing         |
| weiterverbunden                  | Regeln/Zurückgeworfene Anrufe).                                          |
| Aprufo waitanyarhundan           | Anzahl Anrufe, welche per Supervisor Client zum Supervisor gezogen       |
| Andre weiter verbunden           | wurden oder in eine andere Queue übertragen wurden.                      |
| Gescheiterte Anrufe              | Dem CC angebotene Anrufe während alle Agenten abgemeldet waren.          |
| Datum und Uhrzeit                | Datum und Uhrzeit                                                        |
| Call Center Name                 | Name des Call Centers                                                    |

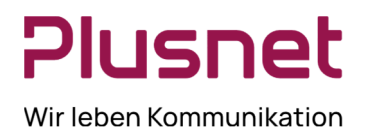

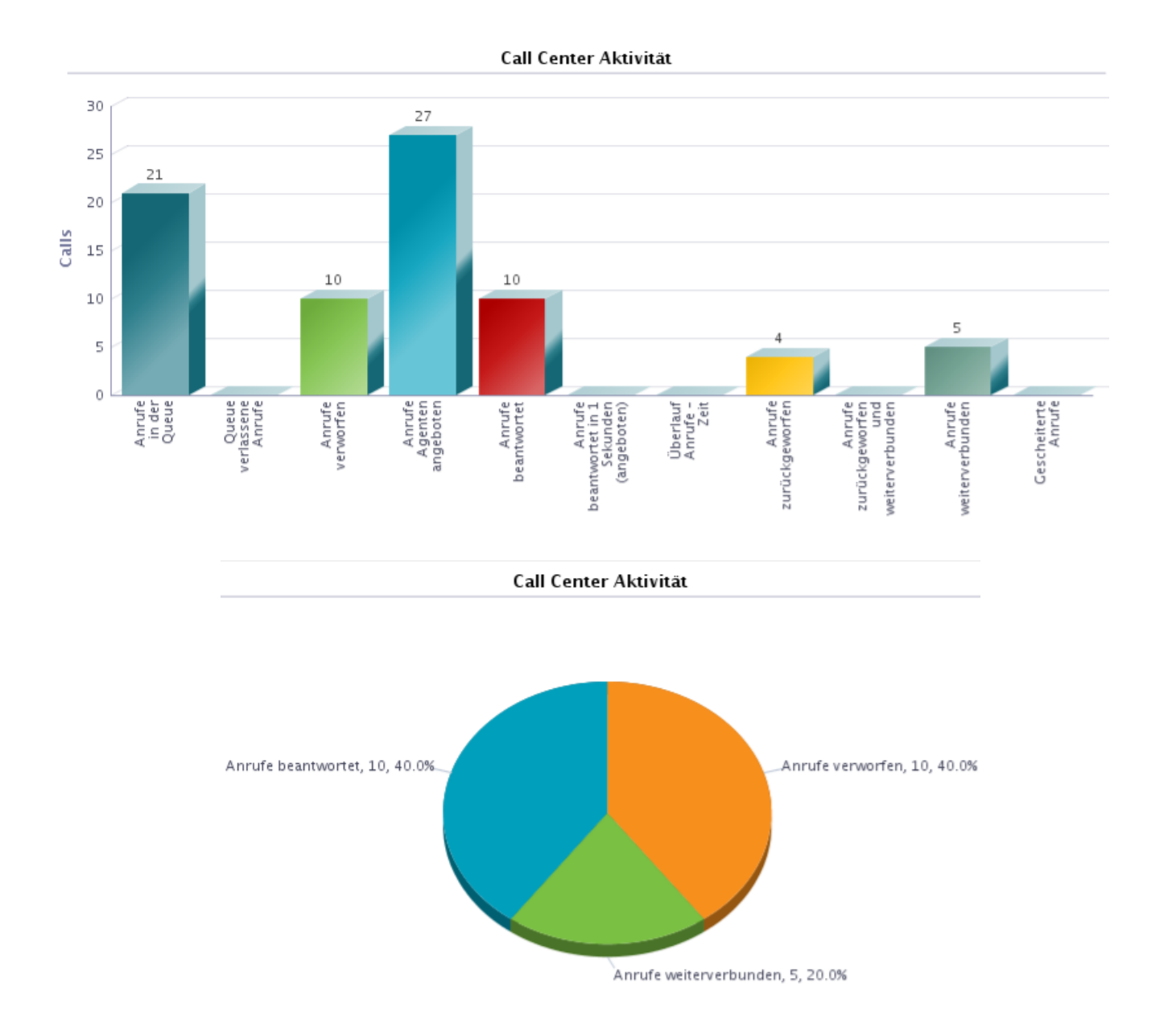

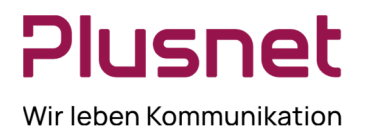

| Call Center Aktivität |                      |                        |                                |                     |                                |                           |                                                               |                                                                 |                                                                   |                              |                               |                                                             |                               |                         |
|-----------------------|----------------------|------------------------|--------------------------------|---------------------|--------------------------------|---------------------------|---------------------------------------------------------------|-----------------------------------------------------------------|-------------------------------------------------------------------|------------------------------|-------------------------------|-------------------------------------------------------------|-------------------------------|-------------------------|
| Datum und Uhrzeit     | Call Center Name     | Anrufe in<br>der Queue | Queue<br>verlassen<br>e Anrufe | Anrufe<br>verworfen | Anrufe<br>Agenten<br>angeboten | Anrufe<br>beantwort<br>et | Anrufe<br>beantwort<br>et in 1<br>Sekunden<br>(angebote<br>n) | % Anrufe<br>beantwort<br>et in 1<br>Sekunden<br>(angebote<br>n) | % Anrufe<br>beantwort<br>et in 1<br>Sekunden<br>(beantwor<br>tet) | Überlauf<br>Anrufe -<br>Zeit | Anrufe<br>zurÄ%ckge<br>worfen | Anrufe<br>zurÃ%ckge<br>worfen<br>und<br>weiterver<br>bunden | Anrufe<br>weiterver<br>bunden | Gescheiter<br>te Anrufe |
| 10-10-2013, 00:00     | Premium Callcenter   | 6                      | 0                              | 3                   | 9                              | 0                         | 0                                                             | 0.0%                                                            | 0.0%                                                              | 0                            | 4                             | 0                                                           | 3                             | 0                       |
|                       | QSC AG Call Center 2 | 2                      | 0                              | 2                   | 2                              | 0                         | 0                                                             | 0.0%                                                            | 0.0%                                                              | 0                            | 0                             | 0                                                           | 0                             | 0                       |
|                       | Summe                | 8                      | 0                              | 5                   | 11                             | 0                         | 0                                                             | 0.0%                                                            | 0.0%                                                              | 0                            | 4                             | 0                                                           | 3                             | 0                       |
| 14-10-2013, 00:00     | QSC AG Call Center 2 | 2                      | 0                              | 1                   | 2                              | 0                         | 0                                                             | 0.0%                                                            | 0.0%                                                              | 0                            | 0                             | 0                                                           | 1                             | 0                       |
|                       | Summe                | 2                      | 0                              | 1                   | 2                              | 0                         | 0                                                             | 0.0%                                                            | 0.0%                                                              | 0                            | 0                             | 0                                                           | 1                             | 0                       |
| 17-10-2013, 00:00     | QSC AG Call Center 2 | 1                      | 0                              | 0                   | 0                              | 0                         | 0                                                             | 0.0%                                                            | 0.0%                                                              | 0                            | 0                             | 0                                                           | 1                             | 0                       |
|                       | Summe                | 1                      | 0                              | 0                   | 0                              | 0                         | 0                                                             | 0.0%                                                            | 0.0%                                                              | 0                            | 0                             | 0                                                           | 1                             | 0                       |
| 18-10-2013, 00:00     | QSC AG Call Center 2 | 4                      | 0                              | 2                   | 8                              | 6                         | 0                                                             | 0.0%                                                            | 0.0%                                                              | 0                            | 0                             | 0                                                           | 0                             | 0                       |
|                       | Summe                | 4                      | 0                              | 2                   | 8                              | 6                         | 0                                                             | 0.0%                                                            | 0.0%                                                              | 0                            | 0                             | 0                                                           | 0                             | 0                       |
| 21-10-2013, 00:00     | QSC AG Call Center 2 | 4                      | 0                              | 1                   | 4                              | 3                         | 0                                                             | 0.0%                                                            | 0.0%                                                              | 0                            | 0                             | 0                                                           | 0                             | 0                       |
|                       | Summe                | 4                      | 0                              | 1                   | 4                              | 3                         | 0                                                             | 0.0%                                                            | 0.0%                                                              | 0                            | 0                             | 0                                                           | 0                             | 0                       |
| 07-11-2013, 00:00     | Premium Callcenter   | 1                      | 0                              | 0                   | 1                              | 1                         | 0                                                             | 0.0%                                                            | 0.0%                                                              | 0                            | 0                             | 0                                                           | 0                             | 0                       |
|                       | QSC AG Call Center 2 | 1                      | 0                              | 1                   | 1                              | 0                         | 0                                                             | 0.0%                                                            | 0.0%                                                              | 0                            | 0                             | 0                                                           | 0                             | 0                       |
|                       | Summe                | 2                      | 0                              | 1                   | 2                              | 1                         | 0                                                             | 0.0%                                                            | 0.0%                                                              | 0                            | 0                             | 0                                                           | 0                             | 0                       |
| Zusammenfassung       | Premium Callcenter   | 7                      | 0                              | 3                   | 10                             | 1                         | 0                                                             | 0.0%                                                            | 0.0%                                                              | 0                            | 4                             | 0                                                           | 3                             | 0                       |
|                       | QSC AG Call Center 2 | 14                     | 0                              | 7                   | 17                             | 9                         | 0                                                             | 0.0%                                                            | 0.0%                                                              | 0                            | 0                             | 0                                                           | 2                             | 0                       |
|                       | Summe                | 21                     | 0                              | 10                  | 27                             | 10                        | 0                                                             | 0.0%                                                            | 0.0%                                                              | 0                            | 4                             | 0                                                           | 5                             | 0                       |

### 8.1.5 Bericht Call Center Anrufauswertungscodes - Call Center Premium

| BEZEICHNUNG             | BESCHREIBUNG                                                                         |
|-------------------------|--------------------------------------------------------------------------------------|
| Anruf Auswertungs Codes | Anzahl und % - Angabe der Nutzung des jeweiligen Codes im angegebenen Zeitintervall. |
| Datum und Uhrzeit       | Datum und Uhrzeit innerhalb des angeforderten Berichtszeitraums.                     |
| Call Center Name        | Name des Call Centers                                                                |

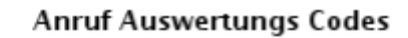

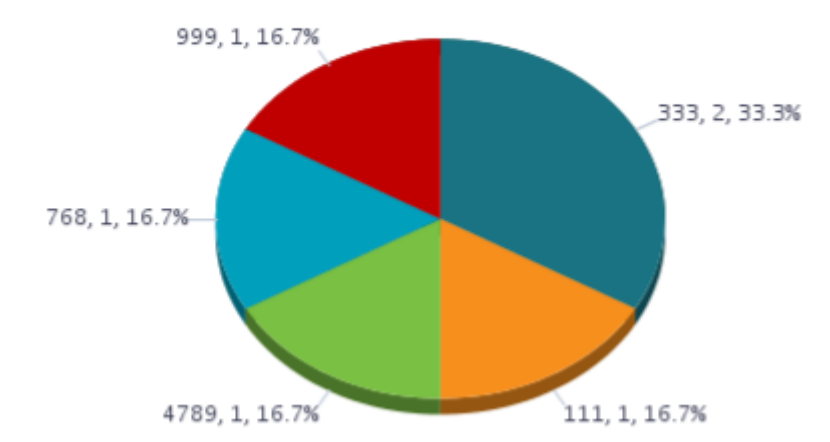

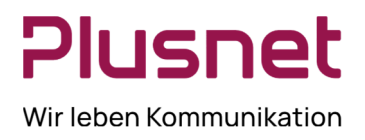

| Datum und Uhrzeit | Call Center Name     | 333 | 111 | 4789 | 768 | 999 |
|-------------------|----------------------|-----|-----|------|-----|-----|
| 13-01-2014, 00:00 | Premium Callcenter   | 0   | 0   | 0    | 1   | 0   |
|                   | QSC AG Call Center 2 | 2   | 1   | 1    | 0   | 1   |
|                   | Summe                | 2   | 1   | 1    | 1   | 1   |
| Zusammenfassung   | Premium Callcenter   | 0   | 0   | 0    | 1   | 0   |
|                   | QSC AG Call Center 2 | 2   | 1   | 1    | 0   | 1   |
|                   | Summe                | 2   | 1   | 1    | 1   | 1   |

#### Anruf Auswertungs Codes

### 8.1.6 Bericht Call Center Anruf Detail

| BEZEICHNUNG                                 | BESCHREIBUNG                                                                                                    |
|---------------------------------------------|----------------------------------------------------------------------------------------------------|
| Anrufstartzeitpunkt                         | Uhrzeit Anrufeingang                                                                                                    |
| Anrufbeantwortungszeitpunkt                 | Uhrzeit Anrufannahme                                                                                                    |
| Anrufendzeitpunkt                           | Uhrzeit Anrufbeendigung                                                                                                    |
| Anruferrufnummer                            | Telefonnummer des Anrufenden                                                                                                    |
| Angewendete Regel                           | Nennung der angewandten Regel: Nachschaltung, Urlaubsplan etc.                                                                                                    |
| Anrufergebnis                               | Beantwortet, Weiterleitung, Zurückgeworfen                                                                                                    |
| Wartezeit in Queue                          | Zeit, die ein Anrufer in der Warteschleife verbringt. Dieser Wert wird aus der<br>durchschnittlichen Wartezeit aller beantworteten Anrufe in einem definierten<br>Zeitintervall errechnet. Klingelzeit, Verlorene oder weitergeleitete Anrufe sind<br>nicht beinhaltet, jedoch zurückgeworfene Anrufe und Wrap-up Zeit. |
| Weiterverbunden zu Nummer                   | Anzeige der Rufnummer zu der Anruf weiterverbunden wurde.<br>Telefonnummer anderes Call Center oder Supervisor Telefonnummer, wenn<br>Anruf per SV Client gezogen wurde (Supervisor darf nicht Agent im CC sein).                                                                                                    |
| Anzahl Anrufe zurückgeworfen                | Anzahl zurückgeworfener Anrufe: nach X Ruftönen am Agententelefon erfolgt<br>die Weiterleitung zum nächsten CC Agenten oder an eine Rufnummer (CC<br>Einstellung /Routing Regeln / Zurückgeworfene Anrufe).                                                                                                    |
| Zielrufnummer bei<br>zurückgeworfenem Anruf | Telefonnummer, an die der zurückgeworfene Anruf weitergeleitet wurde.                                                                                                    |
| Gesprächszeit                               | Gesprächsdauer                                                                                                    |
| Haltezeit                                   | Zeit die das Gespräch gehalten wurde.                                                                                                    |
| Wrap Up Zeit nach Anruf                     | Wrap-up Zeit (Nachbearbeitungszeit) nach einem Call Center Anruf.                                                                                                    |
| Agent verbindet zu Nummer                   | Gespräch wurde von einem CC Agenten angenommen und zu anderer                                                                                                    |
| weiter                                      | Telefonnummer weiter verbunden.                                                                                                    |
| Anrufauswertungscodes                       | Anzeige des verwendeten Anrufauswertungscodes für diesen Anruf.                                                                                                    |

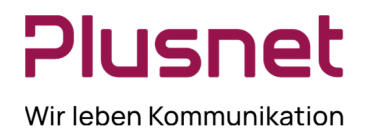

|                      | Anruf Detail         |                                 |                      |                  |                      |               |                       |                              |                                          |                                                   |                    |           |                               |                                     |                       |
|----------------------|----------------------|---------------------------------|----------------------|------------------|----------------------|---------------|-----------------------|------------------------------|------------------------------------------|---------------------------------------------------|--------------------|-----------|-------------------------------|-------------------------------------|-----------------------|
| Call Center Name     | Anrufstartzeitpunkt  | Anrufbeantwortungszei<br>tpunkt | Anrufendzeitpunkt    | Anruferrufnummer | Angewendete<br>Regel | Anrufergebnis | Wartezeit<br>in Queue | Weiterverbunden<br>zu Nummer | Anzahl<br>Anrufe<br>zurÄl4ckgew<br>orfen | Zielrufnummer bei<br>zurÄVickgeworfene<br>m Anruf | GesprÄächs<br>zeit | Haltezeit | Wrap Up<br>Zeit nach<br>Anruf | Agent verbindet zu<br>Nummer weiter | Anrufauswertungscodes |
| QSC AG Call Center 2 | 15-01-2014, 10:34:41 | 15-01-2014, 10:34:49            | 15-01-2014, 10:35:24 | 040226323789     |                      | Answered      | 00.00.00              |                              | 0                                        |                                                   | 00.00.10           | 00:00:21  | 00.00.00                      | 23786                               |                       |
| Premium Calicenter   | 15-01-2014, 10:35:37 | 15-01-2014, 10:55:45            | 15-01-2014, 10:36:26 | 040226525789     |                      | Answered      | 00.00.00              |                              | 0                                        |                                                   | 00:00:41           | 00.00.00  | 00:00:00                      |                                     |                       |
| Premium Calicenter   | 15-01-2014, 10:36:35 | 15-01-2014, 10:36:42            | 15-01-2014, 10:36:53 | 040226323789     |                      | Answered      | 00:00:00              |                              | 0                                        |                                                   | 00:00:02           | 00:00:05  | 00:00:00                      | 23785                               |                       |
| QSC AG Call Center 2 | 15-01-2014, 10:45:04 |                                 | 15-01-2014, 10:45:13 | 040226323789     |                      | Transferred   | 00:00:08              | 23785                        | 0                                        |                                                   |                    |           |                               |                                     |                       |
| Premium Callcenter   | 15-01-2014, 10:47:22 | 15-01-2014, 10:47:35            | 15-01-2014, 10:48:25 | 040226323789     |                      | Answered      | 00.00.00              |                              | 0                                        |                                                   | 00:00:47           | 00:00:00  | 00.00.00                      |                                     |                       |
| QSC AG Call Center 2 | 15-01-2014, 10:48:27 |                                 | 15-01-2014, 10:48:52 | 040226525789     |                      | Abandoned     | 00.00.05              |                              | 0                                        |                                                   |                    |           |                               |                                     |                       |
| QSC AG Call Center 2 | 15-01-2014, 10:48:40 | 15-01-2014, 10:48:44            | 15-01-2014, 10:50:45 | 040226325789     |                      | Answered      | 00:00:00              |                              | 0                                        |                                                   | 00:01:59           | 00:00:00  | 00:00:00                      |                                     |                       |
| OSC AG Call Center 2 | 15-01-2014.10-51-25  | 15-01-2014, 10:51-29            | 15-01-2014 10-51-41  | 040226323789     |                      | Answered      | 00.00.00              |                              | 0                                        |                                                   | 00:00:10           | 00:00:00  | 00:00:20                      |                                     | 111 333               |

### 8.1.7 Bericht Call Center Angebotene Anrufe

| BEZEICHNUNG                  | BESCHREIBUNG                                                                      |  |  |  |  |  |  |  |  |
|------------------------------|-----------------------------------------------------------------------------------|--|--|--|--|--|--|--|--|
| Datum und Uhrzeit            | Datum und Uhrzeit innerhalb des angeforderten Berichtszeitraums.                  |  |  |  |  |  |  |  |  |
| Call Center Name             | Name des Call Centers                                                             |  |  |  |  |  |  |  |  |
| Anrufe in der Queue          | Anzahl der Anrufe, die dem jeweiligen Call Center zugestellt wurden.              |  |  |  |  |  |  |  |  |
|                              | Anzahl der Anrufe, die die Warteschleife nach wählen einer Zahl verlassen haben   |  |  |  |  |  |  |  |  |
| Queue venassene Anrule       | (fakultative CC Profileinstellung).                                               |  |  |  |  |  |  |  |  |
| A pruto voruertop            | Anrufanzahl, die während der Wartezeit in der CC Warteschlange von                |  |  |  |  |  |  |  |  |
| Allfule verwohen             | Anrufenden abgebrochen wurden.                                                    |  |  |  |  |  |  |  |  |
| Anrufe Agenten angeboten     | Anzahl der Anrufe die an einem Agententelefon klingelten.                         |  |  |  |  |  |  |  |  |
| Anrufe beantwortet           | Anzahl der von Call Center Agenten angenommenen Anrufe.                           |  |  |  |  |  |  |  |  |
| Anrufe beantwortet in x      | Anrufanzahl, welche in x Sekunden angenommen wurden, berechnet aus den            |  |  |  |  |  |  |  |  |
| Sekunden (angeboten)         | angebotenen Anrufen. Die Annahmezeit beinhaltet Wartezeit und Klingel-Zeit.       |  |  |  |  |  |  |  |  |
| % Anrufe aus der Queue       | %-Anteil der Anrufe, die aus der Warteschleife kommend innerhalb der definierten  |  |  |  |  |  |  |  |  |
| beantwortet im Service Level | Service Level beantwortet wurden.                                                 |  |  |  |  |  |  |  |  |
| % Anrufe ohne Queue          | %-Anteil der Anrufe, die nicht in der Queue waren, somit sofort dem Agent         |  |  |  |  |  |  |  |  |
| heantwortet im Service Level | angeboten wurden, und innerhalb der definierten Service Level beantwortet         |  |  |  |  |  |  |  |  |
|                              | wurden.                                                                           |  |  |  |  |  |  |  |  |
| Überlauf Anrufe - Zeit       | Anrufe, welche nach der eingestellten Überlaufzeit (Call Center Einstellung /     |  |  |  |  |  |  |  |  |
|                              | Routing Regeln/Überlauf) in den Überlauf geroutet wurden.                         |  |  |  |  |  |  |  |  |
|                              | Anzahl zurückgeworfener Anrufe: nach X Ruftönen am Agententelefon erfolgt die     |  |  |  |  |  |  |  |  |
| Anrufe zurückgeworfen        | Weiterleitung zum nächsten CC Agenten oder an eine Rufnummer (CC                  |  |  |  |  |  |  |  |  |
|                              | Einstellung /Routing Regeln / Zurückgeworfene Anrufe).                            |  |  |  |  |  |  |  |  |
| Anrufe zurückgeworfen und    | Anzahl zurückgeworfener Anrufe mit Weitervermittlung (CC/Routing                  |  |  |  |  |  |  |  |  |
| weiterverbunden              | Regeln/Zurückgeworfene Anrufe).                                                   |  |  |  |  |  |  |  |  |
| Anrufe weiterverbunden       | Anzahl Anrufe, welche per Supervisor Client zum Supervisor gezogen wurden         |  |  |  |  |  |  |  |  |
|                              | oder in eine andere Queue übertragen wurden.                                      |  |  |  |  |  |  |  |  |
| Gescheiterte Anrufe          | Dem CC angebotene Anrufe während alle Agenten abgemeldet waren.                   |  |  |  |  |  |  |  |  |
| Längste Wartezeit            | Längste Dauer die ein bearbeiteter Anruf in der Warteschlange des jeweiligen Call |  |  |  |  |  |  |  |  |
|                              | Centers verblieb.                                                                 |  |  |  |  |  |  |  |  |
| Längste Antwortzeit          | Längste Dauer der Annahmezeit eines Anrufs (beinhaltet Warte- und Klingel-Zeit)   |  |  |  |  |  |  |  |  |
|                              | je Call Center.                                                                   |  |  |  |  |  |  |  |  |
| Längste Zeit bis Anruf       | Längste Wartezeit eines Anrufs in der CC Warteschlange bevor der Anrufende        |  |  |  |  |  |  |  |  |
| verworfen                    | aufgelegt hat.                                                                    |  |  |  |  |  |  |  |  |

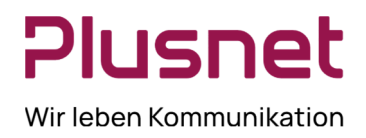

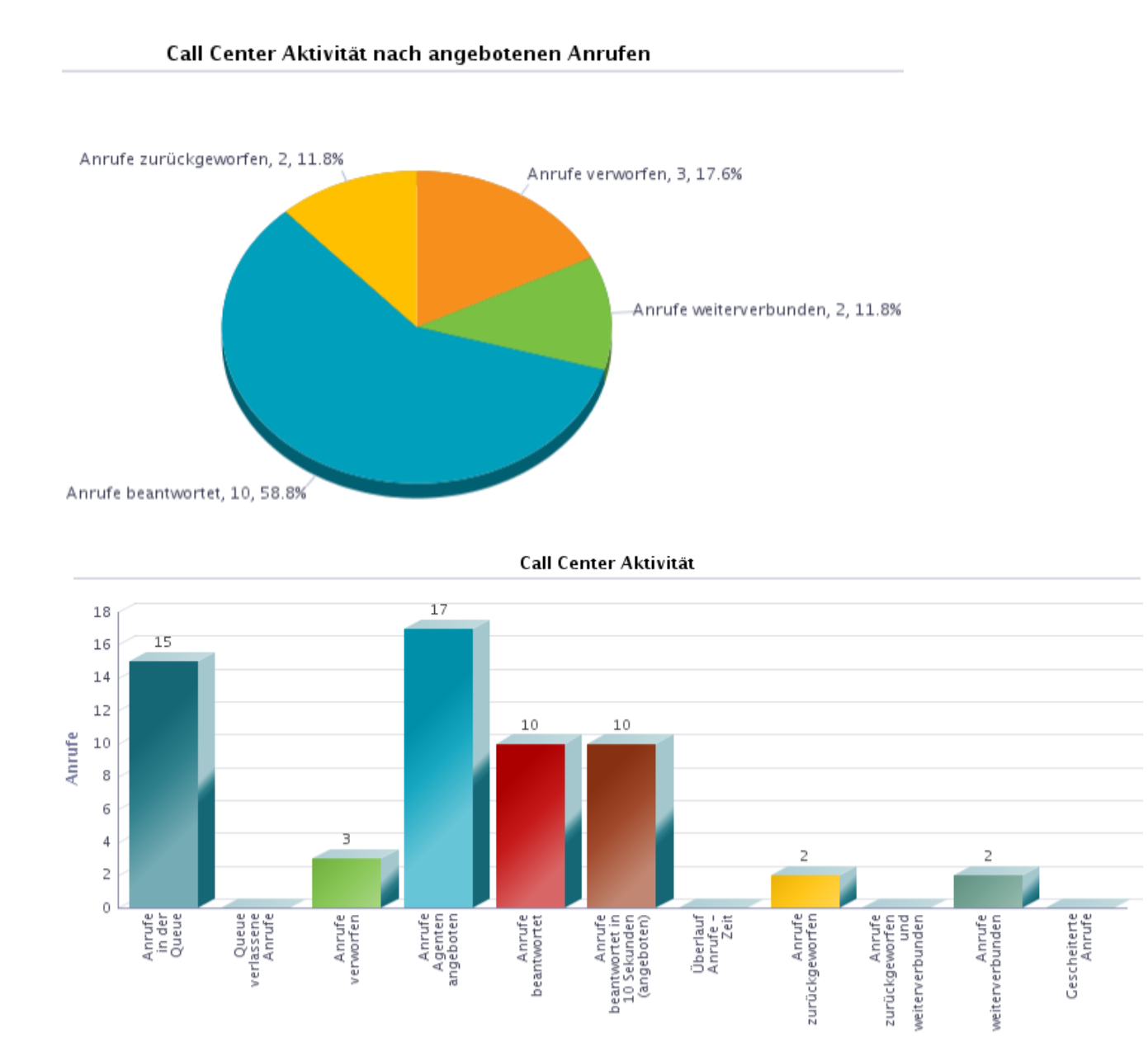

Call Center Aktivität

Plusnet | Ein Unternehmen der EnBW Zentrale: Plusnet GmbH – Rudi-Conin-Straße 5a – 50829 Köln info@plusnet.de – www.plusnet.de

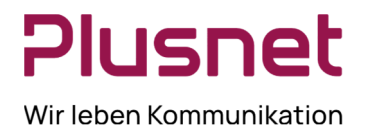

| Datum und Uhrzeit | Call Center Name     | Anrufe in<br>der Queue | Queue<br>verlassen<br>e Anrufe | Anrufe<br>verworfen | Anrufe<br>Agenten<br>angeboten | Anrufe<br>beantwort<br>et | Anrufe<br>beantwort<br>et in 10<br>Sekunden<br>(angebote<br>n) | % Anrufe<br>aus der<br>Queue<br>beantwort<br>et im<br>Service<br>Level | % Anrufe<br>ohne<br>Queue<br>beantwort<br>et im<br>Service<br>Level | Āœberlauf<br>Anrufe -<br>Zeit | Anrufe<br>zurÄl4ckge<br>worfen | Anrufe<br>zurÄl4ckge<br>worfen<br>und<br>weiterver<br>bunden | Anrufe<br>weiterver<br>bunden | Gescheiter<br>te Anrufe |
|-------------------|----------------------|------------------------|--------------------------------|---------------------|--------------------------------|---------------------------|----------------------------------------------------------------|------------------------------------------------------------------------|---------------------------------------------------------------------|-------------------------------|--------------------------------|--------------------------------------------------------------|-------------------------------|-------------------------|
| 13-01-2014, 00:00 | Premium Callcenter   | 6                      | 0                              | 3                   | 7                              | 2                         | 2                                                              | 40.0%                                                                  | 100.0%                                                              | 0                             | 1                              | 0                                                            | 1                             | 0                       |
|                   | QSC AG Call Center 2 | 1                      | 0                              | 0                   | 1                              | 0                         | 0                                                              | 0.0%                                                                   | 0.0%                                                                | 0                             | 0                              | 0                                                            | 1                             | 0                       |
|                   | Summe                | 7                      | 0                              | 3                   | 8                              | 2                         | 2                                                              | 40.0%                                                                  | 100.0%                                                              | 0                             | 1                              | 0                                                            | 2                             | 0                       |
| 14-01-2014, 00:00 | Premium Calicenter   | 4                      | 0                              | 0                   | 5                              | 4                         | 4                                                              | 100.0%                                                                 | 100.0%                                                              | 0                             | 1                              | 0                                                            | 0                             | 0                       |
|                   | QSC AG Call Center 2 | 4                      | 0                              | 0                   | 4                              | 4                         | 4                                                              | 100.0%                                                                 | 100.0%                                                              | 0                             | 0                              | 0                                                            | 0                             | 0                       |
|                   | Summe                | 8                      | 0                              | 0                   | 9                              | 8                         | 8                                                              | 100.0%                                                                 | 100.0%                                                              | 0                             | 1                              | 0                                                            | 0                             | 0                       |
| Zusammenfassung   | Premium Callcenter   | 10                     | 0                              | 3                   | 12                             | 6                         | 6                                                              | 66.7%                                                                  | 100.0%                                                              | 0                             | 2                              | 0                                                            | 1                             | 0                       |
|                   | QSC AG Call Center 2 | 5                      | 0                              | 0                   | 5                              | 4                         | 4                                                              | 100.0%                                                                 | 100.0%                                                              | 0                             | 0                              | 0                                                            | 1                             | 0                       |
|                   | Summe                | 15                     | 0                              | 3                   | 17                             | 10                        | 10                                                             | 76.9%                                                                  | 100.0%                                                              | 0                             | 2                              | 0                                                            | 2                             | 0                       |

| Höchststände      |                      |                        |                        |                                         |  |  |
|-------------------|----------------------|------------------------|------------------------|-----------------------------------------|--|--|
| Datum und Uhrzeit | Call Center Name     | LÄRingste<br>Wartezeit | LĤngste<br>Antwortzeit | LÄHngste<br>Zeit bis Anruf<br>verworfen |  |  |
| 13-01-2014, 00:00 | Premium Callcenter   | 00:00:54               | 00.00.07               | 00.00.31                                |  |  |
|                   | QSC AG Call Center 2 | 00:00:06               | 00:00:00               | 00:00:00                                |  |  |
|                   | Summe                | 00:00:54               | 00:00:07               | 00:00:31                                |  |  |
| 14-01-2014, 00:00 | Premium Callcenter   | 00:00:00               | 00:00:09               | 00:00:00                                |  |  |
|                   | QSC AG Call Center 2 | 00:00:00               | 00:00:08               | 00:00:00                                |  |  |
|                   | Summe                | 00:00:00               | 00:00:09               | 00:00:00                                |  |  |
| Zusemmenfessung   | Premium Calicenter   | 00:00:54               | 00:00:09               | 00:00:31                                |  |  |
|                   | QSC AG Call Center 2 | 00:00:06               | 00:00:08               | 00.00.00                                |  |  |
|                   | Summe                | 00:00:54               | 00.00.09               | 00:00:51                                |  |  |

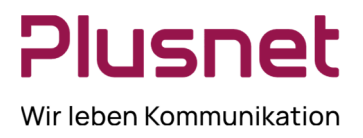

### 8.1.8 Bericht Call Center eingehende Anrufe

#### Ausgabefelder

| BEZEICHNUNG              | BESCHREIBUNG                                                                  |  |  |  |
|--------------------------|-------------------------------------------------------------------------------|--|--|--|
| Datum und Uhrzeit        | Datum und Uhrzeit innerhalb des angeforderten Berichtszeitraums.              |  |  |  |
| Call Center Name         | Name des Call Centers                                                         |  |  |  |
| Anrufe erhalten          | Summe aller Anrufe, die das Call Center erhalten hat.                         |  |  |  |
| Erhalten über Überlauf   | Anrufanzahl, die aufgrund eines anderen Überlaufs im Call Center ein gingen.  |  |  |  |
| Anrufe in der Queue      | Anzahl der Anrufe, die das Call Center erhalten hat.                          |  |  |  |
| In Überlauf wegen voller | Anrufe, die aufgrund voller Warteschleife in den Call Center eigenen Überlauf |  |  |  |
| Queue                    | geroutet wurden.                                                              |  |  |  |
| Erzwungene Weiterleitung | Anzahl der Anrufe, welche mittels Erzwungener Weiterleitung aus dem Call      |  |  |  |
|                          | Center ( <b>Premium</b> ) hinaus geroutet wurden.                             |  |  |  |
| Nachtschaltung           | Anzahl der Anrufe, die aufgrund der Nachtschaltung aus dem Call Center        |  |  |  |
| Nachischaltung           | ( <b>Premium</b> ) hinaus geroutet wurden.                                    |  |  |  |
| Hrlaubenlan              | Anzahl der Anrufe, die aufgrund eines hinterlegten Urlaubsplans aus dem Call  |  |  |  |
| Onauospian               | Center ( <b>Premium</b> ) hinaus geroutet wurden.                             |  |  |  |

#### Eingehende Anrufe

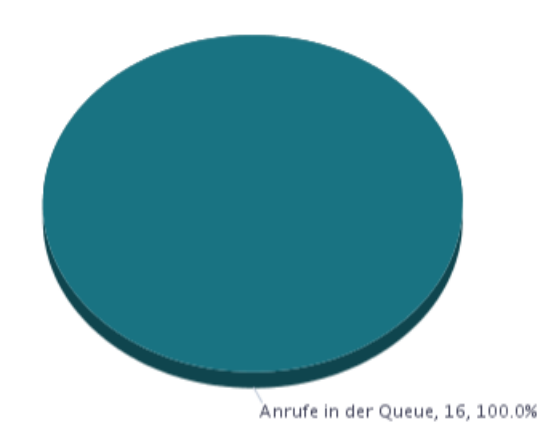

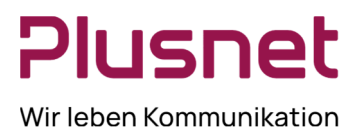

| Eingehende Anrufe |                      |                    |                              |                        |                                            |                                     |                    |                 |  |
|-------------------|----------------------|--------------------|------------------------------|------------------------|--------------------------------------------|-------------------------------------|--------------------|-----------------|--|
| Datum und Uhrzeit | Call Center Name     | Anrufe<br>erhalten | Erhalten<br>þber<br>Überlauf | Anrufe in<br>der Queue | In<br>Überlauf<br>wegen<br>voller<br>Queue | Erzwungen<br>e<br>Weiterleit<br>ung | Nachtschal<br>tung | Urlaubspla<br>n |  |
| 13-01-2014, 00:00 | Premium Callcenter   | 6                  | 0                            | 6                      | 0                                          | 0                                   | 0                  | 0               |  |
|                   | QSC AG Call Center 2 | 1                  | 0                            | 1                      | 0                                          | 0                                   | 0                  | 0               |  |
|                   | Summe                | 7                  | 0                            | 7                      | 0                                          | 0                                   | 0                  | 0               |  |
| 14-01-2014, 00:00 | Premium Callcenter   | 4                  | 0                            | 4                      | 0                                          | 0                                   | 0                  | 0               |  |
|                   | QSC AG Call Center 2 | 5                  | 0                            | 5                      | 0                                          | 0                                   | 0                  | 0               |  |
|                   | Summe                | 9                  | 0                            | 9                      | 0                                          | 0                                   | 0                  | 0               |  |
| Zusammenfassung   | Premium Callcenter   | 10                 | 0                            | 10                     | 0                                          | 0                                   | 0                  | 0               |  |
|                   | QSC AG Call Center 2 | 6                  | 0                            | 6                      | 0                                          | 0                                   | 0                  | 0               |  |
|                   | Summe                | 16                 | 0                            | 16                     | 0                                          | 0                                   | 0                  | 0               |  |

### 8.1.9 Bericht Call Center Service Level Report

| BEZEICHNUNG                                | BESCHREIBUNG                                                                                                    |
|--------------------------------------------|----------------------------------------------------------------------------------------------------|
| Datum und Uhrzeit                          | Datum und Uhrzeit innerhalb des angeforderten Berichtszeitraums.                                                                                                    |
| Call Center Name                           | Name des Call Centers                                                                                                    |
| Durchschnittswartezeit                     | Berechnung $\varnothing$ Wartezeit: Summe der Zeiten in Warteschlange / Summe der beantworteten Anrufe.                                                                                                    |
| Durchschnittsbeantwortungszeit             | Durchschnittliche Zeitdauer die ein Anruf in Wartschleife, inkl. Klingel-Zeit,<br>verbrachte.<br>Berechnung Ø Beantwortungszeit: (Summe der Zeiten in Warteschlange + Summe<br>Klingelzeiten) / Summe der beantworteten Anrufe. |
| Anrufe beantwortet innerhalb x<br>Sekunden |                                                                                                    |
| % innerhalb x Sekunden                     |                                                                                                    |

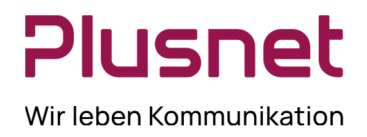

| Hinweis: Die Zeitzähler der Dienstebenen beginnen in dem Moment, zu der ein |
|-----------------------------------------------------------------------------|
| Anruf in die Warteschlange kommt; auch die Zeitdauer der Einstiegsnachricht |
| (Begrüßungsansage) zählt dazu.                                              |

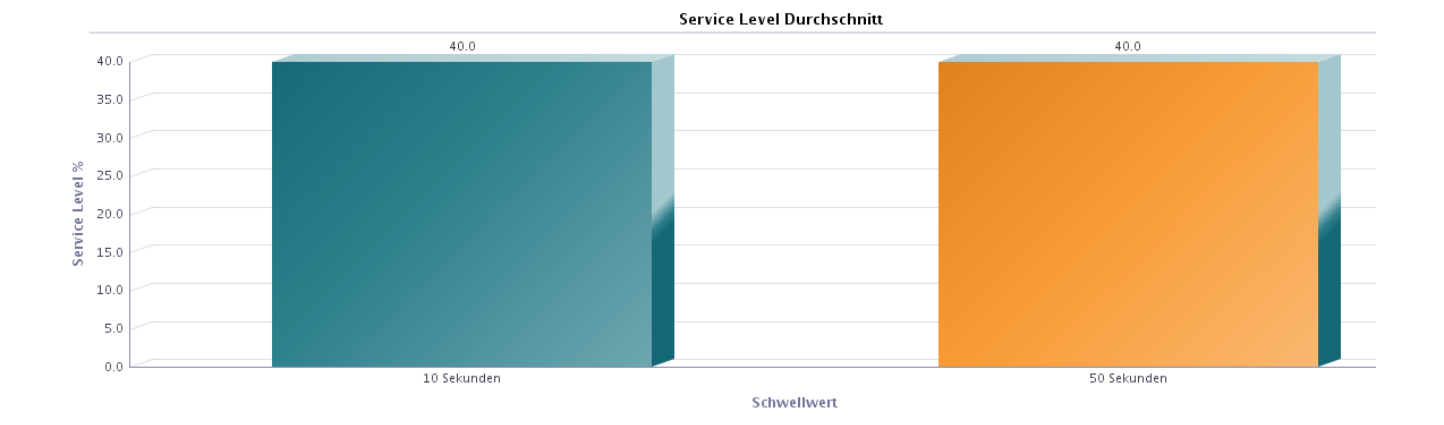

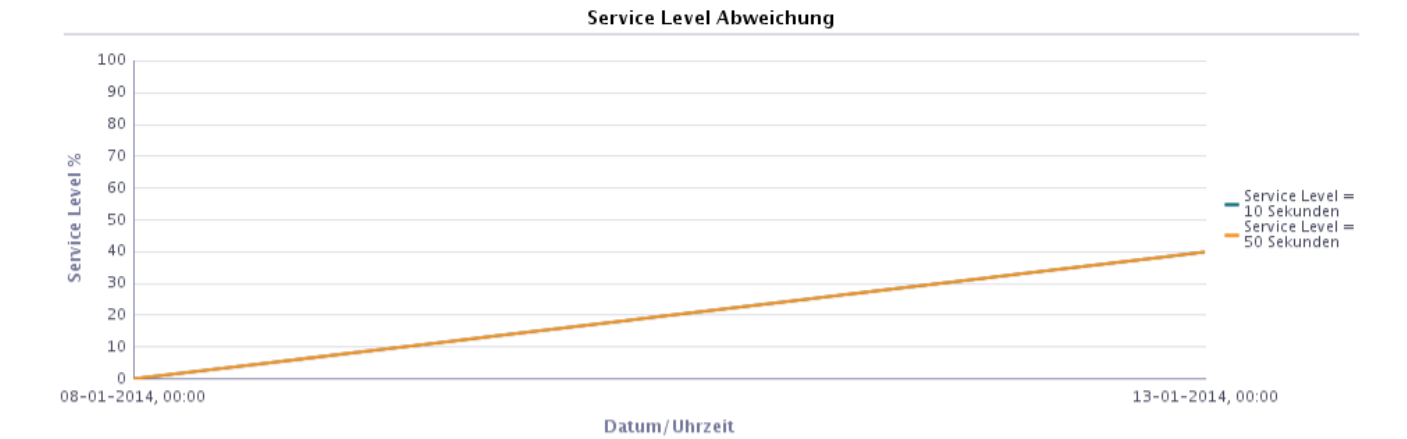

Service Level

| Datum und Uhrzeit | Call Center Name     | Durchschnitts<br>wartezeit | Durchschnitts<br>beantwortung<br>szeit | Anrufe<br>beantwortet<br>innerhalb 10<br>Sekunden | % innerhalb<br>10 Sekunden | Anrufe<br>beantwortet<br>innerhalb 50<br>Sekunden | % innerhalb<br>50 Sekunden |  |
|-------------------|----------------------|----------------------------|----------------------------------------|---------------------------------------------------|----------------------------|---------------------------------------------------|----------------------------|--|
| 13-01-2014, 00:00 | Premium Callcenter   | 00:00:00                   | 00:00:07                               | 2                                                 | 40.0%                      | 2                                                 | 40.0%                      |  |
|                   | Summe                | 00:00:00                   | 00:00:07                               | 2                                                 | 40.0%                      | 2                                                 | 40.0%                      |  |
| Zusammenfassung   | Premium Callcenter   | 00:00:00                   | 00:00:07                               | 2                                                 | 40.0%                      | 2                                                 | 40.0%                      |  |
|                   | QSC AG Call Center 2 | 00:00:00                   | 00:00:00                               | 0                                                 | 0.0%                       | 0                                                 | 0.0%                       |  |
|                   | Summe                | 00:00:00                   | 00:00:07                               | 2                                                 | 40.0%                      | 2                                                 | 40.0%                      |  |

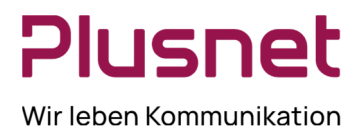

### 8.1.10 Bericht Call Center Verworfene Anrufe

#### Ausgabefelder

| BEZEICHNUNG                     | BESCHREIBUNG                                                                       |  |  |  |  |  |
|---------------------------------|------------------------------------------------------------------------------------|--|--|--|--|--|
| Datum und Uhrzeit               | Datum und Uhrzeit innerhalb angeforderten Berichtszeitraums.                       |  |  |  |  |  |
| Call Center Name                | Name des Call Centers                                                              |  |  |  |  |  |
| Anrufe in der Queue             | Anzahl der Anrufe, die dem jeweiligen Call Center zugestellt wurden.               |  |  |  |  |  |
| Anrufe verworfen                | Anrufanzahl, die während der Wartezeit in der CC Warteschlange von                 |  |  |  |  |  |
|                                 | Anrufenden abgebrochen wurden.                                                     |  |  |  |  |  |
| % Anrufe verworfen              | %-Anteil der erhaltenen Anrufe, die während der Wartezeit in der Queue vom Anrufer |  |  |  |  |  |
| Aprufe verworfen in X-          |                                                                                    |  |  |  |  |  |
| Sekunden                        | Anrufe, die nach der vorgegebenen Zeitdauer (Zeitangabe in Sekunden)               |  |  |  |  |  |
| (Anzeige in Anzahl und Prozent) | verworfen wurden, Spaltenanzeige in Anzahl bzw. Prozent.                           |  |  |  |  |  |
| Anrufe verworfen bevor          |                                                                                    |  |  |  |  |  |
| Eingangsnachricht abgespielt    | Anrufe die abgebrochen wurden, bevor die Einstiegsnachricht komplett abgespielt    |  |  |  |  |  |
| wurde (Anzeige in Anzahl und    | wurde.                                                                             |  |  |  |  |  |
| Prozent)                        |                                                                                    |  |  |  |  |  |
| Anrufe verworfen nachdem        |                                                                                    |  |  |  |  |  |
| Eingangsnachricht               | Anrufe die abgebrochen wurden, nachdem die Einstiegsnachricht komplett             |  |  |  |  |  |
| abgespielt wurde (Anzeige in    | abgespielt wurde.                                                                  |  |  |  |  |  |
| Anzahl bzw. Prozent)            |                                                                                    |  |  |  |  |  |
| Anrufe beantwortet Anzahl       | Anzahl der von Call Center Agenten angenommenen Anrufe.                            |  |  |  |  |  |
| Anrufe beantwortet in X         | Anrufanzahl, welche in X-Sekunden angenommen wurden. (X= Sekunden wie in           |  |  |  |  |  |
| Sekunden                        | Berichtseingabe festgelegt)                                                        |  |  |  |  |  |
| Längste Wartezeit Verworfen     | Längste Zeitdauer in Sekunden bis zum Abbruch des Anrufs durch den<br>Anrufenden.  |  |  |  |  |  |

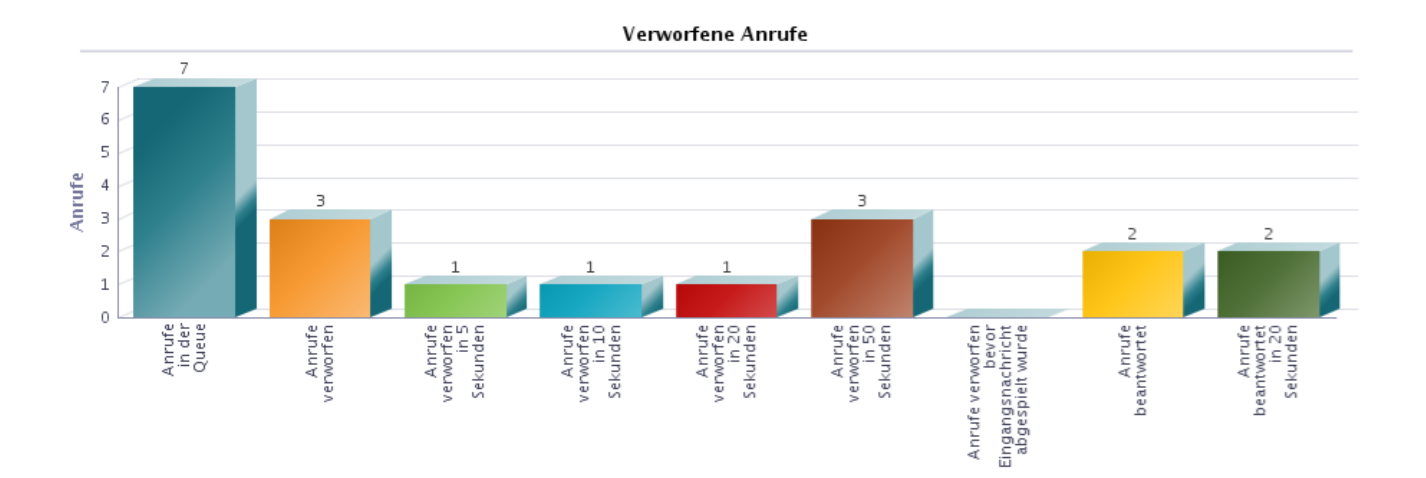

Plusnet | Ein Unternehmen der EnBW Zentrale: Plusnet GmbH – Rudi-Conin-Straße 5a – 50829 Köln info@plusnet.de – www.plusnet.de

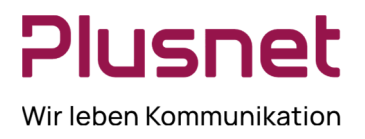

| Verworfene Anrufe |                      |                        |                     |                       |                                         |                                          |                                          |                                           |                                          |                                           |                                          |                                           |                                                                              |                                                                                |                                                                                |                                                                                  |                                   |
|-------------------|----------------------|------------------------|---------------------|-----------------------|-----------------------------------------|------------------------------------------|------------------------------------------|-------------------------------------------|------------------------------------------|-------------------------------------------|------------------------------------------|-------------------------------------------|------------------------------------------------------------------------------|--------------------------------------------------------------------------------|--------------------------------------------------------------------------------|----------------------------------------------------------------------------------|-----------------------------------|
| Datum und Uhrzeit | Call Center Name     | Anrufe in<br>der Queue | Anrufe<br>verworfen | % Anrufe<br>verworfen | Anrufe<br>verworfen<br>in 5<br>Sekunden | % Anrufe<br>verworfen<br>in5<br>Sekunden | Anrufe<br>verworfen<br>in 10<br>Sekunden | % Anrufe<br>verworfen<br>in10<br>Sekunden | Anrufe<br>verworfen<br>in 20<br>Sekunden | % Anrufe<br>verworfen<br>in20<br>Sekunden | Anrufe<br>verworfen<br>in 50<br>Sekunden | % Anrufe<br>verworfen<br>in50<br>Sekunden | Anrufe<br>verworfen<br>bevor<br>Eingangsna<br>chricht<br>abgespielt<br>wurde | % Anrufe<br>verworfen<br>bevor<br>Eingangsna<br>chricht<br>abgespielt<br>wurde | Anrufe<br>verworfen<br>nachdem<br>Eingangsna<br>chricht<br>abgespielt<br>wurde | % Anrufe<br>verworfen<br>nachdem<br>Eingangsna<br>chricht<br>abgespielt<br>wurde | LĤngste<br>Wartezeit<br>Verworfen |
| 13-01-2014, 00:00 | Premium Calicenter   | 6                      | 3                   | 50.0%                 | 1                                       | 16.7%                                    | 1                                        | 16.7%                                     | 1                                        | 16.7%                                     | 3                                        | 50.0%                                     | 0                                                                            | 0.0%                                                                           | 3                                                                              | 50.0%                                                                            | 00:00:51                          |
|                   | QSC AG Call Center 2 | 1                      | 0                   | 0.0%                  | 0                                       | 0.0%                                     | 0                                        | 0.0%                                      | 0                                        | 0.0%                                      | 0                                        | 0.0%                                      | 0                                                                            | 0.0%                                                                           | 0                                                                              | 0.0%                                                                             | 00:00:00                          |
|                   | Summe                | 7                      | 3                   | 42.9%                 | 1                                       | 14.3%                                    | 1                                        | 14.3%                                     | 1                                        | 14.3%                                     | 3                                        | 42.9%                                     | 0                                                                            | 0.0%                                                                           | 3                                                                              | 42.9%                                                                            | 00:00:31                          |
| Zusammenfassung   | Premium Callcenter   | 6                      | 3                   | 50.0%                 | 1                                       | 16.7%                                    | 1                                        | 16.7%                                     | 1                                        | 16.7%                                     | 3                                        | 50.0%                                     | 0                                                                            | 0.0%                                                                           | 3                                                                              | 50.0%                                                                            | 00:00:31                          |
|                   | QSC AG Call Center 2 | 1                      | 0                   | 0.0%                  | 0                                       | 0.0%                                     | 0                                        | 0.0%                                      | 0                                        | 0.0%                                      | 0                                        | 0.0%                                      | 0                                                                            | 0.0%                                                                           | 0                                                                              | 0.0%                                                                             | 00:00:00                          |
|                   | Summe                | 7                      |                     | 42.9%                 | 1                                       | 14.3%                                    | 1                                        | 14.3%                                     | 1                                        | 14.3%                                     |                                          | 42.9%                                     | 0                                                                            | 0.0%                                                                           |                                                                                | 42.9%                                                                            | 00:00:31                          |

### 8.1.11 Bericht Call Center Zusammenfassung

#### Ausgabefelder

| BEZEICHNUNG         | BESCHREIBUNG                                                                                                    |
|---------------------|----------------------------------------------------------------------------------------------------|
| Datum und Uhrzeit   | Datum und Uhrzeit innerhalb des angeforderten Berichtszeitraums.                                                                                                    |
| Call Center Name    | Name des Call Centers                                                                                                    |
| Ø Wartezeit         |                                                                                                    |
| Ø Beantwortungszeit |                                                                                                    |
| Ø Verwerfungszeit   |                                                                                                    |
| Ø Agentenanzahl     | <ul> <li>Ø Anzahl der Agenten, die sich im Berichtszeitraum dieser Warteschlange im<br/>ACD-Status: Anmelden, Verfügbar, nicht Verfügbar oder in Wrap-up befinden.</li> <li>Berechnung Ø Anzahl Mitarbeiter: Arbeitszeiten / Berichtszeitraum</li> </ul> |

### 8.1.12 Bericht Call Center Überlauf Matrix

Voraussetzung für diesen Bericht ist, dass der Supervisor in mindestens zwei Call Centern Supervisor ist, damit Quelle und Ziel bestimmt werden können.

| BEZEICHNUNG | BESCHREIBUNG                                                                                                    |
|-------------|----------------------------------------------------------------------------------------------------|
| Ziel        | Überlaufziel für Anrufe, welche die festgelegte, maximale Warteschlangenlänge<br>eines Call Centers überschreiten. Diese Anrufe werden entsprechend der Call<br>Center Überlauf-Einstellungen zu einem Anrufbeantworter weitergeschaltet oder<br>zu einer anderen Telefonnummer weiterverbunden.                |
| Quelle      | Überlaufquelle (Call Center) für Anrufe welche die festgelegte, maximale<br>Warteschlangenlänge eines Call Centers überschreiten. Diese Anrufe werden<br>entsprechend der Call Center Überlauf-Einstellungen zu einem Anrufbeantworter<br>weitergeschaltet oder zu einer anderen Telefonnummer weiterverbunden. |

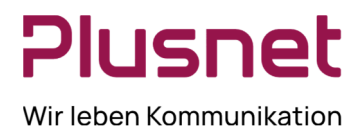

### 8.1.13 Bericht Agenten Aktivität & Aktivitätszeitraum

#### BEZEICHNUNG BESCHREIBUNG Datum und Uhrzeit Datum und Uhrzeit innerhalb des angeforderten Berichtszeitraums. Name Call Center Agent und des Call Centers, in welchem der Agent im Name ausgewerteten Zeitraum tätig war. Anzahl der Anrufe, die ein Call Center Agent im angegebenen Intervall **Call Center Anrufe eingehend** beantwortet hat. Kurze Dauer Anzahl der Anrufe, auf die der Grenzwert für kurze Anrufe zutrifft. Beantwortete Anrufe im Service Anzahl der Anrufe, die im festgelegten Service Level des Call Centers Level beantwortet wurden. Anzahl der zurückgeworfenen Anrufe (CC/Routing Regeln/Zurückgeworfene Zurückgeworfene Anrufe Anrufe), Beispiel: Agententelefon klingelt Zwei Mal, dann Weiterleitung zum nächsten Agenten. Anzahl der vom Agenten transferierten Anrufe (Summe aus Vermitteln mit Rückfrage, Weiterverbundene Anrufe Eskalation an Supervisor und Konferenzschaltung Weiterleitung ohne Rücksprache). Grenzwert für kurze Anrufe Legen Sie den Zeitraum für kurze Anrufe fest. 11.14

#### Ausgabefelder Agentenaktivität

| Zuruckgeworfene Anrufe beim | Zahlt zuruckgeworfenen Anrufe nach langem Halten (CC/Routing                            |
|-----------------------------|-----------------------------------------------------------------------------------------|
| langem Halten               | Regeln/Zurückgeworfene Anrufe), Bsp.: Agent nimmt Anruf entgegen und stellt Anruf auf   |
| Call Center Premium         | Halten, nach Überschreitung der konfigurierten max. Haltezeit wird der Anruf verworfen. |
| Weiterreichen an Supervisor | Anzahl der an Supervisor eskalierten Anrufe.                                            |
| Notfallanruf an Supervisor  | Anzahl der Anrufe, bei denen ein Supervisor unmittelbar per Dreier-Konferenz            |
| Call Center Premium         | in ein Gespräch einbezogen wurde.                                                       |
|                             |                                                                                         |

#### Ausgabefelder Aktivitätszeitraum

| BEZEICHNUNG               | BESCHREIBUNG                                                                  |  |  |  |  |  |
|---------------------------|-------------------------------------------------------------------------------|--|--|--|--|--|
| Datum und Uhrzeit         | Datum und Uhrzeit innerhalb des angeforderten Berichtszeitraums.              |  |  |  |  |  |
| Namo                      | Name Call Center Agent und des Call Centers, in welchem der Agent im          |  |  |  |  |  |
| Name                      | ausgewerteten Zeitraum tätig war.                                             |  |  |  |  |  |
| Vorfügbar                 | Zeitdauer, die ein Call Center Agent im angegebenen Intervall im Status       |  |  |  |  |  |
| venugbai                  | Verfügbar verbrachte.                                                         |  |  |  |  |  |
| Nicht Verfügbar           | Zeitdauer, die ein Call Center Agent im angegebenen Intervall im Status Nicht |  |  |  |  |  |
|                           | Verfügbar verbrachte.                                                         |  |  |  |  |  |
|                           | Zeitdauer, die ein Call Center Agent im angegebenen Intervall im Status Wrap- |  |  |  |  |  |
| Wrap-Up & Nachbearbeitung | up (für Call Center) und Nachbearbeitung (außerhalb Call Center Tätigkeit)    |  |  |  |  |  |
|                           | verbrachte.                                                                   |  |  |  |  |  |
| Im Gospräch               | Zeitdauer, die ein Call Center Agent im angegebenen Intervall mit ACD-        |  |  |  |  |  |
|                           | Telefonaten im Status Sprechend verbrachte.                                   |  |  |  |  |  |
| Halton                    | Zeitdauer, die ein Call Center Agent im angegebenen Intervall mit ACD-        |  |  |  |  |  |
| naten                     | Telefonaten im Status <i>Halten</i> verbrachte.                               |  |  |  |  |  |
|                           | Zeitdauer, die ein Call Center Agent im angegebenen Intervall "Bereit" im     |  |  |  |  |  |
| Frei                      | Status Verfügbar verbrachte. Die Call Center Agenten werden als Verfügbar     |  |  |  |  |  |
|                           | betrachtet, sofern sie sich nicht in einem ACD – Anruf befinden.              |  |  |  |  |  |

Plusnet | Ein Unternehmen der EnBW

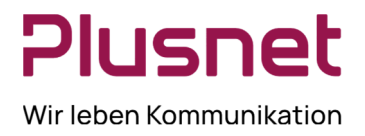

|            | Zeitdauer im angegebenen Intervall, die ein Call Center Agent nicht im Status |
|------------|-------------------------------------------------------------------------------|
| Eingesetzt | Abgemeldet verbrachte; sie beinhaltet die Zeiten von Status Angemeldet;       |
|            | Verfügbar, Nicht verfügbar und Nachbearbeitung.                               |

#### Aktivitätszeitraum

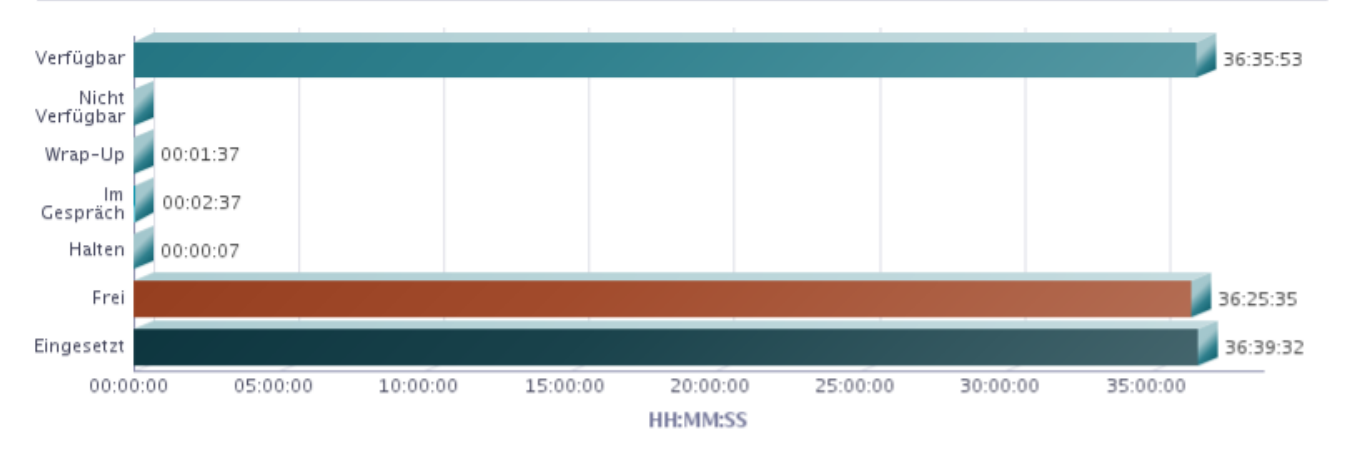

|                   | Agenten Aktivität   |                                           |                |                                                |                            |                             |                                                  |                                    |                                   |
|-------------------|---------------------|-------------------------------------------|----------------|------------------------------------------------|----------------------------|-----------------------------|--------------------------------------------------|------------------------------------|-----------------------------------|
| Datum und Uhrzeit | Name                | Call<br>Center<br>Anrufe<br>eingehen<br>d | Kurze<br>Dauer | Beantworte<br>te Anrufe im<br>Service<br>Level | Zurückgeworfe<br>ne Anrufe | Weiterverbunden<br>e Anrufe | Zurückgeworfe<br>ne Anrufe beim<br>langem Halten | Weiterreich<br>en an<br>Supervisor | Notfallanr<br>uf an<br>Supervisor |
| 13-01-2014, 00:00 | Agent 1, Callcenter | 2                                         | 1              | 2                                              | 1                          | 0                           | 0                                                | 0                                  | 0                                 |
|                   | Summe               | 2                                         | 1              | 2                                              | 1                          | 0                           | 0                                                | 0                                  | 0                                 |
| 14-01-2014, 00:00 | Agent 1, Callcenter | 1                                         | 1              | 1                                              | 1                          | 0                           | 0                                                | 0                                  | 0                                 |
|                   | Agent 2, Callcenter | 4                                         | 2              | 4                                              | 0                          | 0                           | 0                                                | 0                                  | 0                                 |
|                   | Empfang, Rezeption  | 3                                         | 2              | 3                                              | 0                          | 2                           | 0                                                | 0                                  | 0                                 |
|                   | Summe               | 8                                         | 5              | 8                                              | 1                          | 2                           | 0                                                | 0                                  | 0                                 |
| Zusammenfassung   | Agent 1, Callcenter | 3                                         | 2              | 3                                              | 2                          | 0                           | 0                                                | 0                                  | 0                                 |
|                   | Agent 2, Callcenter | 4                                         | 2              | 4                                              | 0                          | 0                           | 0                                                | 0                                  | 0                                 |
|                   | Empfang, Rezeption  | 3                                         | 2              | 3                                              | 0                          | 2                           | 0                                                | 0                                  | 0                                 |
|                   | Summe               | 10                                        | 6              | 10                                             | 2                          | 2                           | 0                                                | 0                                  | 0                                 |

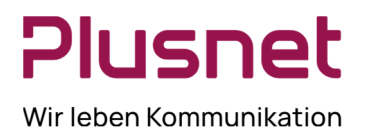

| Aktivitätszeitraum |                     |            |                     |          |                |          |          |            |
|--------------------|---------------------|------------|---------------------|----------|----------------|----------|----------|------------|
| Datum und Uhrzeit  | Name                | VerfÃ%gbar | Nicht<br>VerfÃ%gbar | Wrap-Up  | lm<br>Gespräch | Halten   | Frei     | Eingesetzt |
| 13-01-2014, 00:00  | Agent 1, Callcenter | 00:09:44   | 00:00:00            | 00:01:37 | 00:00:18       | 00:00:00 | 00:07:00 | 00:12:48   |
|                    | Agent 2, Callcenter | 00:02:43   | 00:00:00            | 00:00:00 | 00:00:00       | 00:00:00 | 00:00:42 | 00:03:18   |
|                    | Empfang, Rezeption  | 24:00:00   | 00:00:00            | 00:00:00 | 00:00:00       | 00:00:00 | 23:58:29 | 24:00:00   |
|                    | Summe               | 24:12:27   | 00:00:00            | 00:01:37 | 00:00:18       | 00:00:00 | 24:06:11 | 24:16:06   |
| 14-01-2014, 00:00  | Agent 1, Callcenter | 00:40:41   | 00:00:00            | 00:00:00 | 00:00:04       | 00:00:00 | 00:40:29 | 00:40:41   |
|                    | Agent 2, Callcenter | 00:45:05   | 00:00:00            | 00:00:00 | 00:01:28       | 00:00:00 | 00:42:43 | 00:45:05   |
|                    | Empfang, Rezeption  | 10:57:40   | 00:00:00            | 00:00:00 | 00:00:47       | 00:00:07 | 10:56:12 | 10:57:40   |
|                    | Summe               | 12:23:26   | 00:00:00            | 00:00:00 | 00:02:19       | 00:00:07 | 12:19:24 | 12:23:26   |
| Zusammenfassung    | Agent 1, Callcenter | 00:50:25   | 00:00:00            | 00:01:37 | 00:00:22       | 00:00:00 | 00:47:29 | 00:53:29   |
|                    | Agent 2, Callcenter | 00:47:48   | 00:00:00            | 00:00:00 | 00:01:28       | 00:00:00 | 00:43:25 | 00:48:23   |
|                    | Empfang, Rezeption  | 34:57:40   | 00:00:00            | 00:00:00 | 00:00:47       | 00:00:07 | 34:54:41 | 34:57:40   |
|                    | Summe               | 36:35:53   | 00:00:00            | 00:01:37 | 00:02:37       | 00:00:07 | 36:25:35 | 36:39:32   |

### 8.1.14 Bericht Agent An- / Abgemeldet

#### Ausgabefelder je Agentenbericht

| BEZEICHNUNG              | BESCHREIBUNG                                                 |
|--------------------------|--------------------------------------------------------------|
| Angemeldet Datum/Uhrzeit | Datum und Uhrzeit der Anmeldung des Agenten im Call Center.  |
| Abgemeldet Datum/Uhrzeit | Datum und Uhrzeit der Abmeldung des Agenten vom Call Center. |
| Eingesetzte Zeit         | Dauer der Anmeldung im Call Center.                          |
| Gesamte Einsatzzeit      | Summe der Einsatzzeiten im ausgewerteten Zeitraum            |

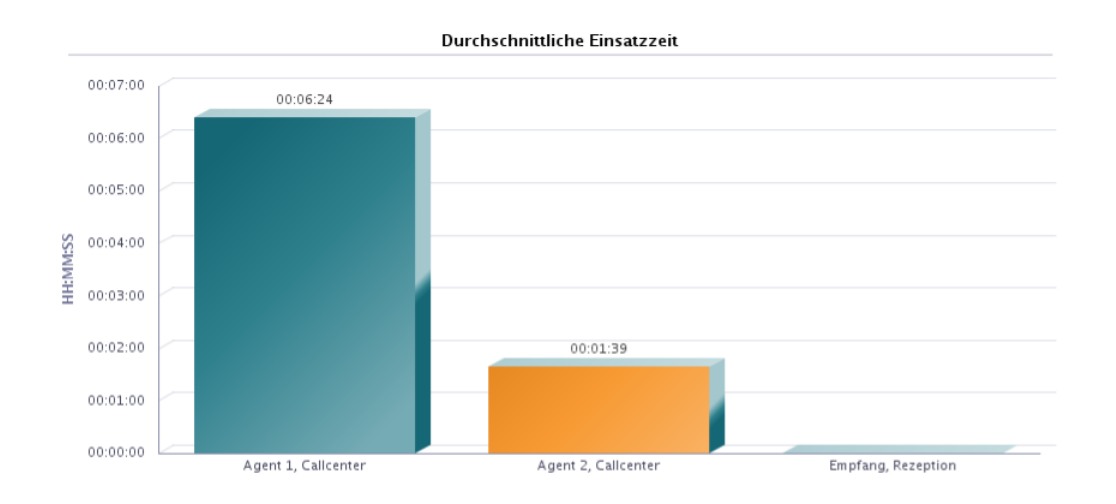

Plusnet | Ein Unternehmen der EnBW Zentrale: Plusnet GmbH – Rudi-Conin-Straße 5a – 50829 Köln info@plusnet.de – www.plusnet.de

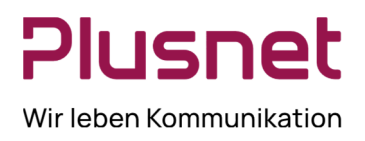

#### Anmelden Abmelden: Agent 1, Callcenter

| Abgemeldet Datum/Uhrzeit | Eingesetzte Zeit                                                                                |
|--------------------------|-------------------------------------------------------------------------------------------------|
| 13-01-2014, 13:08:24     | 00:08:03                                                                                        |
| 13-01-2014, 13:19:34     | 00:04:44                                                                                        |
|                          |                                                                                                 |
| Gesamte Einsatzzeit      | 00:12:48                                                                                        |
|                          | Abgemeldet Datum/Uhrzeit<br>13-01-2014, 13:08:24<br>13-01-2014, 13:19:34<br>Gesamte Einsatzzeit |

| Anmelden Abmelden: Agent 2, Callcenter |                          |                  |  |  |  |  |  |
|----------------------------------------|--------------------------|------------------|--|--|--|--|--|
| Angemeldet Datum/Uhrzeit               | Abgemeldet Datum/Uhrzeit | Eingesetzte Zeit |  |  |  |  |  |
| 13-01-2014, 13:19:46                   | 13-01-2014, 13:22:13     | 00:02:27         |  |  |  |  |  |
| 13-01-2014, 13:26:11                   | 13-01-2014, 13:27:02     | 00:00:50         |  |  |  |  |  |
| 4-01-2014, 10:12:34                    |                          |                  |  |  |  |  |  |
|                                        | Gesamte Einsatzzeit      | 00:03:18         |  |  |  |  |  |

8.1.15 Bericht Agenten Anruf Auswertungs Codes Call Center Premium

| BEZEICHNUNG                   | BESCHREIBUNG                                                                                    |  |  |  |  |
|-------------------------------|-------------------------------------------------------------------------------------------------|--|--|--|--|
| Datum und Uhrzeit             | Datum und Uhrzeit innerhalb des angeforderten Berichtszeitraums.                                |  |  |  |  |
| Agenten Name                  | Name Call Center Agent und des Call Centers, in welchem der Agent im                            |  |  |  |  |
| Agenten Name                  | ausgewerteten Zeitraum tätig war.                                                               |  |  |  |  |
| Anruf Auswertungs Code - Ifd. | Anzahl der Nutzung des jeweiligen Codes im angegebenen Zeitintervall.                           |  |  |  |  |
| Nr.                           | Die Anzeige des Codes erfolgt entsprechend der Einstellung im VoIP Portal als Ziffer oder Text. |  |  |  |  |
| Zusammonfassung               | Anrufe pro Anruf Auswertungs Code mit Zuordnung Nutzer im                                       |  |  |  |  |
| Zusammemassung                | Berichtszeitraum.                                                                               |  |  |  |  |

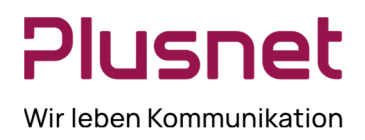

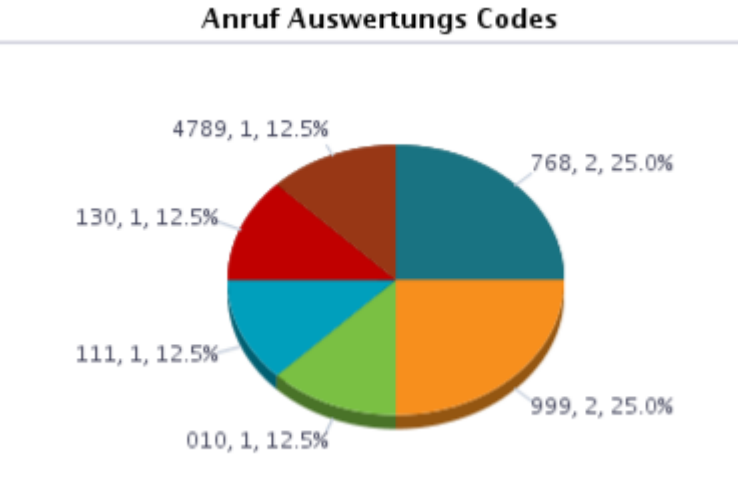

| Anruf Auswertungs Codes |                     |     |     |     |     |     |      |
|-------------------------|---------------------|-----|-----|-----|-----|-----|------|
| Datum und Uhrzeit       | Agenten Name        | 768 | 999 | 010 | 111 | 130 | 4789 |
| 18-10-2013, 00:00       | Agent 1, Callcenter | 0   | 2   | 0   | 0   | 0   | 0    |
|                         | Summe               | 0   | 2   | 0   | 0   | 0   | 0    |
| 05-11-2013, 00:00       | Supervisor, CC      | 2   | 0   | 1   | 1   | 1   | 1    |
|                         | Summe               | 2   | 0   | 1   | 1   | 1   | 1    |
| Zusammenfassung         | Agent 1, Callcenter | 0   | 2   | 0   | 0   | 0   | 0    |
|                         | Agent 2, Callcenter | 0   | 0   | 0   | 0   | 0   | 0    |
|                         | Empfang, Rezeption  | 0   | 0   | 0   | 0   | 0   | 0    |
|                         | Supervisor, CC      | 2   | 0   | 1   | 1   | 1   | 1    |
|                         | Summe               | 2   | 2   | 1   | 1   | 1   | 1    |

### 8.1.16 Bericht Agenten Anruf Detail

#### Ausgabefelder

| BEZEICHNUNG  | BESCHREIBUNG                                                                                           |
|--------------|----------------------------------------------------------------------------------------------------|
| Agenten Name | Name Call Center Agent und des Call Centers, in welchem der Agent im ausgewerteten Zeitraum tätig war. |

Plusnet | Ein Unternehmen der EnBW Zentrale: Plusnet GmbH – Rudi-Conin-Straße 5a – 50829 Köln info@plusnet.de – www.plusnet.de

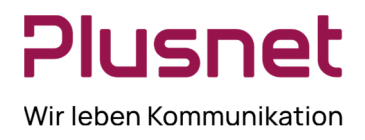

| Anrufstartzeitpunkt          | Uhrzeit Anrufeingang                                                            |
|------------------------------|---------------------------------------------------------------------------------|
| Anrufendzeitpunkt            | Uhrzeit Anrufbeendigung                                                         |
| Anruftyp                     | Nennung des vom Agenten benutzten Anruftyps, Typdefinition im Glossar           |
| Anrufer/angerufene Rufnummer | Telefonnummer des Anrufenden oder ausgehend gewählte Rufnummer.                 |
| Gewählte Rufnummer           | Zielrufnummer des eingehenden Anrufs                                            |
|                              | Zeit, die ein Anrufer in der Warteschleife verbringt, weil kein Agent verfügbar |
| Wartezeit in Queue           | war. Wert beinhaltet zurückgeworfene Anrufe-Zeit und Wrap-Up Zeit               |
|                              | (Nachbearbeitung) im Call Center; nicht enthalten ist die Klingelzeit.          |
| Eingesetzt                   | Agent im Call Center eingeloggt Ja /Nein                                        |
| Gesprächszeit                | Gesprächsdauer                                                                  |
| Haltezeit                    | Zeit die das Gespräch <i>gehalten</i> wurde.                                    |
|                              | Zeitdauer, die ein Call Center Agent im angegebenen Intervall in der Call       |
| Wrap-Up Zeit                 | Center Wrap-up Zeit verbrachte. Standard-Wrap-up Zeit wird im CC Profil         |
|                              | festgelegt, (enthält nicht die Nachbearbeitungszeiten außerhalb des CC).        |
| An Rufnummer weiterverbunden | Anzeige der Rufnummer, an die der Anruf weiterverbunden wurde.                  |
| Weiterverbindungsbereich     | Weiterverbunden entweder innerhalb oder außerhalb der Enterprise.               |
| Anrufauswertungscodes        | Anzeige des verwendeten Anrufauswertungscodes für diesen Anruf.                 |

|                     |                      |                      |             |                               | Ar                    | nruf Details          |            |                   |           |                 |                                 |                              |                       |
|---------------------|----------------------|----------------------|-------------|-------------------------------|-----------------------|-----------------------|------------|-------------------|-----------|-----------------|---------------------------------|------------------------------|-----------------------|
| Agenten Name        | Anrufstartzeitpunkt  | Anrufendzeitpunkt    | Anruftyp    | Anrufer/angerufe<br>Rufnummer | GewĤhlte<br>Rufnummer | Wartezeit<br>in Queue | Eingesetzt | GesprĤchs<br>zeit | Haltezeit | Wrap-Up<br>Zeit | An Rufnummer<br>weiterverbunden | Weiterverbindung<br>sbereich | Anrufauswertungscodes |
| Empfang, Rezeption  | 15-01-2014, 10:34:41 | 15-01-2014, 10:35:24 | Inbound ACD | 040226323789                  | 040226323781          | 00:00:00              | Yes        | 00:00:10          | 00:00:21  | 00:00:00        | 23786                           | Within Enterprise            |                       |
| Agent 2, Calicenter | 15-01-2014, 10:35:19 | 15-01-2014, 10:35:32 | Internal    | 040226323789                  |                       |                       | No         | 00:00:11          | 00:00:00  |                 |                                 |                              |                       |
| Empfang, Rezeption  | 15-01-2014, 10:35:19 | 15-01-2014, 10:35:24 | Internal    | 040226323786                  |                       |                       | Yes        | 00:00:03          | 00:00:00  |                 | 23789                           | Within Enterprise            |                       |
| Empfang, Rezeption  | 15-01-2014, 10:35:37 | 15-01-2014, 10:36:26 | Inbound ACD | 040226323789                  | 040226323788          | 00:00:00              | Yes        | 00:00:41          | 00:00:00  | 00:00:00        |                                 |                              |                       |
| Agent 2, Calicenter | 15-01-2014, 10:36:35 | 15-01-2014, 10:36:53 | Inbound ACD | 040226323789                  | 040226323788          | 00:00:00              | Yes        | 00:00:02          | 00:00:05  | 00:00:00        | 23785                           | Within Enterprise            |                       |
| Agent 2, Calicenter | 15-01-2014, 10:47:23 | 15-01-2014, 10:48:25 | Inbound ACD | 040226323789                  | 040226323788          | 00:00:00              | Yes        | 00:00:47          | 00:00:00  | 00:00:00        |                                 |                              |                       |
| Empfang, Reception  | 15-01-2014, 10:48:40 | 15-01-2014, 10:50:45 | Inbound ACD | 040226323789                  | 040226323781          | 00:00:00              | Yes        | 00:01:59          | 00.00.00  | 00:00:00        |                                 |                              |                       |

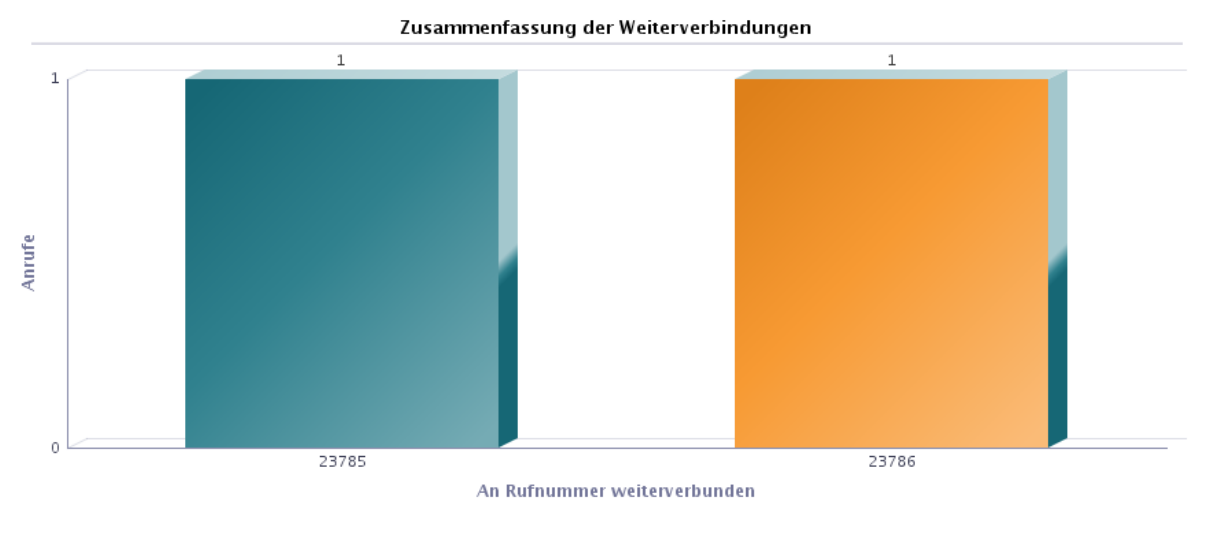

#### ACD Anrufe: 5

ACD Anrufe Weiterverbunden: 2

### 8.1.17 Bericht Agenten Anruf

#### Ausgabefelder

Plusnet | Ein Unternehmen der EnBW Zentrale: Plusnet GmbH – Rudi-Conin-Straße 5a – 50829 Köln info@plusnet.de – www.plusnet.de

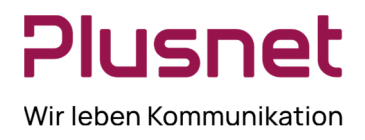

| BEZEICHNUNG                    | BESCHREIBUNG                                                                               |  |  |  |  |
|--------------------------------|--------------------------------------------------------------------------------------------|--|--|--|--|
| Datum und Uhrzeit              | Datum und Uhrzeit innerhalb des angeforderten Berichtszeitraums.                           |  |  |  |  |
| Agenton Name                   | Name Call Center Agent und des Call Centers, in welchem der Agent im                       |  |  |  |  |
| Agenten Name                   | ausgewerteten Zeitraum tätig war.                                                          |  |  |  |  |
| Angebotene Anrufe              | Anrufe, die beim jeweiligen Agenten geklingelt haben.                                      |  |  |  |  |
| Angonommono ACD Anrufo         | Anzahl der ACD- Anrufe, die ein Call Center Agent im angegebenen Intervall                 |  |  |  |  |
| Angenommene ACD Amule          | bearbeitet hat.                                                                            |  |  |  |  |
|                                | Anzahl der ausgehenden Anrufe, die der CC Agent über die CC Rufnummer                      |  |  |  |  |
|                                | im angegebenen Intervall getätigt hat. (Einstellung VoIP Portal User-Profil /              |  |  |  |  |
|                                | Anrufsteuerung / Call Center / Ausgehende Anrufe als: CC Nummer oder Client)               |  |  |  |  |
| Ausgehende ACD Anrufe          | Hinweis: Dieses beinhaltet auch Anrufe, die im Rahmen von vermitteln mit Rückfrage,        |  |  |  |  |
|                                | Eskalation an Supervisor und Konferenzschaltung getätigt wurden. Nicht berücksichtigt wird |  |  |  |  |
|                                | blind weiterverbinden (=Weiterleiten ohne Rücksprache). Darüber hinaus werden Anrufe, die  |  |  |  |  |
|                                | aus blind weiterverbinden des Agenten resultieren, nicht gewertet.                         |  |  |  |  |
| Pouto Point Aprufo             | Route Point wird verwendet, um externe Call Center Systeme an die                          |  |  |  |  |
| Route Point Annule             | Telefonanlage anzuschließen und Calls per CTI zu steuern. Call Center Premium              |  |  |  |  |
| Ausgebende Route Roint Anrufe  | Route Point wird verwendet, um externe Call Center Systeme an die                          |  |  |  |  |
| Ausgenende Koute Folint Anrule | Telefonanlage anzuschließen und Calls per CTI zu steuern. Call Center Premium              |  |  |  |  |
| Angenommene Nicht-ACD          | Direkt einkommende, nicht per ACD zugeteilte, Anrufe im angegebenen                        |  |  |  |  |
| Anrufe                         | Intervall.                                                                                 |  |  |  |  |
| Ausgehende Nicht-ACD Anrufe    | Ausgehende Anrufe, die <u>nicht</u> mit abgehender CC Nummer geführt wurden.               |  |  |  |  |
| Interne Nicht-ACD Anrufe       | Interne Anrufe, die nicht über die ACD geroutet wurden.                                    |  |  |  |  |

#### Anzahl der Anrufe nach Anruftyp

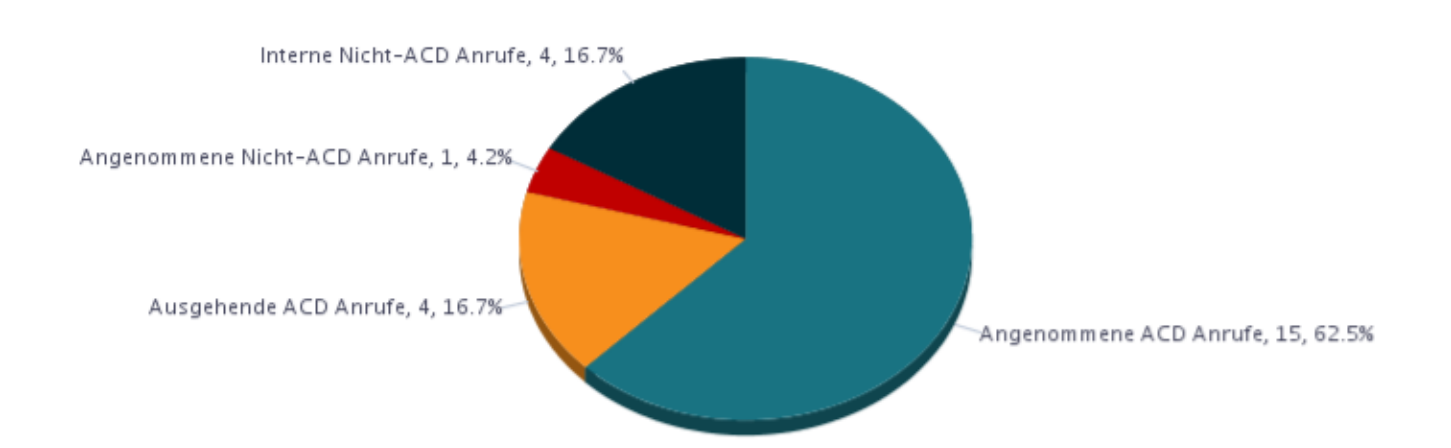

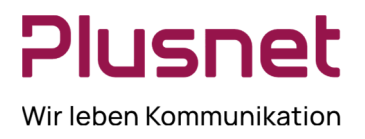

| Datum und Uhrzeit | Agenten Name        | Angeboten<br>e Anrufe | Angenom<br>mene ACD<br>Anrufe | Ausgehend<br>e ACD<br>Anrufe | Route<br>Point<br>Anrufe | Ausgehend<br>e Route<br>Point<br>Anrufe | Angenom<br>mene<br>Nicht-ACD<br>Anrufe | Ausgehend<br>e<br>Nicht-ACD<br>Anrufe | Interne<br>Nicht-ACD<br>Anrufe |
|-------------------|---------------------|-----------------------|-------------------------------|------------------------------|--------------------------|-----------------------------------------|----------------------------------------|---------------------------------------|--------------------------------|
| 14-01-2014, 00:00 | Agent 1, Callcenter | 2                     | 1                             | 0                            | 0                        | 0                                       | 0                                      | 0                                     | 0                              |
|                   | Agent 2, Callcenter | 6                     | 5                             | 4                            | 0                        | 0                                       | 0                                      | 0                                     | 1                              |
|                   | Empfang, Rezeption  | 4                     | 3                             | 0                            | 0                        | 0                                       | 1                                      | 0                                     | 1                              |
|                   | Summe               | 12                    | 9                             | 4                            | 0                        | 0                                       | 1                                      | 0                                     | 2                              |
| 15-01-2014, 00:00 | Agent 2, Callcenter | 5                     | 3                             | 0                            | 0                        | 0                                       | 0                                      | 0                                     | 1                              |
|                   | Empfang, Rezeption  | 3                     | 3                             | 0                            | 0                        | 0                                       | 0                                      | 0                                     | 1                              |
|                   | Summe               | 8                     | 6                             | 0                            | 0                        | 0                                       | 0                                      | 0                                     | 2                              |
| Zusammenfassung   | Agent 1, Callcenter | 2                     | 1                             | 0                            | 0                        | 0                                       | 0                                      | 0                                     | 0                              |
|                   | Agent 2, Callcenter | 11                    | 8                             | 4                            | 0                        | 0                                       | 0                                      | 0                                     | 2                              |
|                   | Empfang, Rezeption  | 7                     | 6                             | 0                            | 0                        | 0                                       | 1                                      | 0                                     | 2                              |
|                   | Summe               | 20                    | 15                            | 4                            | 0                        | 0                                       | 1                                      | 0                                     | 4                              |

#### Anzahl der Anrufe nach Anruftyp

### 8.1.18 Bericht Agenten Anrufdauer

| BEZEICHNUNG                   | BESCHREIBUNG                                                               |
|-------------------------------|----------------------------------------------------------------------------|
| Datum und Uhrzeit             | Datum und Uhrzeit innerhalb des angeforderten Berichtszeitraums.           |
| Agenten Name                  | Name Call Center Agent und des Call Centers, in welchem der Agent im       |
| Agemen Name                   | ausgewerteten Zeitraum tätig war.                                          |
| Angenommene ACD Anrufe        | Dauer der über ACD zugeteilten angenommen Anrufe im Intervall              |
| Ausgehende ACD Anrufe         | Dauer der über das CC geführten Anrufe im Intervall                        |
| Route Point Anrufe            | Route Point wird verwendet um externe Call Center Systeme an die BS        |
| Route Foint Annule            | anzuschließen und Calls per CTI zu steuern. Call Center Premium            |
| Ausgebende Route Point Anrufe | Route Point wird verwendet um externe Call Center Systeme an die BS        |
| Ausgenende Koule Foint Annule | anzuschließen und Calls per CTI zu steuern. Call Center Premium            |
| Angenommene Nicht-ACD         | Dauer der direkt einkommenden, nicht per ACD zugeteilten, Anrufe im        |
| Anrufe                        | angegebenen Intervall.                                                     |
| Ausachanda Nicht-ACD Aprufa   | Dauer der ausgehende Anrufe, die im angegebenen Intervall nicht mit        |
| Ausgenende Nicht-ACD Anitale  | abgehender CC Nummer geführt wurden.                                       |
| Interne Nicht-ACD Anrufe      | Dauer der internen Anrufe, die im angegebenen Intervall nicht über die ACD |
|                               | geroutet wurden                                                            |

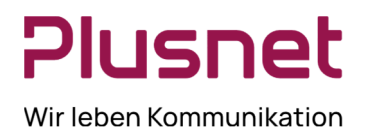

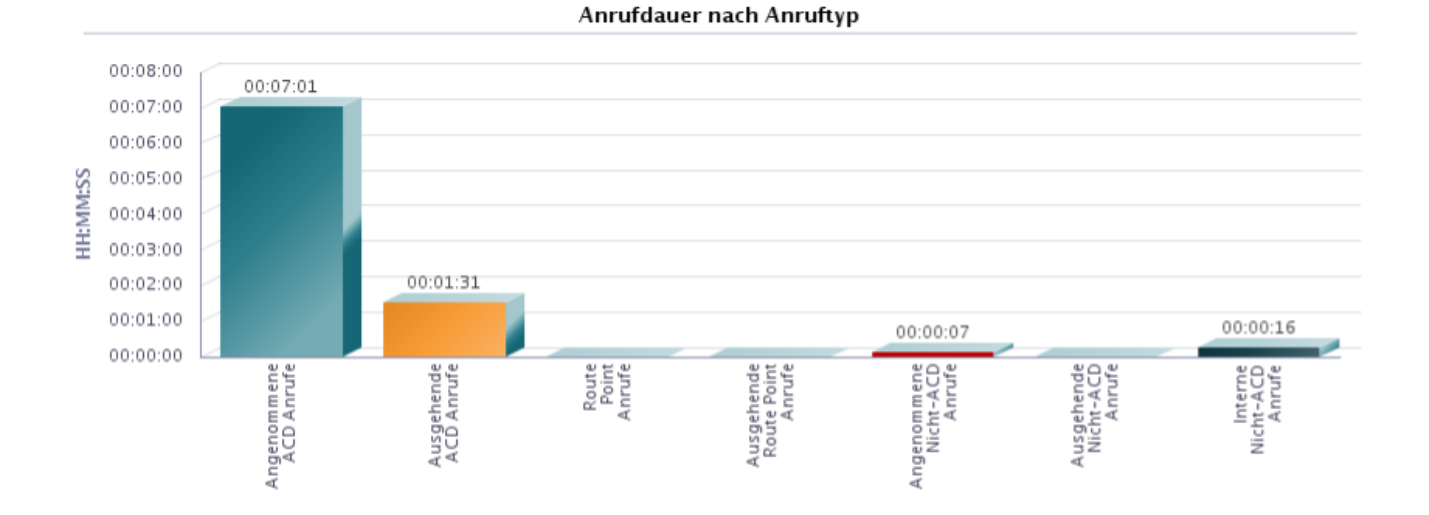

#### Anrufdauer nach Anruftyp

| Datum und Uhrzeit | Agenten Name        | Angenomm<br>ene ACD | Ausgehend<br>e ACD | Route<br>Point | Ausgehend<br>e Route | Angenomm<br>ene     | Ausgehend<br>e      | Interne<br>Nicht-ACD |
|-------------------|---------------------|---------------------|--------------------|----------------|----------------------|---------------------|---------------------|----------------------|
|                   |                     | Anrufe              | Anrufe             | Anrufe         | Point<br>Anrufe      | Nicht-ACD<br>Anrufe | Nicht-ACD<br>Anrufe | Anrufe               |
| 14-01-2014, 00:00 | Agent 1, Callcenter | 00:00:04            | 00:00:00           | 00:00:00       | 00:00:00             | 00:00:00            | 00:00:00            | 00:00:00             |
|                   | Agent 2, Callcenter | 00:01:47            | 00:01:31           | 00:00:00       | 00:00:00             | 00:00:00            | 00:00:00            | 00:00:01             |
|                   | Empfang, Rezeption  | 00:00:54            | 00:00:00           | 00:00:00       | 00:00:00             | 00:00:07            | 00:00:00            | 00:00:01             |
|                   | Summe               | 00:02:45            | 00:01:31           | 00:00:00       | 00:00:00             | 00:00:07            | 00:00:00            | 00:00:02             |
| 15-01-2014, 00:00 | Agent 2, Callcenter | 00:01:05            | 00:00:00           | 00:00:00       | 00:00:00             | 00:00:00            | 00:00:00            | 00:00:11             |
|                   | Empfang, Rezeption  | 00:03:11            | 00:00:00           | 00:00:00       | 00:00:00             | 00:00:00            | 00:00:00            | 00:00:03             |
|                   | Summe               | 00:04:16            | 00:00:00           | 00:00:00       | 00:00:00             | 00:00:00            | 00:00:00            | 00:00:14             |
| Zusammenfassung   | Agent 1, Callcenter | 00:00:04            | 00:00:00           | 00:00:00       | 00:00:00             | 00:00:00            | 00:00:00            | 00:00:00             |
|                   | Agent 2, Callcenter | 00:02:52            | 00:01:31           | 00:00:00       | 00:00:00             | 00:00:00            | 00:00:00            | 00:00:12             |
|                   | Empfang, Rezeption  | 00:04:05            | 00:00:00           | 00:00:00       | 00:00:00             | 00:00:07            | 00:00:00            | 00:00:04             |
|                   | Summe               | 00:07:01            | 00:01:31           | 00:00:00       | 00:00:00             | 00:00:07            | 00:00:00            | 00:00:16             |

### 8.1.19 Bericht Agenten Nichtverfügbarkeit

#### Ausgabefelder

| -                 |                                                                      |
|-------------------|----------------------------------------------------------------------|
| BEZEICHNUNG       | BESCHREIBUNG                                                         |
| Datum und Uhrzeit | Datum und Uhrzeit innerhalb des angeforderten Berichtszeitraums.     |
| Agenten Name      | Name Call Center Agent und des Call Centers, in welchem der Agent im |
|                   | ausgewerteten Zeitraum tätig war.                                    |
| Code              | eingesetzter Agenten Nicht - Verfügbarkeit Code Call Center Premium  |
| Dauor             | Zeitspanne in der der jeweilige Agenten Nicht - Verfügbarkeit Code   |
| Dauei             | eingesetzt wurde. Call Center Premium                                |

Plusnet | Ein Unternehmen der EnBW Zentrale: Plusnet GmbH – Rudi-Conin-Straße 5a – 50829 Köln info@plusnet.de – www.plusnet.de

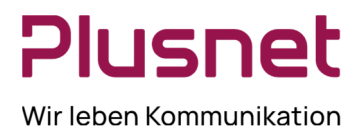

### 8.1.20 Bericht Agenten Zusammenfassung

### Ausgabefelder

| BEZEICHNUNG                         | BESCHREIBUNG                                                                                    |
|-------------------------------------|-------------------------------------------------------------------------------------------------|
| Datum und Uhrzeit                   | Datum und Uhrzeit innerhalb des angeforderten Berichtszeitraums.                                |
| Agenton Name                        | Name Call Center Agent und des Call Centers, in welchem der Agent im                            |
| Agenten Name                        | ausgewerteten Zeitraum tätig war.                                                               |
|                                     | Durchschnittliche Zeitdauer von ACD- Gesprächen eines Call Center Agenten.                      |
|                                     | Die Gesprächszeit umfasst Klingeln, Gesprächsdauer und Haltezeit aller ACD-                     |
|                                     | Anrufe im angegebenen Intervall.                                                                |
|                                     | Berechnung $\varnothing$ ACD- Dauer = Gesamtzeitdauer aller ACD- Anrufe / Summe ACD- Anrufe.    |
| arnothing ausgehender ACD Anrufe    |                                                                                                 |
| Durchschnittsdauer der Route        | Ø Dauer der einkommenden Route Point Anrufe, Call Contor Promium                                |
| Point Anrufe                        |                                                                                                 |
| Durchschnittsdauer der              | Ø Dauer der ausgehenden Route Point Anrufe. Call Center Premium                                 |
| ausgehende Route Point Anrufe       |                                                                                                 |
| $\varnothing$ angenommene Nicht-ACD | Durchschnittliche Zeitdauer der direkt einkommenden, nicht per ACD                              |
| Anrufe                              | zugeteilten, Anrufe im angegebenen Intervall.                                                   |
| arnothing ausgehender Nicht-ACD     | Durchschnittliche Zeitdauer der ausgehenden, nicht über die ACD getätigten,                     |
| Anrufe                              | Anrufe im angegebenen Intervall.                                                                |
| Ø interne Nicht-ACD Anrufe          | Durchschnittliche Zeitdauer der internen, nicht über ACD gerouteten Anrufe,                     |
|                                     | im angegebenen Intervall.                                                                       |
|                                     | Durchschnittliche Zeitdauer im angegebenen Intervall, die ein Call Center                       |
| Ø Eingesetzt                        | Agent <u>nicht</u> im Status <i>Abgemeldet</i> verbrachte; sie beinhaltet die Zeiten von        |
|                                     | Status Angemeldet; Verfügbar, Nicht verfügbar und Wrap-up (Nachbearbeitungszeit                 |
|                                     | für Call Center).                                                                               |
|                                     | Durchschnittliche Zeitdauer in Minuten und Sekunden, die ein Call Center                        |
| Ø Wran Lin                          | Agent im angegebenen intervali im Status Wrap-up (Nachbearbeitungszeit für ein Call             |
| Ø Wrap-op                           | Center) Verbracht nat.                                                                          |
|                                     | Berechnung Ø wrap-up Zeit: Gesamtsumme wrap- up Zeit / Anzani der Anrule mit<br>Nachbearbeitung |
|                                     | Durchschnittliche Zeitdauer, die ein Call Center Agent im angegebenen                           |
| Ø Nicht Verfügbar                   | Intervall im Status <i>Nicht Verfügbar</i> verbracht hat.                                       |
|                                     | Durchschnittliche Gesprächsdauer eines Call Center Agenten in Minuten und                       |
|                                     | Sekunden im angegebenen Intervall: die Zeit für "Klingelnd" wird nicht                          |
| Ø Gesprächszeit                     | berücksichtigt.                                                                                 |
|                                     | Berechnung Ø Gesprächsdauer: Summe Gesprächsdauer / Summe der ACD- Anrufe.                      |
|                                     | Durchschnittliche Haltezeit in Minuten und Sekunden eines Call Center                           |
| ØHaltezeit                          | Agenten im angegebenen Intervall.                                                               |
|                                     | Berechnung $\varnothing$ Haltezeit: Gesamtsumme Haltezeit / Summe der ACD- Anrufe.              |
| <i>C</i> <b>D</b> earbaitummensit   | Durchschnittliche Anrufbearbeitungsdauer in Minuten und Sekunden, die ein                       |
|                                     | Call Center Agent im angegebenen Intervall aufwendet.                                           |

Plusnet | Ein Unternehmen der EnBW

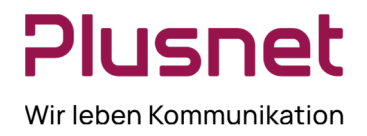

|                                      | Berechnung $\varnothing$ Bearbeitungsdauer: Gesamtsumme von Gesprächsdauer + Haltezeit + |  |  |  |
|--------------------------------------|------------------------------------------------------------------------------------------|--|--|--|
|                                      | Wrap-up Zeit / Summe der ACD- Anrufe.                                                    |  |  |  |
| Längster angenommener ACD            | Zeitdauer in mm:ss                                                                       |  |  |  |
| Anruf                                |                                                                                          |  |  |  |
| Längster ausgehender ACD             | Zeitdauer in mm:ss                                                                       |  |  |  |
| Anruf                                |                                                                                          |  |  |  |
| Längster Route Point Anruf           | Zeitdauer in mm:ss                                                                       |  |  |  |
| Längster ausgehender Route           | Zeitdauer in mm:ss                                                                       |  |  |  |
| Point Anruf                          |                                                                                          |  |  |  |
| Längster angenommener Nicht-         |                                                                                          |  |  |  |
| ACD Anruf                            |                                                                                          |  |  |  |
| Längster ausgehender Nicht-          | Zeitdauer in mm:ss                                                                       |  |  |  |
| ACD Anruf                            |                                                                                          |  |  |  |
| Längster interner Nicht-ACD<br>Anruf | Zeitdauer in mm:ss                                                                       |  |  |  |

#### 8.2 Dashboard

#### Darstellung von Statistiken zu Warteschleifen und Call Center Mitarbeitern

Im Dashboard Bereich wird zu jedem überwachten Call Center, mit den dazu gehörenden Call Center Agenten, eine Zusammenfassung der Echtzeit-Messungen und Statistiken angezeigt. Das Dashboard ist in zwei Abschnitte aufgeteilt. Im oberen Bereich werden die Informationen zur Warteschlange angezeigt, im unteren Bereich werden die Informationen zu den Call Center Agenten (den überwachten Agenten) angezeigt.

 In der Warteschlangen Übersicht werden die zentralen Leistungsindikatoren f
ür jedes von einem Supervisor verwaltete Call Center dargestellt.

**Hinweis:** Um eine möglichst fehlerfreie und präzise Warteschlangenübersicht zu erhalten wird empfohlen alle Agenten eines Call Centers dem entsprechenden Supervisor zuzuordnen, denn nur die Messwerte der eindeutig zugewiesenen Agenten fließen in die Darstellung ein.

 Die Call Center Agenten - Übersicht enthält die Echtzeitdarstellung der zentralen Leistungsindikatoren für das von einem Supervisor betreute Team von Agenten eines Call Centers.

Voraussetzung für diese Darstellung ist die Aktivierung (Haken setzen) von Agenten anzeigen in der

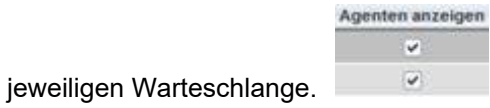

Nachstehend ist eine Echtzeit-Statistik-Darstellung von einem Supervisor zugewiesenen Call Center und Call Center Agenten abgebildet.

| Teres              | and the second second se | And a second second second second second second second second second second second second second second second                                                                                                    | Veri                    |                   | Bardesileater                           |              |                    | Augustus                       |                            |                     |
|--------------------|----------------------------------------------------------------------------------------------------|----------------------------------------------------------------------------------------------------|-------------------------|-------------------|-----------------------------------------|--------------|--------------------|--------------------------------|----------------------------|---------------------|
| Rent T             | Rates                                                                                                    | Amore in the feature party                                                                                                    | An angeon servedel Amut | (01)              | 887                                     | 464          | Records            | Augusta                        | And so highly              | Aprent along        |
| Anton ( Minite     |                                                                                                    | 10.04                                                                                                    | 2.0                     | 318               | 1818                                    | 10.00        | 34                 | . A.                           |                            |                     |
| (00.10.2at) anis ( |                                                                                                    | - 10                                                                                                    | 10.00                   | 10.00             | 31.0                                    | 10.00        |                    |                                | 14.                        |                     |
| Appendixes         | 1000 00 10 10 10 10 10 10 10 10 10 10 10                                                                                                    | and the second second sec |                         | Contract Contract | (1) (1) (1) (1) (1) (1) (1) (1) (1) (1) | 100000       |                    | - Bertrebetter Courses         |                            |                     |
| Barra T            | The ball and the second                                                                                                    | Annanayet                                                                                                    | Annulation              | Antidenties Dort  | Approximation (2015)                    | A the Region | The standard state | nyi kalin (ter banahasmanini k | mantal laten das Standhaid | and the backwork of |
| And Childrenter    |                                                                                                    | 11 10 10                                                                                                    | 2.8                     |                   | - merinden - merint                     | . WH         | 10.00              | THE THE                        |                            | 81.00               |

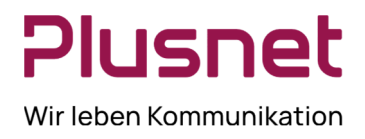

### 8.2.1 Warteschlangen Übersichtstabelle

Die Warteschlange – Übersichtstabelle stellt die folgenden Informationen zur Verfügung:

| Messwert                    | Beschreibung                                                                                                    | Mögliche Werte                                                                                                    |
|-----------------------------|----------------------------------------------------------------------------------------------------|----------------------------------------------------------------------------------------------------|
| Name                        | Namen der Call Center, auf die der Supervisor zugreifen kann.                                                                                                    |                                                                                                    |
| Status                      | Aktueller Status einer Warteschlange<br>Call Center Premium                                                                                                    | -Nachtschaltung<br>-Nachtschaltung überschrieben<br>-Urlaubsplan<br>-erzwungene Weiterleitung                                                         |
| ID                          | Zeigt die Callcenter ID des jeweiligen Callcenters                                                                                                    |                                                                                                    |
| Anrufe in der Warteschlange | Anzahl der Anrufe in Warteschlange. Wird im<br>Verhältnis zur maximalen Warteschlangen<br>Kapazität angezeigt.                                                        | Beispielanzeige: bei einer maximalen<br>Warteschlange von 30 Anrufern und 10<br>aktuellen Anrufern: 10/30                                             |
| Am längsten Wartender Anruf | Zeigt die aktuelle Dauer des am längsten<br>wartenden Anrufes                                                                                                    |                                                                                                    |
| EWT                         | Zeigt die voraussichtliche Wartezeit für den<br>nächsten Anrufer                                                                                                    |                                                                                                    |
| АНТ                         | Zeigt die Durchschnittliche Bearbeitungszeit<br>eines Anrufes innerhalb des Callcenters                                                                               | Summe aller Agenten ACD-Status "nicht<br>Verfügbar", die von diesem Supervisor<br>gemanagt werden.                                                    |
| ASA                         | Zeigt die Durchschnittliche Zeit bis ein Anruf<br>angenommen wird                                                                                                    | Summe aller Agenten im ACD-Status<br>"Agenten - Klingeln", die von diesem<br>Supervisor gemanagt werden (Anruf wird<br>in diesem Moment "angeboten"). |
| Personal                    | Zeigt die Anzahl an überwachten Agenten, die<br>aktuell im Callcenter angemeldet sind, im<br>Verhältnis zu den, dem Callcenter zugeordneten<br>Callcenter Agenten an. |                                                                                                    |
| Inaktiv                     | Zeigt die Anzahl an Agenten, die im Callcenter verfügbar sind, aber aktuell kein Gespräch führen.                                                                     |                                                                                                    |
| Nicht Verfügbar             | Zeigt die Anzahl an Agenten, die im Callcenter<br>Angemeldet sind, aber aktuell nicht für<br>Gespräche zur Verfügung stehen.                                          |                                                                                                    |

Tafel 1 Dashboard Warteschlangen Übersichtstabelle

### 8.2.2 Agenten Übersichtstabelle

Die Agenten – Übersichtstabelle stellt die folgenden Informationen zur Verfügung:

| Messwert       | Beschreibung                                                                                                    | Erlaubte Werte                           |
|----------------|----------------------------------------------------------------------------------------------------|------------------------------------------|
| Name           | Name des Agenten                                                                                                    |                                          |
| Warteschlangen | Zeigt die Anzahl der Warteschlangen,<br>denen der Agent zugeordnet ist. (Per<br>Klick auf Zahl öffnet sich eine Übersicht<br>der Warteschlangen). |                                          |
| Anmeldezeit    | Zeigt den Zeitpunkt der letzten<br>Anmeldung des Agenten im Callcenter .                                                                          |                                          |
| Anmeldedauer   | Zeigt wie lange ein Agent aktuell im<br>Callcenter angemeldet ist                                                                                 |                                          |
| Anrufstatus    | Zeigt den aktuellen Anrufstatus und die<br>Statusdauer eines Agenten an                                                                           | inaktiv, Im Gespräch, Besetzt, Klingelnd |

Plusnet | Ein Unternehmen der EnBW

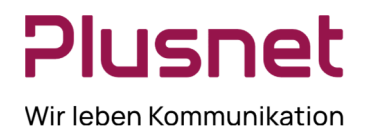

| Agentenstatus                            | Zeigt den aktuellen ACD Status eines<br>Agenten an.                                                                                       | Ist ein Agent nicht verfügbar werden,<br>sofern festgelegt, die Nicht-<br>Verfügbarkeitscodes mit angezeigt. |
|------------------------------------------|----------------------------------------------------------------------------------------------------|----------------------------------------------------------------------------------------------------|
| % Verfügbar                              | Zeigt die Zeit in %, die ein Agent für<br>Callcenter Anrufe Verfügbar war,<br>gemessen an der Dauer der aktuellen<br>Callcenter Anmeldung |                                                                                                    |
| Durchschnittlich besetzt beim<br>Eingang | Zeigt die durchschnittliche Dauer, die ein<br>Agent mit eingehenden ACD Anrufen<br>beschäftigt war                                        |                                                                                                    |
| Durchschnittlich besetzt beim<br>Ausgang | Zeigt die durchschnittliche Dauer, die ein<br>Agent mit ausgehenden ACD Anrufen<br>beschäftigt war                                        |                                                                                                    |
| Durchschnittlich Nachbearbeitung         | Zeigt die durchschnittliche Dauer an, die<br>ein Agent in der Nachbearbeitungszeit<br>verbracht hat, Call Center und andere.              |                                                                                                    |

Tafel 2 Dashboard – Agenten Übersichtstabelle

#### 8.2.3 Dashboard bearbeiten

Die Anzeige des Dashboard kann bei Bedarf Ihren Anforderungen entsprechend angepasst werden. Der Rechtsklick auf die oberste Reihe des Abschnitts *Warteschlage* oder *Agent* öffnet ein Drop-down Menü. Nach dem

Klick auf die Option Rollward Spalten, können die Felder aktiviert werden, die im Dashboard angezeigt werden sollen.

|   | id                          |
|---|-----------------------------|
| * | Warteschlangen              |
| * | Name                        |
| * | Status                      |
| * | Aktuell                     |
| * | Anrufe in Warteschlange     |
| * | Am längsten wartender Anruf |
| * | Durchschnitte               |
| * | EWT                         |
| * | AHT                         |
| * | ASA                         |
| * | Agenten                     |
| * | Personal                    |
| * | Inaktiv                     |
| * | Nicht verfügbar             |
| * | Agenten anzeigen            |
|   |                             |

Nach erfolgter Auswahl schließt der Kick auf das Dashboard das Auswahlmenü.

Dashboard.

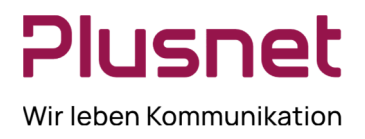

### 9 Glossar

#### 9.1 Anrufstatus

| Anrufstatus                                | Angezeigtes<br>Symbol | BESCHREIBUNG                                        |
|--------------------------------------------|-----------------------|-----------------------------------------------------|
| Klingeln eingehend                         | ⇒                     | Ein eingehendes, noch nicht beantwortetes Gespräch. |
| Klingeln ausgehend                         | 4                     | Ein ausgehendes, noch nicht beantwortetes Gespräch. |
| Im Gespräch                                |                       | Ein aktives Gespräch.                               |
| Gehalten                                   |                       | Ein gehaltener Anruf.                               |
| In einer Konferenz                         | 4                     | Eine aktive Konferenz.                              |
| Wird innerhalb einer<br>Konferenz gehalten | AI                    | Eine auf <i>Halten</i> gesetzte Konferenz.          |

### 9.2 Telefonstatus

Mit den nachstehend abgebildeten Piktogrammen werden die unterschiedlichen Anrufstatus der Call Center Supervisor / Agenten angezeigt.

| BEZEICHNUNG                     | PIKTOGRAMM | BESCHREIBUNG                                                                                                    |
|---------------------------------|------------|----------------------------------------------------------------------------------------------------|
| Besetzt                         |            | Hörer ist abgehoben, Call Center Supervisor / Agent ist im Gespräch.<br>Ob dennoch Anrufe an den Agenten durchgestellt werden können, ist<br>abhängig von den Call Center - und Agenten Einstellungen bezüglich<br>"eingehender Anrufe" (z.B. Anklopfen bei Agenten zulassen).                                                                                                    |
| Verfügbar                       |            | Hörer ist aufgelegt, Call Center Supervisor / Agent ist nicht im Gespräch.<br>Ob Anrufe an den Agenten durchgestellt werden können, ist abhängig vom<br>gegenwärtigen ACD-Status.                                                                                                    |
| KlingeInd                       | $\bigcirc$ | Das Telefon klingelt in diesem Moment; es wird gerade ein Anruf an den<br>Call Center Supervisor / Agenten durchgestellt.                                                                                                    |
| Bitte nicht stören              | ۰          | Der Call Center Supervisor / Agent hat "Bitte nicht stören" aktiviert, ACD-<br>Gespräche werden dem Agenten nicht zugestellt.<br>Diese Einstellung wird Call Center Agents NICHT EMPFOHLEN. Wenn<br>vorübergehend die Notwendigkeit besteht eingehende Gespräche<br>abzublocken, empfehlen wir stattdessen den ACD-Status "Nicht verfügbar"<br>einzustellen.                                                                                                    |
| Privat                          | A          | Der Call Center Supervisor / Agent hat den Status "Privat" aktiviert.<br>Dadurch wird der Status des Anschlusses nicht übermittelt und der ACD-<br>Status des Supervisor / Agenten ist geblockt.<br>Ob dennoch Anrufe an den Supervisor / Agenten durchgestellt werden<br>können, ist abhängig vom ACD- Status und den Agenten Standard<br>Einstellungen des Call Centers.<br>Es handelt sich hierbei um einen gesondert zugewiesenen Service und<br>wird Call Center Agents NICHT EMPFOHLEN. Dieser Status könnte für<br>Call Center Supervisor zweckmäßig sein. |
| Generelle<br>Anrufweiterleitung |            | Der Call Center Agent hat seinen Anschluss so eingestellt, dass alle<br>Anrufe weitergeleitet werden.<br>Die Anrufe werden für Berichte nicht den Standards entsprechend erfasst.                                                                                                    |

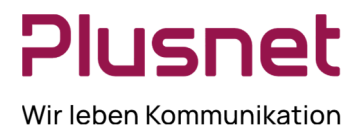

|           |            | Diese Einstellung wird Call Center Agents NICHT EMPFOHLEN.<br>Stattdessen sollten die Dienste "Remote Office" oder "Anywhere"<br>eingesetzt werden, die Erfassung der Informationen für die Berichte sind<br>dann gewährleistet. |
|-----------|------------|----------------------------------------------------------------------------------------------------|
| Unbekannt | $\bigcirc$ | Das Telefon des Supervisor ist aktuell nicht verfügbar oder unbekannt.                                                                                                    |

#### 9.3 ACD – Status

Der ACD – Status gibt Auskunft über die aktuelle Verfügbarkeitssituation eines Call Center Agenten, um Anrufe anzunehmen.

| ACD STATUS | SYMBOL                           | BESCHREIBUNG                                                                                                    |
|------------|----------------------------------|----------------------------------------------------------------------------------------------------|
| Anmelden   |                                  | Dieser ACD- Status ist das Äquivalent für "Arbeitsbeginn", der Call<br>Center Agent ist am Arbeitsplatz und angemeldet, jedoch noch nicht<br>bereit Anrufe entgegen zu nehmen. Anrufe werden in diesem ACD-<br>Status nicht an den Agenten durchgestellt.                                                                                                    |
|            |                                  | Es wird empfohlen, dass Agenten diesen Status nur für die Zeit zwischen Ankunft am Arbeitsplatz und dem Moment der Verfügbarkeit Anrufe entgegen zu nehmen, anwenden.                                                                                                    |
| Abgemeldet | •                                | Dieser ACD- Status ist das Äquivalent für "Arbeitsende", der Call Center<br>Agent hat den Arbeitstag oder die Schicht beendet und daher<br>abgemeldet. Anrufe werden in diesem ACD-Status nicht durchgestellt.<br>Es wird empfohlen, diesen Status nicht für Pausenabwesenheiten                                                                                                    |
|            |                                  | einzustellen; dafür sollte der Status "Nicht Verfügbar" gewählt werden.                                                                                                    |
| Verfügbar  | (Fremdansicht)<br>(Eigenansicht) | Verfügbar ist der Primär-ACD-Zustand eines Call Center Agents<br>während eines Arbeitstages. Dieser Status zeigt an, dass der Agent am<br>Arbeitsplatz ist und bereit ist, einen Anruf entgegenzunehmen bzw. sich<br>bereits aktiv in einem Gespräch befindet.<br>Es werden ACD-Status und Anrufstatus (Beispiel: "Besetzt" und<br>"Verfügbar") des Agenten geprüft, um festzustellen, ob ein Anruf an den<br>Call Center Agent geroutet werden kann.<br>Standardmäßig werden Anrufe an den Agenten geleitet, wenn Anruf-<br>und ACD-Status "Verfügbar" signalisieren.<br>Dieses Verhalten kann für neu eingehende Anrufe aufgehoben werden,<br>wenn im Profil des Call Centers die Option "Anklopfen bei Agenten<br>zulassen (GruppenAdmin-Handbuch - Kapitel Call Center) aktiviert ist.<br>Es werden dann neue Anrufe an den Agenten durchgestellt, wenn sich<br>dieser im ACD- Status "Verfügbar" UND gleichzeitig im Anrufstatus<br>"Besetzt" befindet. |

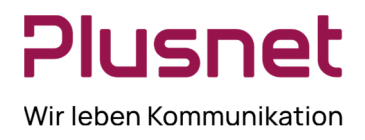

|                 |                | Der Agent ist nicht am Arbeitsplatz und ist nicht bereit einen Anruf   |
|-----------------|----------------|------------------------------------------------------------------------|
|                 |                | entgegenzunehmen. Anrufe werden in diesem ACD-Status nicht an den      |
|                 | (Fremdansicht) | Agenten durchgestellt.                                                 |
| Nicht Verfügbar |                | Es wird emofohlen, diesen Status zum Beisniel für Pausen- und          |
|                 | <u>&amp;</u> I | Meetingabwesenheiten einzustellen oder wenn während der Arbeitszeit    |
|                 | (Eigenansicht) | andere Tätigkeiten ausgeführt werden und Anrufe daher nicht entgegen   |
|                 |                | genommen werden können.                                                |
|                 |                | Dieser Status wurde eingerichtet, damit Agenten Nacharbeiten in        |
|                 |                | Verbindung mit dem letzten Anruf ausführen können.                     |
| Nachbearbeitung | (Fremdansicht) | Standardmäßig werden in diesem Status keine Anrufe an den Agenten      |
|                 | ,              | durchgestellt.                                                         |
|                 | -              | In Abhängigkeit von der Konfiguration des Call Centers besteht dennoch |
|                 | <u> </u>       | die Möglichkeit, dass auch in diesem Status Anrufe an den Agenten      |
|                 | (Eigenansicht) | durchgestellt werden "Agenten in Wrap-Up Status aktivieren"            |
|                 |                | (GruppenAdmin-Handbuch - Kapitel Call Center)                          |

### 9.4 Anruftypen

In diesem Abschnitt werden die unterschiedlichen Anruftypen, die für die Call Center Statistiken und Berichte herangezogen werden, definiert.

| BEZEICHNUNG                                 | BESCHREIBUNG                                                                                                    |  |  |
|---------------------------------------------|----------------------------------------------------------------------------------------------------|--|--|
| ACD Anruf                                   | Anruf, der über die Hauptnummer eines Call Centers mittels der ACD -                                                                                                    |  |  |
|                                             | Funktionalitäten an einen Call Center Agenten geleitet wird.                                                                                                    |  |  |
|                                             | Direkter Anruf an einen Call Center Agenten.                                                                                                    |  |  |
|                                             | Weitere Anrufe die als eingehende Anrufe behandelt werden:                                                                                                    |  |  |
| Eingehender Anruf                           | <ul> <li>Anrufe, die vom Supervisor aus einer Warteschlange abgerufen wurden.</li> <li>Anrufe, die ein Call Center Agent per Transfer von einem anderen Agent<br/>erhalten hat</li> </ul> |  |  |
|                                             | Hinweis: diese können aus ACD- Gesprächen hervorgegangen sein.                                                                                                    |  |  |
| Ausgehender Anruf                           | Vom Call Center Agent getätigter ausgehender Anruf.                                                                                                    |  |  |
|                                             | ACD- Gespräch, dass vom Agent auf "Halten" gesetzt wurde.                                                                                                    |  |  |
| Gehaltener Anruf                            | Hinweis: Jedes Mal wenn ein Agent einen Anruf auf Halten setzt, wird dieses als weiterer gehaltener Anruf                                                                                 |  |  |
|                                             |                                                                                                    |  |  |
|                                             | ACD- Anruf, der zu einer anderen Nummer weitergeleitet wurde.                                                                                                    |  |  |
| Weitergeleiteter Anruf                      | Zu den weitergeleiteten Anrufen zählen: durch Agenten manuell weitergeleitete Anrufe                                                                                                    |  |  |
|                                             | sowie Umleitung an den Anrufbeantworter, wenn die maximale Wartezeit                                                                                                    |  |  |
|                                             | überschritten wurde und die Weiterleitung durch Supervisor in eine andere                                                                                                    |  |  |
|                                             | Warteschlange. Hinweis: Überlauf Anruf - Zeit: sind Anrufe, welche nach eingestellter maximaler<br>Wartezeit in Warteschlange weggeroutet wurden.                                         |  |  |
| Beantworteter Anruf                         | ACD- Anruf, welcher von einem Call Center Agenten beantwortet wurde.                                                                                                    |  |  |
| Verworfener Anruf<br>(Verloren / Entgangen) | Kennzeichnet einen ACD- Anruf, der vom Anrufenden während der Wartezeit in der                                                                                                    |  |  |
|                                             | Warteschlange abgebrochen wurde, bevor er beantwortet oder transferiert werden                                                                                                    |  |  |
|                                             | konnte.                                                                                                    |  |  |

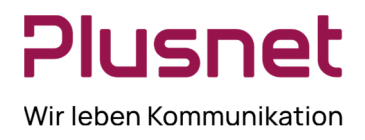

Г

| Empfangener Anruf | Bezeichnet einen erhaltenen ACD- Anruf, der bearbeitet oder abgebrochen wurde.         |
|-------------------|----------------------------------------------------------------------------------------|
|                   | Beinhaltet keine Umgeleiteten(Überlauf) - Anrufe.                                      |
|                   | Bezeichnet einen erhaltenen ACD- Anruf, welcher umgehend, aufgrund                     |
| Überlauf Anruf    | Überschreitung der max. Anzahl Anrufe oder max. Wartezeit in Warteschlange, an         |
|                   | einen anderen Empfänger weitergeleitet wurde.                                          |
|                   | ACD- Anruf, der auf Annahme durch Call Center Agenten wartet, geht in die              |
|                   | Warteschlange.                                                                         |
| Anrufe in         | Anrufe werden nur dann in die Warteschlange verschoben, wenn zum Zeitpunkt des         |
| Warteschlange     | Anrufeingangs kein Call Center Agent verfügbar ist. Ein Anruf, der auf Anhieb an       |
|                   | einen Call Center Agenten gegeben werden kann, wird nicht als "Anruf in                |
|                   | Warteschlange" gewertet, jedoch als "erhaltener Anruf".                                |
| Zurückgeworfener  | Anruf, der in die Warteschlange zurück kommt, da er nicht in der festgelegten Zeit von |
| Anruf             | einem Call Center Agenten beantwortet wurde.                                           |

### 9.5 Weitere Statistikwerte

In diesem Abschnitt werden verschiedene Werte, die für die Call Center Statistiken und Berichte herangezogen werden, definiert.

| BEZEICHNUNG                            | BESCHREIBUNG                                                                                                    |
|----------------------------------------|----------------------------------------------------------------------------------------------------|
| Wartezeit                              | Zeit, die ein Anrufer in der Warteschleife verbringt. Dieser Wert wird aus der<br>durchschnittlichen Wartezeit aller beantworteten Anrufe in einem definierten<br>Zeitintervall errechnet.<br>Klingelzeit, Verlorene oder weitergeleitete Anrufe sind nicht beinhaltet, jedoch zurückgeworfene Anrufe und<br>Nachbearbeitungszeit/en.                                                                                                    |
| Beantwortungszeit                      | Zeitdauer, bevor ein Anrufer im Call Center angenommen wurde.<br>Beantwortungszeit = Wartezeit + Klingel-Zeit.<br>Dieser Wert wird aus der durchschnittlichen Beantwortungszeit aller beantworteten<br>Anrufe in einem definierten Zeitintervall errechnet.                                                                                                    |
| Dienstebene<br>(Service Level)         | Die Dienstebene definiert das Zeitlimit in Sekunden, in welchem ACD- Anrufe<br>angenommen sein sollten.<br>Der Prozentsatz <i>Anrufe innerhalb Dienstebene</i> berechnet den Prozentsatz der Anrufe,<br>die in der definierten Dienstebene (Service Level) angenommen wurden.<br>Beispiel: Ist das Ziel 80% der einkommenden ACD- Anrufe innerhalb von 20<br>Sekunden zu beantworten, wird die Dienstebene "N" auf 20 Sekunden eingestellt. Der<br>Supervisor beobachtet den Wert "% innerhalb Dienstebene", um sicherzustellen, dass<br>der Wert 80% oder mehr beträgt. |
| Gesamtzahl der<br>eingesetzten Agenten | Anzahl der Agenten, die sich im ACD- Status eingeloggt, verfügbar, nicht verfügbar<br>oder in WRap-up befinden.<br>Agenten die einem Call Center nur als Gast angehören und ihren ACD- Status nicht<br>setzen können, bleiben hier unberücksichtigt.                                                                                                    |
| Arbeitszeit<br>(Eingesetzt)            | Summe der Zeit, die ein Call Center Agent in einem ACD-Status verbringt, außer<br>"abgemeldet".                                                                                                    |

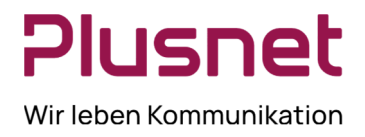

|                              | Arbeitszeit = Summe der Zeiten von: <i>Anmelden</i> + Verfügbar + Nicht Verfügbar + Nachbearbeitung. |
|------------------------------|----------------------------------------------------------------------------------------------------|
|                              | Zeitdauer die ein Call Center Agent im Status "Anmelden" verbringt.                                  |
| Zeit in Status<br>"Anmelden" | Diese Wert ist typischerweise 00:00, da bei Nutzung des DeskTop Client die Agenten                   |
|                              | sofort nach Anmeldung in den Status Verfügbar bzw. Nicht Verfügbar gesetzt werden.                   |
|                              | Dieser Wert kann größer sein, sofern Agenten den ACD-Status manuell, über das                        |
|                              | Web-Portal oder über das Telefon setzen müssen.                                                      |
| Gesprächsdauer               | Zeitdauer, die ein Agent mit ACD- Gesprächen verbringt, ohne Berücksichtigung der                    |
|                              | Haltezeiten.                                                                                         |
| Bearbeitungsdauer            | Zeit, die für die Bearbeitung eines ACD- Gesprächs aufgewendet wird.                                 |
|                              | Bearbeitungsdauer = Gesprächsdauer + Wrap-up Zeit.                                                   |
| Leerlaufzeit (Inaktiv)       | Zeitdauer, die ein Agent innerhalb der Arbeitszeit nicht mit einem ACD- Anruf                        |
|                              | beschäftigt ist.                                                                                     |

### 9.6 Schaltflächen

| STANDARDSCHALTFLÄCHEN                                                                                                    | BESCHREIBUNG                                                              |
|----------------------------------------------------------------------------------------------------|---------------------------------------------------------------------------|
| ۲ <mark>8</mark>                                                                                                    | Nach dem Anklicken werden die jeweils zur Verfügung stehenden             |
|                                                                                                    | Einstellungen bzw. Einstellungsmöglichkeiten geöffnet.                    |
| <b>A</b>                                                                                                    | Erweitern - Anzeigebereich erweitern.                                     |
| ×                                                                                                    | Schließen - Auszeigebereich schließen bzw. ausblenden.                    |
| 1                                                                                                    | Bearbeiten                                                                |
|                                                                                                    | Eintrag der <b>Ausgehende Rufnummer (CLID)</b> für den nächsten Anruf.    |
| 💄 Verfügbar 👻                                                                                                    | Anzeige des aktuellen <b>ACD Status</b> und Möglichkeit diesen zu ändern. |
|                                                                                                    | Anzeige der Anrufhistorie.                                                |
| <b>\$</b>                                                                                                    | Aktivierung/Deaktivierung der automatischen Anrufannahme                  |
|                                                                                                    | Aktivierung/Deaktivierung des Service Wartender Anruf. Hinweis:           |
| E Contraction de la contraction de la contractio | Die Schaltfläche wird nur angezeigt, wenn der Dienst Wartender            |
|                                                                                                    | Anruf im VoIP Portal zugewiesen ist.                                      |
|                                                                                                    |                                                                           |
|                                                                                                    | Die Liste der Anruf – <b>Auswertungscode</b> anzeigen.                    |
|                                                                                                    |                                                                           |
| ·P                                                                                                    | Service Mode Warteschlange wird vom Supervisor überwacht.                 |
|                                                                                                    |                                                                           |
| ABRUFEN                                                                                                    | Ausgewählten Anruf in Warteschlange annehmen.                             |
| ACD                                                                                                    | ACD Menü öffnen.                                                          |
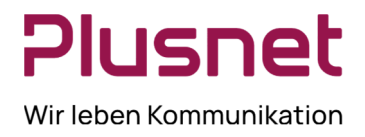

| ANS             | Anruf annehmen und Halten beenden Ein gehaltenes Gespräch            |  |
|-----------------|----------------------------------------------------------------------|--|
|                 | oder gehaltene Konferenz wird wieder aufgenommen.                    |  |
| AUFRUF          | Komplette Telefonnummer des gewünschten Kontakts anrufen.            |  |
| Beenden         | Konferenz beenden.                                                   |  |
| Beenden         | Ein Gespräch beenden oder einen Teilnehmer aus Konferenz             |  |
|                 | entfernen.                                                           |  |
| CONF            | Konferenz starten                                                    |  |
| EMAIL           | Email an Kontakt schicken.                                           |  |
| EXT             | <b>Durchwahl</b> des gewünschten Kontakts anrufen (EXT = Extention). |  |
| Halten          | Gespräch oder Konferenz auf Halten setzen.                           |  |
|                 | Hinweis: alle anderen Teilnehmer hören Wartemusik.                   |  |
| NEU ORDNEN      | Dialogfenster öffnen zur Neuanordnung.                               |  |
| 🔚 Speichern     | Einstellungen Speichern                                              |  |
| TXR             | Anruf vermitteln.                                                    |  |
| VERLASSEN       | Ermöglicht dem Teilnehmer eine Konferenz zu verlassen, alle          |  |
|                 | anderen Konferenzteilnehmer können das Gespräch fortführen.          |  |
| Weiterverbinden | Anruf weiterverbinden                                                |  |

| DIALOG BOX - BENACHRICHTIGUNGSFENSTER     |                                                                      |  |
|-------------------------------------------|----------------------------------------------------------------------|--|
| Web Pop URL                               | Öffnet eine vorgegeben URL in Ihrem Browser, um weitere              |  |
|                                           | Informationen über den Anrufer zur Verfügung zu stellen              |  |
| v <b>Cord</b> (Visitankarta)              | Speichert die Rufnummer und persönliche Daten eines Anrufers als     |  |
|                                           | Outlook Visitenkarte (wird nur angezeigt, wenn Outlook aktiv ist).   |  |
| GEPLANTE BERICHTE                         |                                                                      |  |
|                                           | Ermöglicht dem Supervisor einen geplanten Bericht zu laden.          |  |
|                                           | Ermöglicht dem Supervisor einen geplanten <b>Bericht</b> zu löschen. |  |
| SCHALTFLÄCHEN NUR FÜR AGENTEN SICHTBAR    |                                                                      |  |
| 28 ETTER                                  | Initiiert einen <b>Notruf</b> zum Call Center Supervisor.            |  |
| 💐 ESC                                     | Eskaliert einen Anruf an den Supervisor                              |  |
| SCHALTFLÄCHEN NUR FÜR SUPERVISOR SICHTBAR |                                                                      |  |
| SM                                        | SM (Silent Mode) Mithören durch Supervisor                           |  |
| SMN                                       | SMN (Silent Mode Next) Mithören nächstes Gespräch durch              |  |
|                                           | Supervisor                                                           |  |
| BARGE                                     | BARGE Einmischen in ein bestehendes Gespräch.                        |  |

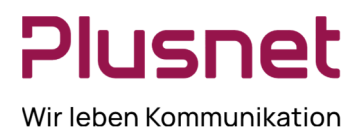

### 9.7 Tastaturkürzel

### 9.7.1 Allgemeine Tastaturbefehle

| TASTATURBEFEHL          | ENTSPRICHT MAUS-AKTION                                                                    | FUNKTION                                                                                                    |  |
|-------------------------|-------------------------------------------------------------------------------------------|----------------------------------------------------------------------------------------------------|--|
| ESCAPE                  | Klick auf <b>OK / ABBRECHEN /</b><br>BEENDEN / SCHLIESSEN.                                | Aktives Fenster schliessen.                                                                                                    |  |
| ESCAPE                  | Eine soeben bearbeitete Funktion ohne<br>Änderung verlassen.                              | Verwerfen der Änderungen.                                                                                                    |  |
| 1                       | Klick in das Feld Rufnummerneingabe.                                                      | Cursor springt in das Feld<br><i>Rufnummerneingabe</i> (Hinweis:<br>keine Funktion unter IE8)                                                                                                    |  |
| ?                       | Klick in das Suchfeld.                                                                    | Cursor springt ins Feld Suchen.                                                                                                    |  |
| ↓Pfeil nach unten       | Klick auf den nächsten Eintrag der Liste.                                                 | In den Anzeigebereichen <i>Anrufe in Warteschlange</i> wie auch<br><i>Gesprächsanzeige</i> wird dadurch der<br>nachfolgende Eintrag (Anruf)<br>ausgewählt.                                                                                                    |  |
| <b>∱Pfeil nach oben</b> | Klick auf den vorhergehenden Eintrag der Liste.                                           | In den Anzeigebereichen <i>Anrufe in Warteschlange</i> wie auch<br><i>Gesprächsanzeige</i> wird dadurch der<br>vorhergehende Eintrag (Anruf)<br>ausgewählt.                                                                                                    |  |
| Bild runter ↓           | Nächste Seite                                                                             | Sprung zur nachfolgenden Seite<br>innerhalb der Gesprächsanzeige.                                                                                                    |  |
| Bild rauf ↑             | Vorherige Seite                                                                           | Sprung zur vorhergehenden Seite innerhalb der Gesprächsanzeige.                                                                                                    |  |
| 19                      | Klick auf den 1. oder 2. usw. Anruf in der<br>Gesprächsanzeige.                           | Durch Drücken der 1 (oder 2 usw.)<br>wird der erste (oder zweite usw.)<br>Anruf in der Gesprächsanzeige<br>ausgewählt.                                                                                                    |  |
| Leertaste               | Klick auf Annehmen eines in der<br>Gesprächsanzeige ausgewählten,<br>einkommenden Anrufs. | Nimmt den ausgewählten Anruf an.<br>Wurde kein Anruf ausgewählt, wird<br>der am längsten wartende Anruf<br>angenommen. Durch erneutes<br>Drücken der Leertaste wird der am<br>zweitlängsten wartende Anruf<br>angenommen und der am längsten<br>wartende Anruf auf <i>Halten</i> gesetzt. |  |
| . (Punkt)               | (Punkt) Klick auf <i>Beenden</i> zum, in der Gesprächsanzeige, ausgewählten Anruf.        | Beendet den ausgewählten Anruf.                                                                                                    |  |
| ENTER /<br>Eingabetaste | Klick auf <b>Suche.</b>                                                                   | Wenn sich der Mauszeiger im<br>Eingabefeld <b>Suchen</b> befindet, wird<br>durch den Klick auf <b>ENTER</b> die<br>Suche nach den dort definierten<br>Kriterien gestartet.                                                                                                    |  |

Plusnet | Ein Unternehmen der EnBW

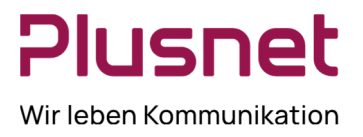

| ENTER /<br>Eingabetaste     | Klick auf <b>Anrufen.</b>                                                 | Wenn sich der Mauszeiger im Feld<br><b>Nummer eingeben</b> befindet, wird<br>durch den Klick auf <b>ENTER</b> die dort<br>hinterlegte Rufnummer angewählt.                                 |
|-----------------------------|---------------------------------------------------------------------------|----------------------------------------------------------------------------------------------------|
| +                           | Vermittelt den aktiven Anruf an die im<br>Wählfeld hinterlegte Rufnummer. | Vermittelt den ausgewählten Anruf<br>an die im Feld <b>Nummer eingeben</b><br>hinterlegte Rufnummer.                                                                                       |
| SHIFT + 19                  |                                                                           | Drücken Sie SHIFT +1, um den<br>ersten einkommend klingelnden<br>Anruf in einer Warteschlange<br>auszuwählen und anzunehmen.<br>SHIFT +2 entspricht dem zweiten<br>einkommenden Anruf usw. |
| SHIFT + 19                  | Wähle einen aktiven Anruf und setze<br>diesen auf <b>Halten</b> .         | Drücken Sie SHIFT +1, um den<br>ersten aktiven Anruf in einer<br>Warteschlange auszuwählen und zu<br>halten. SHIFT +2 entspricht dem<br>zweiten aktiven Anruf usw.                         |
| SHIFT + 19                  | Auswahl eines gehaltenen Anrufs und dessen Wiederaufnahme.                | Drücken Sie SHIFT +1, um den<br>ersten gehaltenen Anruf in einer<br>Warteschlange auszuwählen und<br>wieder aufzunehmen. SHIFT +2<br>entspricht dem zweiten gehaltenen<br>Anruf usw.       |
| S oder s                    | Klick auf <b>Settings</b>                                                 | Öffnet die Einstellungen des Call<br>Center<br>Client.                                                                                                    |
| B oder b                    |                                                                           | Verlässt die Einstellungen des Call<br>Center<br>Client.                                                                                                    |
| R oder r                    | Klick auf die <b>Anrufliste</b>                                           | Öffnet die Anrufhistorie des<br>Anwenders                                                                                                    |
| H oder h                    | Klick auf <b>Hilfe</b>                                                    | Öffnet die Hilfeseite des Call Center<br>Client.                                                                                                    |
| D oder d                    | Klick auf <b>Dashboard</b>                                                | Öffnet das Dashboard oder bringt es<br>in den Vordergrund, wenn es bereits<br>geöffnet ist.                                                                                                |
| SHIFT + L<br>oder SHIFT + I | Klick auf <b>Abmelden</b>                                                 | Meldet Sie vom Call Center Client<br>ab.                                                                                                    |
| CTRL + A                    | Klick auf <b>Verfügbar</b> (Agent).                                       | Zeigt an, dass Call Center Agent<br>nach dem Einloggen zur<br>Anrufannahme bereit sind.                                                                                                    |

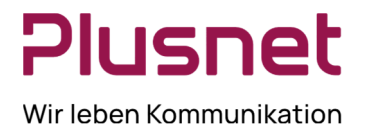

| CTRL + U | Klick auf <b>Nicht Verfügbar</b> (Agent). | Zeigt an, dass Call Center Agent<br>nach dem Einloggen nicht zur<br>Anrufannahme bereit sind.                                             |
|----------|-------------------------------------------|----------------------------------------------------------------------------------------------------|
| CTRL + W | Klick auf <b>Nachbearbeitung</b> (Agent). | Setzt den ACD- Status auf<br>Nachbearbeitung, um<br>Abschlussarbeiten zur<br>Vervollständigung eines Telefonats<br>durchführen zu können. |

### 9.7.2 Tastaturbefehle für die Menüleiste

| TASTATURBEFEHL | ENTSPRICHT MAUS-AKTION                 | FUNKTION                                                                                                    |
|----------------|----------------------------------------|----------------------------------------------------------------------------------------------------|
| Alt + O        | Klick auf "Extras – Optionen".         | Öffnet den Dialog "Optionen".                                                                                              |
| Alt + R        | Klick auf "Extras – Anrufhistorie".    | Öffnet den Dialog "Anrufhistorie".                                                                                         |
| Alt + H        | Klick auf "Hilfe".                     | Öffnet das Call Center Hilfe Menü.                                                                                         |
| Alt + L        | Klick auf "Datei - Anmelden".          | Meldet den Anwender im Call Center an. Ist man<br>bereits angemeldet, erfolgt nach der<br>Tastenkombination die Abmeldung. |
| Alt + L        | Klick auf "Datei - Abmelden".          | Meldet den Anwender vom Call Center ab und kehrt zurück zum Anmeldebildschirm.                                             |
| Alt + F4       | Klick auf "Datei – Beenden".           | Meldet Anwender ab und beendet die Anwendung<br>Call Center.                                                               |
| F11            | Klick auf Maximieren oder Verkleinern. | Umschaltung zwischen Vollbildschirm und verkleinerter Darstellung des Anwendungsfensters.                                  |

### 9.7.3 Tastaturbefehle für die Telefonverzeichnisse

| TASTATURBEFEHL | ENTSPRICHT MAUS-AKTION                                     | FUNKTION                                                                                        |
|----------------|------------------------------------------------------------|-------------------------------------------------------------------------------------------------|
| Alt + 1        | Klick auf das "Kontaktverzeichnis".                        | Das Kontaktverzeichnis wird im Vordergrund angezeigt.                                           |
| Alt + 2        | Klick auf das "Persönliche<br>Verzeichnis".                | Das Persönliche Verzeichnis wird im Vordergrund angezeigt.                                      |
| Alt + 3        | Klick auf "Überwachte Kontakte" =<br>Kurzwahl-Verzeichnis. | Das Verzeichnis "Überwachte Kontakte" = Kurzwahl-<br>Verzeichnis wird im Vordergrund angezeigt. |
| Alt + 4        | Klick auf das "LDAP-Verzeichnis".                          | Das LDAP-Verzeichnis wird im Vordergrund angezeigt.                                             |
| Alt + 5        | Klick auf das Outlook-Verzeichnis.                         | Das Outlook-Verzeichnis wird im Vordergrund angezeigt.                                          |
| Alt + M        | Klick auf die Registerkarte<br>"Überwachung".              | Die Registerkarte "Überwachung" wird im Vordergrund angezeigt.                                  |
| Alt + D        | Klick auf die Registerkarte<br>"Dashboard" <b>.</b>        | Die Registerkarte "Dashboard" wird im Vordergrund angezeigt.                                    |

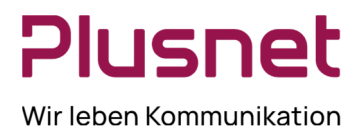

#### 9.7.4 Steuerungstasten

| TASTATURBEFEHL                         | ENTSPRICHT MAUS-AKTION                                                                                                    | FUNKTION                                                                                                    |
|----------------------------------------|----------------------------------------------------------------------------------------------------|----------------------------------------------------------------------------------------------------|
| ENTER/<br>EINGABETASTE                 | Klick auf <b>Wählen</b>                                                                                                    | Wählt die ausgewählte Rufnummer.                                                                                                    |
| <tastenblock+></tastenblock+>          | Klick auf Weiterverbinden                                                                                                    | Vermittelt den ausgewählten Anruf.                                                                                                    |
| <tastenblock.></tastenblock.>          | Klick auf <b>Beenden</b>                                                                                                    | Beendet den ausgewählten Anruf.                                                                                                    |
| F1F10                                  | Klick auf <b>Annahme,</b> nachdem ein<br>Anruf aus der Warteschlange<br>ausgewählt wurde, oder Doppelklick<br>auf einen aktiven Anruf.                                                   | Weist Ihnen einen Anruf zu; F1 gilt für den ersten<br>gelisteten Anruf, F2 gilt für den zweiten gelisteten<br>Anruf usw.               |
| F1F10                                  | Klick auf <b>Halten</b> , nachdem ein Anruf<br>aus der Warteschlange ausgewählt<br>wurde, oder Doppelklick auf einen<br>aktiven Anruf im Warteschlangen-<br>Anzeigefeld                  | Setzt einen Anruf auf "Halten"; F1 gilt für den ersten<br>gelisteten Anruf, F2 gilt für den zweiten gelisteten<br>Anruf usw.           |
| F1F10                                  | Klick auf <b>Halten aufheben</b> , nachdem<br>ein Anruf aus der Warteschlange<br>ausgewählt wurde, <b>oder</b> Doppelklick<br>auf einen aktiven Anruf im<br>Warteschlangen- Anzeigefeld. | Halten eines Anrufs aufgehoben; F1 gilt für den<br>ersten gelisteten Anruf, F2 gilt für den zweiten<br>gelisteten Anruf usw.           |
| Strg und<br>Tastenblock +              | Klick auf <b>Konferenz</b> .                                                                                                    | Leitet eine Konferenz von miteinander verbundenen<br>Gesprächsleitungen ein. Ermöglicht <i>Einmischen</i> bei<br>ausgewähltem Kontakt. |
| Strg+Alt und<br>Tastenblock +          | Klick auf <b>Konferenz halten</b> / <b>Konferenz halten aufheben</b> .                                                                                                    | Schaltet eine Konferenz von <i>Aktiv</i> zu <i>Halten</i> um und von <i>Halten</i> zu <i>Aktiv</i> .                                   |
| Strg+Alt+Umschalt<br>und Tastenblock + | Klick auf <b>Konferenz verlassen.</b>                                                                                                    | Konferenz verlassen; beendet Ihre Teilnahme an der Konferenz.                                                                          |
| Strg+Umschalt und Tastenblock +        | Klick auf <b>Konferenz beenden.</b>                                                                                                    | Beendet eine Konferenz; entlässt alle Teilnehmer aus der Konferenz.                                                                    |